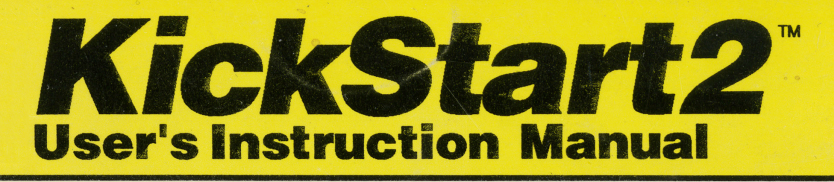

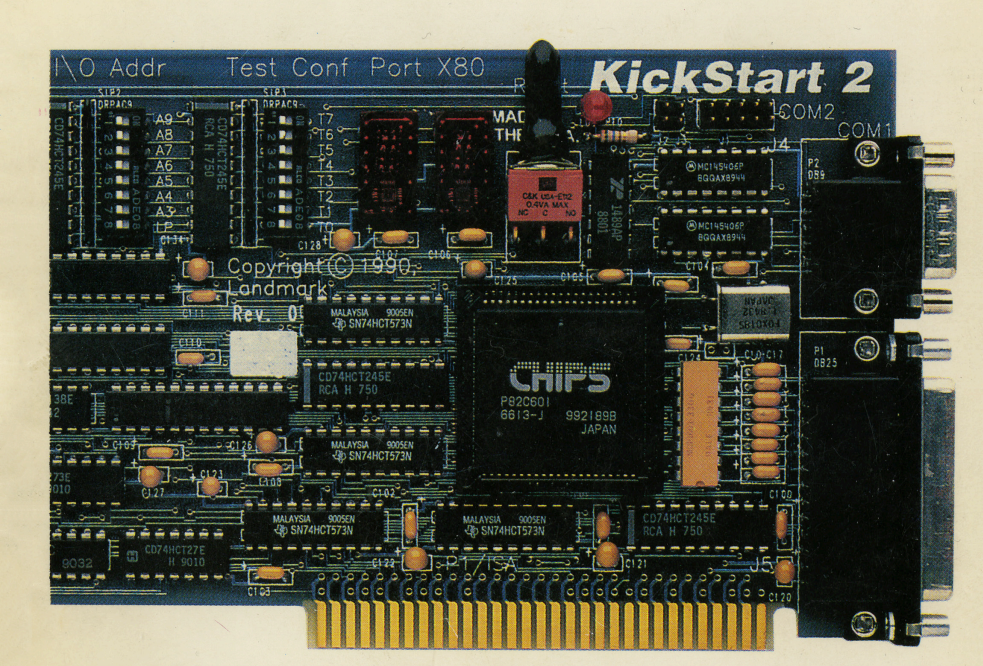

Multifunction Diagnostics Card for PC XT, AT, AT/386, AT/486 and Compatibles

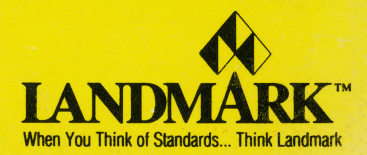

Well.

ТΜ KickStart 2 Multifunction Diagnostic Card

# **USER'S MANUAL**

Multifunction Diagnostic Card for IBM PC, XT, AT, and Compatible Computers

> Document # MAN-KS2-110290B Part Number 01002-02

Copyright © 1990 by Landmark Research International Corporation 703 Grand Central Street Clearwater, FL 34616 Corporate Headquarters Phone (813) 443-1331 Sales / Technical Support Phone (800) 683-6696 FAX (813) 443-6603

Printed in the United States of America. All rights reserved.

## THANK YOU FOR PURCHASING THIS PRODUCT

#### WE WANT TO HEAR FROM YOU

We at Landmark have worked to make this the finest product of its kind available, and to describe it fully and clearly in this manual. We welcome your comments and suggestions for improvements in the manual or product. Please feel free to send your recommendations to our marketing department at the address given on the title page of this manual. And be sure to mail us your Owner Registration Card. We want your feedback.

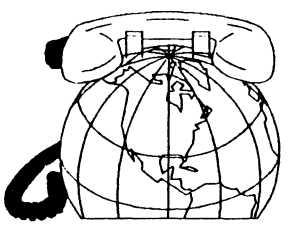

#### PLEASE READ THIS NOTICE CAREFULLY:

Do not open the software diskette package (if any) or use this Product until you have read and agreed to the End-User Customer License Agreement on the next page. If you open the package or use the materials, Landmark will assume that you have agreed to the terms of the License Agreement. If you do not accept its terms, you must return the package unused and unopened to the party from whom you received it.

#### **COPYRIGHTED PROPRIETARY INFORMATION**

This Product, including any electronic circuits, software, and documentation, constitute proprietary and confidential information and is copyrighted by Landmark Research International Corporation (Landmark) or its licensor. Your right to use and copy material in the Product is limited by the United States Copyright Act of 1976, as amended, as well as by international and state law. Disassembling or making adaptations, other derivative works, or copies of any kind, except a copy of any diskette-based software for backup archival purposes or as an essential step in the utilization of the Product with a machine, without prior written authorization by Landmark, is prohibited and constitutes a major violation of copyright law. All rights are reserved.

#### **IMPORTANT NOTE**

We assume that you intend to read this manual to learn about the product and how to use it. To avoid confusion and make the learning process more pleasant and effective, please be sure to look up the definitions of any words you do not fully understand. Use the glossary in the back of the manual and any good dictionary of the American language.

#### TRADEMARKS

PC Probe, AlignIt, KickStart, KickStart I, KickStart 2, Memory Boss, Burn, JumpStart BIOS, and Landmark System Speed Test are trademarks of Landmark Research International Corporation. All other product and company names are trademarks of their owners and licensees.

Record your NAME here: \_\_\_\_\_

Record your Serial Number: \_\_\_\_\_

Record your EPROM Release: \_

#### **END-USER CUSTOMER LICENSE AGREEMENT**

This Agreement describes Landmark's terms and conditions under which you are allowed to use the product. Please complete, sign, and return the Owner Registration card to acknowledge that you have read and agree to the terms of this Agreement.

Grant of Single-Computer License. Landmark grants to you and you accept a License to use on one computer at a time the programs and related materials ("Product") delivered with this Agreement. This License does NOT authorize you to use the Product on more than one computer at a time, nor on a computer network or electronic bulletin board in which more than one computer can use the product at the same time. This License may not be transferred nor sublicensed to another party.

**Term.** This Agreement takes effect when you receive the Product, and ends when Landmark has received the Product and all copies you have made back from you. Landmark shall have the right to terminate this Agreement if you violate any of its provisions. Landmark or its licensor owns all right, title, and interest, including all worldwide copyrights, in the Product and all copies of it.

Limited Warranty - Landmark offers no warranty of any kind on the software, disk files, or documentation; you bear the entire risk of the performance and quality of the software. Landmark reserves the right to improve and otherwise modify the Product at any time without notice.

If you are the registered owner or can show proof of purchase, Landmark warrants to you that the Product shall be free of manufacturing defects, provided you have not abused or misused it, for the following time period after you acquired the Product: 90 days for diskettes or mechanical devices; or 1 year for electronic circuit boards. Landmark's sole duty under this warranty shall be to repair or replace defective components that you pay charges for and ship to Landmark during the warranty period, with proof of your date of acquisition.

This warranty gives you specific legal rights, and you may have other rights which may vary from state to state. Landmark makes no other express or implied warranty, unless unlawful or unenforceable under applicable law. Landmark disclaims all implied warranties of merchantability and fitness for a particular purpose, and the liability of Landmark, if any, for damages relating to any allegedly defective product shall under any tort, contract, or other legal theory, be limited to the suggested retail or actual price paid, whichever is lower, for the Product, and shall not include incidental, special, consequential, or indirect damages of any kind, even if Landmark is aware of the possibility of such damages. Some states do not allow limitations on how long an implied warranty lasts or the exclusion or limitation of incidental or consequential damages, so the above limitations or exclusions may not apply to you.

Your Agreement. You agree to all of the following, and acknowledge that violation is a serious crime that is punishable under law, and can subject you

to paying civil and criminal litigation fees as well as damages:

To purchase an additional License for each computer on which you wish to use the software portion of this Product at the same time, or to request from Landmark a site or multi-use License that authorizes you to use the Product software on a computer network or more than one computer at a time.

Not to disassemble, decompile, reverse engineer, discover trade secrets of, transmit, or copy the Product in whole or in part, except for making a single backup floppy diskette copy or copying it to a hard drive to facilitate use of the Product, without Landmark's prior written consent; to label any backup floppy diskette with the program name, copyright, and trademark designation in the same form as the original diskette.

Not to transfer the Product in any form to any party without Landmark's prior written consent; to use your best efforts and take all reasonable steps to protect the Product from unauthorized reproduction, publication, disclosure, use, or distribution.

**Software Updates.** In order to be eligible to receive any Product software update from Landmark, you must be a registered owner. That means Landmark must have on file a completely filled-in Owner Registration Card that you have signed. All Product updates and corrections you receive shall become part of the Product and be governed by the terms of this agreement.

**Registered Owners Only:** Landmark will do its best to notify you of software updates or major corrections released to the public and the price you must pay for them. If at the time you purchased this Product it is not the latest retail version available, Landmark will, upon receiving it in good condition from you within 30 days after you acquired it, exchange it with the latest version for shipping charges and any difference in retail price between the two versions.

**RMA Required.** You must call and receive a Landmark RMA (Return Material Authorization number), and write it the outside of the package before returning any product to Landmark. Landmark will refuse any product returned without an RMA number, and you will be liable for any consequent shipping and handling charges.

Entire Agreement. This is the entire agreement between you and Landmark relating to this Product. It cannot be modified by purchase orders, advertising, or representations of anyone, unless a written amendment has been signed by one of the officers of Landmark. This Agreement shall be governed by Florida law, and is deemed entered into at Clearwater, Pinellas County, Florida, by both parties.

For Landmark Research International Corporation:

Warren R. White, President and CEO

# TABLE OF CONTENTS

| Page v |
|--------|
|--------|

| TABLE OF CONTENTS  xi    List of Figures and Illustrations  xi    List of Tables  xi                                                                                                    | /<br>i<br>i                             |
|----------------------------------------------------------------------------------------------------|-----------------------------------------|
| ERRATA / CHANGES xx                                                                                                    | 1                                       |
| INTRODUCTION                                                                                                    | l                                       |
| CONGRATULATIONS                                                                                                    | l                                       |
| ABOUT THE PRODUCT                                                                                                    | ł                                       |
| MAJOR FEATURES AND FUNCTIONS                                                                                                    | 223                                     |
| SYSTEM REQUIREMENTS                                                                                                    | 3                                       |
| ABOUT LANDMARK                                                                                                    | 3                                       |
| FIRST THINGS YOU SHOULD DO  4    Inspect The Package  4    Handle the Card Carefully  4    Inspect Package Contents  4    Send in the Owner Registration Card  4    Record Your Serial Number  4 | 111555                                  |
| LANDMARK DISKETTES                                                                                                    | 555                                     |
| HOW TO GET HELP ON PRODUCT PROBLEMS                                                                                                    | 557                                     |
| REFERENCES                                                                                                    | 1                                       |
| PRODUCT OVERVIEW                                                                                                    | )                                       |
| INTRODUCTION                                                                                                    | )                                       |
| OVERVIEW OF OPERATION  9    Hardware for Professionals  9    Configurable Card  9    Battery and Loopbacks  9    Informative LEDs  10    Firmware for Professionals  10                          | ,,,,,,,,,,,,,,,,,,,,,,,,,,,,,,,,,,,,,,, |
| JumpStart BIOS                                                                                                    |                                         |

| ROM Scan OperationSoftware ConfigurationRemote OperationComprehensive DiagnosticsDiagnostic ControlPasswordsSystem Boot          | 10<br>11<br>11<br>11<br>11<br>11<br>12             |
|----------------------------------------------------------------------------------------------------|----------------------------------------------------|
| CUSTOM VERSIONS                                                                                                    | 12                                                 |
| SPECIFICATIONS                                                                                                    | 12                                                 |
| INSTALLATION                                                                                                    | 15                                                 |
| INTRODUCTION                                                                                                    | 15<br>15<br>15<br>16                               |
| TOOLS REQUIRED                                                                                                    | 16                                                 |
| CONFIGURE SWITCHES/JUMPERS<br>EPROM Size Jumpers W1-4<br>SW1 - EPROM Location and Window Size Definition<br>PC Address Space     | 16<br>18<br>19<br>20<br>20<br>21<br>21<br>21<br>21 |
| I/O ADDRESS RANGE                                                                                                    | 21                                                 |
| HOW TO INSTALL CONNECTORSJ5 - Parallel Port ConnectorJ4 - Serial Port ConnectorJ1 - Serial Port ConnectorJ2 and J3 Reset Headers | 22<br>22<br>22<br>23<br>23                         |
| HOW TO INSTALL THE CARD                                                                                                    | 24                                                 |
| HOW TO INSTALL JUMPSTART BIOS ROMS                                                                                               | 25                                                 |
| HOW TO INSTALL LOOPBACK PLUGS                                                                                                    | 26                                                 |
| LOW-LEVEL OPERATION                                                                                                    | 27                                                 |
| INTRODUCTION                                                                                                    | 27                                                 |
| VITAL FUNCTIONS                                                                                                    | 27                                                 |

## TABLE OF CONTENTS

| SWITCHES AND LEDS<br>SW1 - EPROM Address, Window Size<br>SW2 - Test Control<br>SW3 - Test Number                                                                                                    | 27<br>28<br>28<br>28                                           |
|----------------------------------------------------------------------------------------------------|----------------------------------------------------------------|
| POWER SUPPLY VOLTAGE DETECTION                                                                                                    | 32                                                             |
| HEXADECIMAL POST CODE DISPLAY<br>During POST<br>POST Error or Hang<br>During Initialization<br>If No POST Codes Appear                                                                                                    | 33<br>33<br>33<br>33<br>34                                     |
| WHY YOU NEED JUMPSTART BIOS                                                                                                    | 34                                                             |
| INITIALIZATION AND SELF-TEST    Self-Test and Failure Codes    Error 00 - Hardware conflict.    Error 01 - Hardware Test Error    Video Initialization Problems                                                                                                    | 34<br>35<br>35<br>36<br>36                                     |
| HOW TO RUN TESTS                                                                                                    | 36                                                             |
| HOW TO TEST WITH SWITCHES AND LEDS<br>Set Up the Test<br>Start, or Run the Test<br>How and Why to Stop a Test<br>If the Test Fails<br>Display Test or Error Number<br>How and Why to Stop on Error<br>How and Why to Loop on an Error<br>Another Reason to Loop on Error<br>The Simplest Error Loop<br>Troubleshooting Failures | 37<br>37<br>38<br>38<br>38<br>38<br>38<br>38<br>39<br>39<br>39 |
| MENU SYSTEM                                                                                                    | 41                                                             |
| INTRODUCTION                                                                                                    | 41                                                             |
| REMOTE OPERATION                                                                                                    | 41                                                             |
| MAIN MENU SCREEN                                                                                                    | 41                                                             |
| HOW TO EXIT                                                                                                    | 41                                                             |
| HOW TO USE THE MENU SYSTEM<br>Keyboard Control<br>Important Keys - Esc, Enter/Spacebar<br>Remote Operation<br>Making Menu Selections<br>Using Dialogue Boxes<br>List and Text Display Fields                                                                                                    | 42<br>42<br>43<br>43<br>43<br>43<br>43                         |

| Text Entry Fields                                                                                                    | 44                   |
|----------------------------------------------------------------------------------------------------|----------------------|
| PASSWORD PROTECTION                                                                                                    | 44                   |
| MAIN MENU STRUCTURE                                                                                                    | 44                   |
| CONFIGURE MENU                                                                                                    | 45                   |
| INTRODUCTION                                                                                                    | 45                   |
| ASSIGN PORT ADDRESSES                                                                                                    | 45                   |
| TEST RESULTS/ACTIVITY LOG                                                                                                    | 46                   |
| MEMORY SIZE                                                                                                    | 46                   |
| REAL-TIME CLOCK                                                                                                    | 46                   |
| REMOTE CONFIGURATION  Parameter Entry and Storage    Parameter Entry and Storage  Characteristics of Remote Operation    Characteristics of Remote Operation  Remote Selection Via Switch | 47<br>47<br>47<br>48 |
| BYPASS DIAGNOSTICS                                                                                                    | 48                   |
| SECURITY MENU                                                                                                    | 49                   |
| INTRODUCTION                                                                                                    | 49                   |
| MENU SELECTIONS                                                                                                    | 49                   |
| PERMISSIONS                                                                                                    | 49<br>49<br>49       |
| NORMAL REQUEST OF PASSWORD                                                                                                    | 50<br>50<br>50       |
| SECURITY VIOLATIONS                                                                                                    | 50                   |
| SECURITY FOR APPLICATION PROGRAMS                                                                                                    | 50                   |
| DIAGNOSTICS MENU                                                                                                    | 52                   |
| INTRODUCTION                                                                                                    | 52<br>52<br>52       |
| TEST NUMBERS AND NAMES                                                                                                    | 52<br>52             |

## TABLE OF CONTENTS

|    |    | • |
|----|----|---|
| 20 | ~~ |   |
|    |    |   |
|    |    | _ |
|    |    |   |

| TEST CONTROL                     | 52  |
|----------------------------------|-----|
| Test Looping and Duration        | 55  |
| Stop on Error                    | 55  |
| Errors and What to Do about Them | 55  |
| How to Halt a Test               | 55  |
| Remote Testing                   | 56  |
| Remote resting                   | 20  |
| DIAGNOSTICS MENU                 | 56  |
| SYSTEM BOARD TESTS               | 56  |
| 80x86/8 Central Processor (CPII) | 56  |
| 80x87 Math Concressor (NPI)      | 56  |
| CMOS Real Time Clock             | 56  |
| Snesker                          | 57  |
| бреаксі                          | 51  |
| I/O CONTROL TESTS                | 57  |
|                                  | 57  |
|                                  | 51  |
|                                  | 51  |
|                                  | 21  |
| IRQ4                             | 57  |
| 8253/4 Counter-Timer             | 57  |
| 8237 DMA Controller              | 58  |
|                                  |     |
| MEMORY TESTS                     | 58  |
| Data Line Test                   | 58  |
| Parity Test                      | 58  |
| March Test                       | 58  |
| Galrow Tests                     | -58 |
| Refresh Toggle                   | 59  |
| Refresh Bandwidth                | 59  |
| Refresh Rate                     | 60  |
| Extended Memory Test             | 60  |
| Expanded Memory Test             | 60  |
|                                  | 00  |
| VIDEO BOARD/MONITOR TESTS        | 60  |
| ('DT DAM                         | 60  |
| Video Modo                       | 60  |
|                                  | 00  |
| KEYBOARD TESTS                   | 61  |
| ELODDY LICK AND DDIVE TESTS      | 61  |
| Used Cleaning and Alignment      | 61  |
|                                  | 61  |
|                                  | 02  |
| write Random                     | 62  |
| Read Random                      | -62 |
| Seek Random                      | 62  |
| Format Entire                    | 62  |
| Write/Read Random                | 62  |
|                                  |     |
| HARD DRIVE TESTS                 | 62  |
| Format Random                    | 63  |
| Write Random                     | 63  |

| Read Random  Format Entire    Format Entire  Format Entire    Write/Read/Compare Entire  Format Entire    Write/Read/Compare Track 0  Format Entire    Park Heads in Landing Zone  Format Entire | 63<br>64<br>65<br>65                                 |
|----------------------------------------------------------------------------------------------------|------------------------------------------------------|
| 8250/16450 SERIAL PORT TESTS<br>Data Line (Internal Loopback) Test<br>Asynchronous I/O (External Loopback) Test                                                                                  | 66<br>66<br>66                                       |
| PARALLEL PORT TESTS<br>Data and Command Line (Internal Loopback)<br>DATA to STATUS and COMMAND Line<br>Toggle line                                                                               | 66<br>66<br>66                                       |
| ETHERNET TESTS                                                                                                    | 67                                                   |
| BATCH TESTS<br>How to Create a Custom Batch Test                                                                                                    | 67<br>68                                             |
| SYSTEM SETUP                                                                                                    | 71                                                   |
| INTRODUCTION                                                                                                    | 71                                                   |
| WHAT IS CMOS RAM?                                                                                                    | 71                                                   |
| SETUP PROGRAMBuilt-in Setup                                                                                                    | 71<br>71                                             |
| DRIVE TYPES IN CMOS RAM                                                                                                    | 71<br>72                                             |
| TROUBLESHOOTING AIDS                                                                                                    | 77                                                   |
| INTRODUCTION                                                                                                    | 77                                                   |
| DIAGNOSTIC STRATEGY                                                                                                    | 77                                                   |
| BIOS ERRORS DURING BOOT                                                                                                    | 78                                                   |
| BIOS POST CODES                                                                                                    | 78                                                   |
| DIAGNOSTIC TEST ERROR CODES                                                                                                    | 96                                                   |
| MOTHERBOARD CHIP SETS<br>XT Chip Sets<br>Zymos POACH 4/XT88<br>Zymos POACH 5/XTB<br>AT/286 Chip Sets<br>ACC 82010 PC/AT Chip Set<br>ACC 82020 Turbo AT Chip Set<br>ACC 2030/2035 AT              | 101<br>102<br>102<br>102<br>102<br>102<br>102<br>102 |

| C&T CS8220                                                                                                    | 103 |
|----------------------------------------------------------------------------------------------------|-----|
| C&T CS8221 NEAT                                                                                                    | 103 |
| C&T CS82C235 NEAT                                                                                                    | 103 |
| Faraday (WD) FE3600B                                                                                                    | 103 |
| Faraday (WD) FE3600C                                                                                                    | 103 |
| Styra ST82C21                                                                                                    | 103 |
| Suntac Super 286                                                                                                    | 103 |
| Suntac 62 Chip Set                                                                                                    | 104 |
| WD7500 Chip Set                                                                                                    | 104 |
| WD7600 Chip Set                                                                                                    | 104 |
| WD/600/LP Chip Set                                                                                                    | 104 |
|                                                                                                    | 104 |
| $Zymos POACH/AT (1\&2) \dots \dots \dots \dots \dots \dots \dots \dots \dots \dots \dots \dots \dots \dots \dots \dots \dots \dots \dots$                                                                                                    | 104 |
|                                                                                                    | 105 |
|                                                                                                    | 105 |
|                                                                                                    | 105 |
|                                                                                                    | 105 |
| WD04005A/LP                                                                                                    | 103 |
|                                                                                                    | 105 |
|                                                                                                    | 105 |
| $ACC 02500 \dots AT/286$                                                                                                    | 105 |
|                                                                                                    | 106 |
| $\frac{7}{2} \text{ mog } \mathbb{P}(\Lambda \mathbb{C} H / \Lambda \mathbb{T}^2 8 \mathbb{C})$                                                                                                    | 100 |
| $\frac{2}{2} \sum_{n=1}^{n} \frac{1}{2} \sum_{n=1}^{n} \frac{1}$ | 106 |
|                                                                                                    | 100 |
| MOTHERBOARD CONNECTORS                                                                                                    | 106 |
| Power Supply Connector                                                                                                    | 106 |
| Expansion Slot Connectors                                                                                                    | 107 |
|                                                                                                    |     |
| SERIAL AND PARALLEL PORT CONNECTORS                                                                                                    | 108 |
|                                                                                                    |     |
| AT INTERRUPT AND DMA CONTROLLERS                                                                                                    | 108 |
| Interrupt Controllers                                                                                                    | 109 |
| DMA Controllers                                                                                                    | 110 |
|                                                                                                    |     |
| ACCESSORIES                                                                                                    | 111 |
|                                                                                                    |     |
|                                                                                                    | 111 |
| SERIAL/PARALLEL LOOPBACK PLUGS                                                                                                    |     |
|                                                                                                    | ••• |
| ETHERNET LOOPBACK PLUG                                                                                                    | 112 |
|                                                                                                    |     |
| GLOSSARY                                                                                                    | 113 |
|                                                                                                    |     |
|                                                                                                    |     |
| INDEX                                                                                                    | 125 |

## List of Figures and Illustrations

| Figure 1.  | KickStart 2 Multifunction Diagnostic Card 1         |
|------------|-----------------------------------------------------|
| Figure 2.  | DIP Switch Assembly 16                              |
| Figure 3.  | KickStart 2 Card Layout 17                          |
| Figure 4.  | Typical Jumper Shunt Installation                   |
| Figure 5.  | Switch SWI 19                                       |
| Figure 6.  | J2, J3 Headers, Rev 1 23                            |
| Figure 7.  | J2, J3 Headers, Rev 1A 23                           |
| Figure 8.  | Remove the Computer Cover 24                        |
| Figure 9.  | Fasten Card in Place With Mounting Bracket Screw 25 |
| Figure 10. | . Switch SW2 27                                     |
| Figure 11  | . Switch SW3 27                                     |
| Figure 12  | . Block Diagram of XT and AT                        |
| Figure 13  | . Loopback Plug Wiring 112                          |

## **List of Tables**

| Table 1. Record of Changes  Record of Changes                                                                                                    | xv  |
|----------------------------------------------------------------------------------------------------|-----|
| Fable 2. Contents of KickStart 2 Package                                                                                                    | . 5 |
| Table 3. References for Additional Study                                                                                                    | . 8 |
| Table 4. KickStart 2 Specifications                                                                                                    | 13  |
| Fable 5. Installation / Repair Tools                                                                                                    | 16  |
| Cable 6. EPROM Size Jumper Settings                                                                                                    | 18  |
| Table 7. XT / AT Memory Map                                                                                                    | 19  |
| Table 8. SW1 - EPROM Address and Window Size                                                                                                    | 20  |
| Fable 9. Standard XT / AT I/O Addresses                                                                                                    | 22  |
| Fable 10. Decimal - Hexadecimal - Binary Conversion                                                                                                    | 28  |
| Cable 11. How to Set SW3 to a Test Number                                                                                                    | 28  |
| Table 12. Meaning and Use of Switches                                                                                                    | 29  |
| Cable 13. Meaning and Use of LEDs                                                                                                    | 31  |
| Table 14. Power LED Threshold Levels                                                                                                    | 33  |
| Fable 15. KickStart 2 Initialization Sequence                                                                                                    | 35  |
| Fable 16. Summary of Menu Keys and Uses                                                                                                    | 42  |
| Cable 17. Diagnostic Test Numbers and Names                                                                                                    | 53  |
| Cable 18. Hard Drive Manufacturers and Parameters                                                                                                    | 73  |
| Fable 19. Diagnostic Testing Strategy                                                                                                    | 77  |
| Cable 20. Meaning of BIOS Beeps during POST Before Boot                                                                                                    | 79  |
| Table 21. BIOS Manufacturers                                                                                                    | 79  |
| Fable 22. IBM AT BIOS POST Codes                                                                                                    | 80  |
| Cable 23. Phoenix 80286 BIOS POST Codes                                                                                                    | 83  |
| Gable 24. Quadtel AT BIOS 3.00    Control of the second second | 85  |
| Fable 25.    Landmark JumpStart BIOS POST Codes                                                                                                    | 87  |
| Table 26. AMI BIOS Plus POST Codes                                                                                                    | 89  |
| Fable 27. AMJ BIOS 2.2x POST Codes                                                                                                    | 92  |
| Fable 28. Award BIOS 3.03 POST Codes                                                                                                    | 94  |
| Fable 29. Award BIOS 3.1 POST Codes                                                                                                    | 95  |
| Cable 30. Diagnostic Test Error Codes and Meanings                                                                                                    | 98  |
| Cable 31. Power Supply Connector Pinouts    Connector Pinouts                                                                                                    | 107 |
| Table 32. Long Connectors (AT and XT)                                                                                                    | 107 |
| Table 33. Short Connectors (AT Only)                                                                                                    | 108 |
|                                                                                                    |     |

1

| Table 34. | Serial Connector J1, J4 Pinouts  | 108 |
|-----------|----------------------------------|-----|
| Table 35. | DB25F Parallel Connector         | 109 |
| Table 36. | AT-Compatible Interrupts 1       | 109 |
| Table 37. | DMA Channels                     | 110 |
| Table 38. | Loopback Plug Interconnections   | 111 |
| Table 39. | Ethemet Loopback Plug Components | 112 |

#### **INTRODUCTION**

This section of the manual lists and/or describes errors that have been found in the manual since it was originally written. It also documents discrepancies between what the manual says and what the product actually does. This section may change as the product goes through manufacturing revisions to add features or correct problems for your benefit, even though the rest of the manual stays the same. Therefore, this section supersedes all other information in the manual. Last-minute changes may be documented in the README.COM file on a floppy diskette if one comes with the product, and in that case, information in README.COM supersedes the entire manual. Enter the command README to read it.

| Table 1. Record of Changes                  |          |   |                                       |  |  |
|---------------------------------------------|----------|---|---------------------------------------|--|--|
| Document Number Part # Rev Nature of change |          |   |                                       |  |  |
| MAN-KS2-00001-00                            | 01002-01 |   | Original manual. Rev 1.0 firmware     |  |  |
| MAN-KS2-110290B                             | 01002-02 | Α | General improvement. Rev 1.1 firmware |  |  |
|                                             |          |   |                                       |  |  |
|                                             |          |   |                                       |  |  |

**RECORD OF CHANGES** 

ERRATA

## COMMENTS/SUGGESTIONS

Your considerations about this manual and the product are important to us. Please photocopy this page, answer the questions on the copy, and mail it to us at the address on the title page. We will give your comments our immediate attention, and will use them to improve our products.

| Product Name | Serial # | Date  |
|--------------|----------|-------|
| Your Name    |          | Title |
| Company      |          | Phone |
| Address      |          |       |
| City         | State    | Zip   |

City

State

Rate the following:

| Product        | Good | Okay | Poor | Manual         | Good | Okay | Poor |
|----------------|------|------|------|----------------|------|------|------|
| Functionality  |      |      |      | Organization   |      |      |      |
| Reliability    |      |      |      | Accuracy       |      |      |      |
| Suitability    |      |      |      | Completeness   |      |      |      |
| Completeness   |      |      |      | Writing Style  |      |      |      |
| Attractiveness |      |      |      | Tables/Figures |      |      |      |
| Packaging      |      |      |      | Glossary/Index |      |      |      |

What you liked best:

Suggestions for improvement:

## ERRATA/CHANGES

#### INTRODUCTION

This section of the manual lists and/or describes errors that have been found in the manual since it was originally written. It also documents discrepancies between what the manual says and what the product actually does. This section may change as the product goes through manufacturing revisions to add features or correct problems for your benefit, even though the rest of of the manual stays the same. Therefore, *this section supersedes all other information in the manual.* 

#### ERRATA

| PAGE                 | ITEM                                  | ERROR/CORRECTION                                                                                                    |  |
|----------------------|---------------------------------------|----------------------------------------------------------------------------------------------------|--|
| xii                  | Table 27a                             | Add Table 27a. Microid Mr. BIOS 1.0A POST Codes93a                                                                                                    |  |
| 5                    | Table 2                               | Delete items 3 and 9                                                                                                    |  |
| 9                    | Readme                                | No README.COM and no floppy are provided with this release.                                                                                                    |  |
| 17, 27               | Figures                               | Reverse the definitions of switches SW2-3 and SW2-5. Change SW2-3 to Loop, and SW2-5 to Stop on Error.                                                                                                    |  |
| 17, 27, 31<br>37, 38 | Tst/Err#                              | Change to Err/Tst# (the correct name of switch SW2-1)                                                                                                    |  |
| 29-31                | Anomaly<br>in LEDs<br>and<br>Switches | LEDs and switches do not all perform in accordance with the<br>tables. The Extended Test LED comes on whenever the Running<br>LED is on. The Looping LED usually does too, but behaves<br>inconsistently. Setting the StopErr switch on causes the system to<br>hang up when a failure occurs (it does stop on an error) unless used<br>with the LoopErr switch also on. |  |
| 30, 46               | Results<br>Log<br>Anomały             | Results logging to a serial port does not use a hardware or software<br>handshake. This can cause the receiving device to display spurious,<br>skewed information. To prevent this, use a slower baud rate or a<br>faster serial device. The 8250 IRQ4 test displays a spurious "Z" at<br>the beginning of result.                                                       |  |
| 37                   | Set Up,<br>Item 2                     | Replace "the test results to go to" with "to run tests from"; replace<br>"want them to go to" with "to run them from".                                                                                                    |  |
|                      | Item 5                                | Change "checking" to "check".                                                                                                    |  |
|                      | Item 8                                | Third line: change "because" to "via"; delete rest of paragraph after<br>"Com 1".                                                                                                    |  |
| 38                   | Start, or<br>Run                      | Second line: delete "in a loop" from the end of the sentence.                                                                                                    |  |
|                      | Display<br>Test or                    | Delete "(Extended Test LED off)" and "(Extended Test LED on)".<br>Delete "and the Extended Test LED" from the last sentence.                                                                                                    |  |
| 39                   | end of<br>page                        | Add explanation: "To enter menu mode, set all Test # switches to off, then cycle Pause on and off."                                                                                                    |  |
| 41                   | Remote                                | Delete "(including any modern initialization string)," from the 8th & 9th lines.                                                                                                    |  |
| 47                   | Remote                                | Change "whichever" to "a", and delete "is assigned to COM1".<br>Delete "to be sent before switching". Add to the end of the para-<br>graph: "Type in up to 30 characters. Press \ and Enter to enter a<br>carriage return character. Press space to move cursor right, and                                                                                               |  |

| PAGE             | ITEM                              | ERROR/CORRECTION                                                                                                    |  |
|------------------|-----------------------------------|----------------------------------------------------------------------------------------------------|--|
| 47               | Remote<br>(con't)                 | backspace to delete to the left. Press Enter to send the string. This<br>is the only way KickStart 2 sends an initialization string to the<br>modem." Add new top line to menu: "COM 1", allowing user to<br>select a COM port, and remove COM1 from the second line. |  |
|                  | Character-<br>istics of<br>Remote | First paragraph: Delete "require you to enter the supervisor pass<br>word"; First paragraph: Change "entering remote mode." to "exit-<br>ing the Remote Configuration Menu."; Delete second paragraph.                                                                |  |
| 49               | Who is a                          | First paragraph: Delete "Invoke remote operation."                                                                                                    |  |
| 49, 50           | Password                          | Change default supervisor password from LANDMARK to blank.                                                                                                    |  |
| 50               | Security<br>Violations            | Change paragraph to: "KS2 will beep on the first two attempts to<br>enter the correct password. Failure on the third attempt will display<br>a large violation message, and your system will lock up until<br>rebooted."                                              |  |
|                  | Security For                      | Delete First and second paragraphs.                                                                                                    |  |
| 52               | Test<br>Numbers                   | Add sentence "The hex display shows the number of each test as it executes".                                                                                                    |  |
| 53               | Table 17                          | Test 08: add comment "Serial Loopback required"                                                                                                    |  |
| 54               | Table 17                          | Delete test # 91(National); change test # 93 to 91 (3-COM).                                                                                                    |  |
| 61               | Floppy                            | Add to end of second paragraph: The test aborts on the first failure.<br>If no drive is connected, the test will fail."                                                                                                    |  |
| 63               | Hard<br>Drive                     | Add to end of topic, just before Format Random heading: "If no drive is connected, the test will fail."                                                                                                    |  |
| 68               | Custom<br>Batch                   | First paragraph: change 20 to 18.                                                                                                    |  |
|                  | Menu                              | Replace with: "Add test to batch table, Delete test from batch table,<br>Clear batch table, Execute batch table, Exit add/delete mode."                                                                                                    |  |
|                  | 2nd<br>paragraph                  | Last sentence: Change to read "You must select Exit add/delete<br>mode in order to leave custom batch handling and return to normal<br>test menu capability."                                                                                                    |  |
|                  | 3rd para.                         | Delete everything from "Please note" to the end of the paragraph.                                                                                                    |  |
| 4th<br>paragraph |                                   | Replace paragraph with the following: "When you have fully<br>selected the parameters for the test, the display will put it in the next<br>available empty position."                                                                                                 |  |
|                  | 5th para.                         | 4th line: Replace "batch setup" with "Add/delete mode".                                                                                                    |  |
| 69               | 3rd line                          | Replace everything following the word "batch" with "a single pass<br>only."                                                                                                    |  |
| 108              | Table 34                          | Change Data Terminal Ready DB25M signal from pin 22 to pin 20.                                                                                                    |  |

## CONGRATULATIONS

Thank you for your purchase of Landmark's KickStart 2<sup>™</sup> Multifunction Diagnostic card for your computer. KickStart 2 is a diagnostic test tool that will help you determine the cause of a failure of your PC to run properly when you switch on power. It is made of top-quality components, and is intended to give you years of trouble-free service. We congratulate you on your purchase of KickStart 2, and we thank you for being our customer.

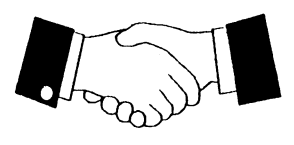

This manual will fully describe KickStart 2 and how to use it. We believe KickStart 2 is the finest product of its type, and that it is the best overall value for your investment. We are thankful to have you as our customer and we congratulate you on your purchase of KickStart 2.

## ABOUT THE PRODUCT

Figure 1. KickStart 2 Multifunction Diagnostic Card

KickStart 2, designed and built in the USA by Landmark, is an add-in card that plugs into any expansion slot of an IBM PC, XT, AT, or compatible

personal computer. We developed it expressly for you after years of PC maintenance and marketing experience taught us what you need.

We named it KickStart 2 because it is a sequel to Landmark's KickStart 1 Power-On Self-Test diagnostic card, and it helps you get troublesome computers back into operation fast. It provides built-in local/remote diagnostic tests, Power-On Self-Test failure indication, system password protection, and complete serial and parallel I/O. Its abundant features make it useful to systems builders and manufacturers as well as technicians.

## **MAJOR FEATURES AND FUNCTIONS**

KickStart 2 has the following major features:

- Full-Featured Power-On Self-Test card
  - Runs on PC, XT, AT, 386, 486
  - Does not require DOS or other operating system
  - Digital display shows failing power-on test
- Easy-to-use menu system makes testing automatic
  - Pull-down menus activated with single keystroke
  - Displays color, mono Hercules, MDA, CGA, EGA, VGA
  - Can be run from remote PC to save service calls
- Built-in ROM diagnostics
  - Diagnostics can loop, log to printer
  - Tests check out all parts of the system
  - Tests run before Operating System boots
- Password protection gives system security
  - Prevents novices from running destructive tests
  - Prevents unauthorized users from booting system
  - Safeguards against virus infection, data theft
- Built-in controller handles standard system I/O
  - Dual serial ports for remote control, data logging
  - Bi-directional parallel port for control, printing
  - Battery-backed real time clock gives accurate time
  - On-board CMOS RAM holds configuration information

## **Intended** Applications

KickStart 2 is intended for use in three major types of applications:

1. Service - factory, field, corporate, and repair center technicians will use KickStart 2 to help isolate the cause of system failures on both local and remote systems. Switch selection of a single test or batch of tests allows fast troubleshooting without traversing the menu system. Switches are also provided for looping, results logging, and error handling.

2. PC manufacturing - factory test technicians will use KickStart 2 to burn in and check out systems or motherboards prior to shipment; unlike normal diagnostics, no video or keyboard is required to run tests. KickStart 2 is also ideal for final system configuration. It provides low-level formatting for MFM and RLL hard drives. It also provides a printed report of the test results to give customers peace of mind that they have made a good purchase. 3. Systems integration - systems builders and value-added resellers will integrate KickStart 2 into systems because it provides standard I/O with built-in pre-boot diagnostics, remote operation, and password protection for security.

#### Why KickStart 2 Is Ideal for System Test

KickŠtart 2 is the ideal companion for higher-level system diagnostic test programs. When the system boots but still fails to run properly, your diagnostic test software will help you to find the cause by displaying test results on the computer screen. But when the computer fails to boot, you will often be unable to see anything on the screen.

This is when you need KickStart 2. By plugging it into the computer and switching power on, you can tell if power is available to the slot and within tolerance, and you can observe the POST codes on the digital hexadecimal display until the computer fails. If a failure occurs, the hex display will glow steadily to indicate which circuit caused the failure.

KickStart 2 contains additional, comprehensive tests above and beyond any BIOS POST code. The tests give you a pass/fail indication, error messages, and complete test looping, error handling, and results logging. KickStart 2 tests, in concert with JumpStart BIOS, can function without a keyboard, video, large system RAM, or a speaker, while a normal system BIOS would require they be attached and functioning.

Because KickStart 2 diagnostics run before the operating system boots, it can find problems that prevent the operating system from booting. As a result, it is more effective and reliable than disk-based diagnostics that require floppy drives, keyboard, video, memory, and an operating system.

## SYSTEM REQUIREMENTS

To install and operate KickStart 2, you must have an IBM PC, XT, AT, 386 or 486 AT, or compatible personal computer with 64K or more of RAM. Any software provided on floppy diskette requires MS-DOS or PC-DOS version 2.0 or later, and requires a 3.5-inch or 5.25-inch floppy drive, as appropriate to the type of diskettes included with KickStart 2.

#### ABOUT LANDMARK

Landmark is a software and hardware development and manufacturing company based in the United States of America.

Landmark is the world's leading retail supplier of personal computer diagnostic and test tools for technicians and engineers. Landmark products include *PC Probe*<sup>TM</sup> advanced system testing software, *Landmark System Speed Test*<sup>TM</sup> performance tests, *AlignIt*<sup>TM</sup> floppy disk test and alignment software, *JumpStart BIOS*<sup>TM</sup>, the *KickStart*<sup>TM</sup> family of power-on diagnostic cards, *Memory Boss*<sup>TM</sup> family of EMS 4.0 Expanded Memory Managers, hard disk maintenance and diagnostic test software, system level drivers and utilities, and other add-in products for PCs.

Please feel free to call Landmark headquarters sales office to inquire about products and services available. The address and phone number are on the title page of this manual.

## FIRST THINGS YOU SHOULD DO

## **Inspect The Package**

Before using KickStart 2, inspect the packaging for evidence of damage during transit from Landmark or your dealer. Landmark does not warrant the product against damage in transit. If it is damaged from rough handling, you must file a claim with your carrier or shipping company. After observing the special handling procedures outlined in the next topic, also inspect the card itself for evidence of damage and for completeness. If the card was already installed when you received your computer system, you do not need to inspect it.

You should save any original packaging in case you need to ship or transport KickStart 2 in the future. If you are a technician planning to use KickStart 2 to test a variety of computers, you will certainly need to keep both the protective anti-static bag and the padded box.

#### Handle the Card Carefully

KickStart 2 is ruggedly constructed of reliable components. However, special handling is required if you expect to get the

best performance and life from the product. Please heed the advice in the following paragraphs before removing it from its protective packaging or handling it in any other way.

KickStart 2 contains delicate electronic circuits that can be damaged or weakened by static electricity discharges. If you walk across a carpet or slide across the seat of your chair, your body can build up a huge static electricity charge. If you then touch KickStart 2, the resulting static electricity discharge is certain to weaken or destroy the circuits. If the circuits are weakened, the card may work for a period of time, but its life span will be shortened and it may fail prematurely.

Therefore, before removing KickStart 2 from its protective packaging or handling it, please be careful to touch a ground or grounded object with your finger. For example, touch the bare metal surface on the chassis of your computer while it is plugged into a grounded electrical outlet. This will safely discharge any static electricity built up in your body, and it will avoid damaging KickStart 2. Do not allow anyone to walk across a carpet or linoleum floor with the bare card in hand.

Finally, if you are a technician, you will be inserting and removing KickStart 2 from many systems. Its edge connector is more heavily plated than most cards and can withstand hundreds or thousands of insertion/removal cycles. However, the card cannot tolerate such abuse as dropping or tossing it carelessly onto a workbench. You should handle

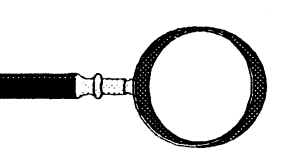

١

#### INTRODUCTION

KickStart 2 as you would any delicate instrument. A severe shock can damage the serial port clock crystal or other components, so handle it gently.

#### **Inspect Package Contents**

Please inspect the package for completeness and notify the technical support department of the company from which you purchased the product if any of the items in Table 2 are missing:

|    | Table 2. Contents of KickStart 2 Package                                          |  |  |  |  |
|----|-----------------------------------------------------------------------------------|--|--|--|--|
| 1  | KickStart 2 Multifunction Diagnostic Card                                         |  |  |  |  |
| 2  | User's manual                                                                     |  |  |  |  |
| 3  | One or more program diskettes may be included (not required for normal operation) |  |  |  |  |
| 4  | One 25-pin parallel port loopback test plug                                       |  |  |  |  |
| 5  | One 9-pin serial port loopback test plug                                          |  |  |  |  |
| 6  | One 25-pin serial port loopback test plug                                         |  |  |  |  |
| 7  | One 9-pin serial port jack with ribbon cable and 10-pin Berg plug                 |  |  |  |  |
| 8  | One twisted pair Reset wire set with 2-pin Berg plug on each end                  |  |  |  |  |
| 9  | One Reset wire pair with 2-pin Berg plug and 2 ball-clips                         |  |  |  |  |
| 10 | One polyethylene bag containing above plugs and wires                             |  |  |  |  |
| 11 | One set (III and LO) of JumpStart BIOS ROMs for the AT                            |  |  |  |  |
| 12 | Software license agreement (may be inside front of manual)                        |  |  |  |  |
| 13 | Your Owner Registration Card                                                      |  |  |  |  |

#### Send in the Owner Registration Card

Please fill in the requested information on the owner registration card and mail it to Landmark. Your warranty is still valid without the card. However, it will validate the warranty period in case you have no sales slip. The card comes with a survey that helps Landmark to make product improvements and add new products to the product line, all in the interest of better serving your needs. Furthermore, with your name on file we will be able to send you valuable information on product updates, new

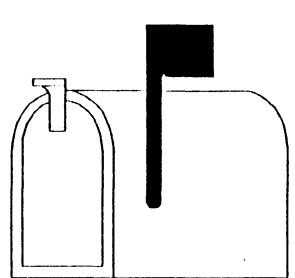

products, and special discount offers. So be sure to send your registration card to us. We look forward to receiving it.

## **Record Your Serial Number**

Your KickStart 2 is labelled with a serial number to help us in keeping track of your particular product. If you call for technical support, you will be asked for the serial number. Therefore, take the time now to write your name, the product serial number, and any release number that may be printed on your KickStart 2 EPROM label in the front of the manual, on the next page after the title page. You should also record the date and place of purchase to help if any questions about warranty period arise.

## LANDMARK DISKETTES

#### **Observe Diskette Handling Precautions**

Landmark diskettes, if included, are of the highest quality. However, as with all diskettes, special handling is required if you expect to get the best performance and life from them. Please heed the following advice before removing them from their protective packaging or handling them in any other way:

Allow diskettes to acclimatize before use; Keep diskettes clean and dry; Keep them out of direct sunlight; Store them at room temperature; Protect them from temperature extremes; Store them in their jackets; Do not lay anything on top of them, especially tools; Keep them away from magnets and strong electromagnetic fields; Handle them only by the jacket edges; Do not attach paper clips or rubber bands to them; Never force a diskette into a drive; Close the drive door carefully to avoid damaging the center hole; Do not transport a diskette inside a drive.

#### **Diskettes Do Wear Out**

Landmark diskettes are similar to other diskettes in that they can eventually wear out. If you are a professional user such as a repair technician, they will wear out very quickly as you make service calls. Floppy wear is caused by both the clamping ring in the drive as it presses against the diskette's center hole, and by pressure of the drive's read/write heads against the recording surface of the diskette.

#### **Backup Each Program Diskette**

For this reason, we recommend that you make a backup copy of each program diskette included with the product, stow the original in a safe place, and use only the backup copy. A program diskette is licensed for use on only one computer at a time. Therefore, you are authorized to make a single backup floppy or to copy it to and run it from a hard disk. We recommend using the hard disk where possible because the program loads faster.

#### HOW TO GET HELP ON PRODUCT PROBLEMS

If KickStart 2 or any of its components or accessories should be defective or fail to operate properly, you may need to return KickStart 2 for repair or replacement. Do not mail or send it back to your supplier without first receiving a Return Material Authorization (RMA) number from the supplier.

#### Get an RMA Number

Call the supplier's technical support department, explain the problem, and get an RMA number if you must return the product. Write the RMA number on the outside of the package before returning it. Landmark will reject and send back any returned products that are incomplete, that arrive C.O.D., or that do not bear a valid RMA number on the package.

If you did not purchase KickStart 2 from Landmark, do not send it back to Landmark for service. Rather, send it back to the company from which you purchased it. Your supplier should be equipped to handle your technical support needs.

#### You May Call or Write Landmark

You should feel free to call or write Landmark technical support department under of the following circumstances: 1) you did purchase the product from Landmark; 2) your supplier

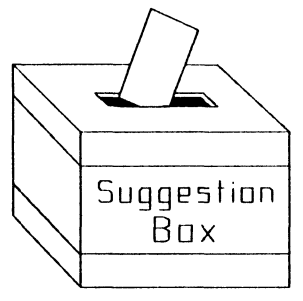

cannot help you with your problems; 3) you want to report a product deficiency such as an error in the manual; 4) you want to make a good suggestion; or 5) you want to compliment us on something you liked. Our toll-free technical support phone number is printed on the title page of this manual. We prefer written comments to phone calls because we can schedule our handling of them more easily. If it is not an urgent matter, please write. Send a FAX for faster service.

#### REFERENCES

If you are a technician, we recommend ordering the computer technical reference and service manual from your computer manufacturer. Although most IBM-compatible computers have similar components, the placement and specific types of components differ between systems. In particular, memory size and location are seldom the same between computer manufacturers. Other texts are available to assist in troubleshooting IBM-compatible computers. Table 3 supplies some recommended titles.

1

| Table 3. References for Additional Study                               |                                |                                                                             |      |  |  |
|------------------------------------------------------------------------|--------------------------------|-----------------------------------------------------------------------------|------|--|--|
| Publication                                                            | Author                         | Publisher                                                                   | Date |  |  |
| Computer Troubleshooting and<br>Maintenance                            | Walter J.<br>McBride           | San Diego, CA: Harcourt<br>Brace Jovanovich                                 | 1988 |  |  |
| Basic PC Maintenance<br>(Video Tape)                                   | Touch-<br>Stone                | Huntington Beach, CA:<br>TouchStone Software Corp.                          | 1990 |  |  |
| Inside the IBM PC                                                      | Peter Norton                   | New York, NY: Simon and<br>Schuster                                         | 1987 |  |  |
| Installing a Personal Computer<br>System                               | William E.<br>Perry            | Wellesley, MA: QED<br>Information Sciences                                  | 1989 |  |  |
| Starting Out Right<br>(Video Tape)                                     | Colin Mick                     | Stanford, CA:<br>Understanding Personal<br>Computers                        | 1983 |  |  |
| The Brady Guide to<br>Microcomputer Troubleshooting<br>and Maintenance | Henry F.<br>Beechold           | New York, NY: Prentice<br>Hall Press                                        | 1986 |  |  |
| The Complete Computer<br>Maintenance Handbook                          | David Bellin                   | New York, NY: Harper &<br>Row                                               | 1986 |  |  |
| The Complete IBM Personal<br>Computer                                  | Novogrod-sky,<br>Seth, et alia | New York, NY: Simon and<br>Schuster                                         | 1986 |  |  |
| The PC Configuration Handbook                                          | John Woram                     | New York, NY: Bantam<br>Books                                               | 1987 |  |  |
| Towards a New Concept of<br>Computer Hardware Maintenance              | Louis Grail                    | Paris, France: Organization<br>for Economic Co-operation<br>and Development | 1982 |  |  |
| Webster's New World Dictionary<br>of Computer Terms                    | Webster's                      | New York, NY: Prentice<br>Hall                                              | 1988 |  |  |
| The Computer Glossary                                                  | Alan<br>Freedman               | AMACOM; available in<br>book and diskette form<br>from Landmark             | 1990 |  |  |
|                                                                        |                                |                                                                             |      |  |  |
|                                                                        |                                |                                                                             |      |  |  |

## INTRODUCTION

This chapter describes the major features of KickStart 2 in summary form as a preface to installation and operation, and it lists KickStart 2 specifications. The reason for having a separate chapter for this information is to help you sharpen your focus on the particular way you intend to use KickStart 2, thus making installation and operation easier.

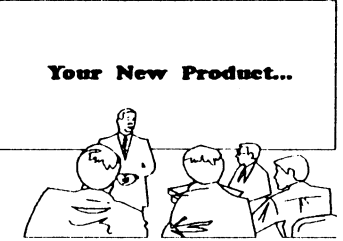

## **Run README.COM or Read Updates**

If you received a floppy diskette with KickStart 2, you should run its README.COM program on a normal computer to read the latest product update information produced since the printing of this manual. Since some of the information will be important to your understanding and use of the product, we strongly advise you

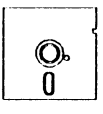

to read it. To do that, insert the program diskette into drive A: and enter the following command (type the command and press the enter key):

#### README

The screen will display instructions for reading and scrolling through the document. If no floppy is included, updates will be in printed form.

#### **OVERVIEW OF OPERATION**

KickStart 2 allows you to test and perform special functions on your system in accordance with the following capabilities.

#### Hardware for Professionals

KickStart 2 is ruggedly constructed and contains the features you expect in a professional tool. Serial and parallel I/O give on-board capability for remote control and logging test results without relying on other elements that may not be in the system. They are software configurable to co-reside with other serial and parallel ports in the system, or to be invisible to the system.

#### Configurable Card

On-board switches allow you to configure the card firmware and EPROM address and size, and select batch tests, test looping capability, remote operation, and voltage measurement thresholds for the system power supply. Hexadecimal LED displays show the POST codes sent to port 80 and 280. EPROM space is configurable to any 32, 64, 128, or 256K block in segment C, D, E, or F. You may also configure KickStart 2 to bypass its menu and operate as a normal I/O card.

#### **Battery and Loopbacks**

The on-board battery keeps your personal configuration and password information intact as you move the card from system to system for secure testing and system setup. Loopback plugs are provided for complete serial and parallel port testing.

#### Informative LEDs

KickStart 2 contains several LEDs to show the status of the tests and the system. Power LEDs are color-coded to be the same as standard power supply wires to facilitate troubleshooting. To save technician time in setting up a meter, on-board comparators detect whether the four voltages are within 2.5% or 5% of rated +/- 5 and 12 Volt values. The corresponding LED will be off if its voltage is out of limits.

## **Firmware for Professionals**

KickStart 2 contains a paged EPROM with up to 512 Kilobytes of advanced software designed for professional applications. It occupies 16K, 32K, 54K, or 128K of ROM space in segment C, D, or E of the host computer, and OEMs can configure it anywhere in that range. The firmware is modular so that it can be enhanced and upgraded for OEM and custom versions; the firmware switches EPROM pages as needed to accomodate its functions. The following paragraphs describe major firmware components.

## JumpStart BIOS

#### Automatic Jump to KickStart 2 Firmware

These are additional ROMs for plugging into AT motherboards for testing purposes; they come with KickStart 2. If JumpStart BIOS fails its normal POST, it does not stop or hang up the way a normal BIOS does. Rather, it searches for KickStart 2 EPROM in the system's adapter ROM address space, and jumps to it when found. KickStart 2's firmware takes over from there.

#### Like Normal System BIOS

JumpStart BIOS is a normal AT-compatible BIOS and can be used to run most systems; you do not need to install it unless the system hangs up during boot, you cannot figure out what its POST codes mean, or the system issues no POST codes. Some systems require a specially modified BIOS for initialization and normal operation, so we warrant JumpStart BIOS only for testing purposes. OEM versions, including source code, are available at substantially lower prices than competitive offerings.

#### Failing POST Invokes Diagnostics

When KickStart 2 takes over from a failing POST, it can run low level diagnostics that a technician has selected with on-board switches, and it can loop on a failure to allow motherboard troubleshooting. On-board LEDs and hexadecimal displays show test results and failing test numbers.

#### **ROM Scan Operation**

If the system successfully passes POST, its BIOS performs a ROM scan to allow adapter cards (such as VGA, disk, and networks) to initialize themselves. KickStart 2 is such an adapter. When its turn comes, it does not initialize and return control to BIOS the way most adapters do. Rather, it takes complete control of the system and presents a menu to the user. The menu allows you to do the following:

- 1. Configure KickStart 2 software,
- 2. Run comprehensive, professional-level diagnostic tests,

- 3. Enter passwords to allow specific operations, and
- 4. Resume booting to load and run the operating system.

#### Software Configuration

KickStart 2 provides a menu system that allows you to set up the following: I/O addresses for the on-board serial and parallel ports, communication with or control by a remote terminal; error logging to printer or terminal; time and date into the on-board real-time clock (RTC); and other default parameters required for operation. Configuration items are stored in the 8K on-board battery-backed CMOS RAM, and are retained when you switch power off. This allows you to set up KickStart 2 in a known-good computer, then remove it and plug it into a computer to be tested without having to reconfigure it.

#### **Remote** Operation

You may run KickStart 2's menu from a terminal attached to its serial port, even from a remote location via modem. All terminal communication functions are built-in. This allows you to perform testing and password protection activities at a customer site from your home office.

#### **Comprehensive** Diagnostics

KickStart 2 can run all the diagnostics you would expect of a professional tool for the XT and AT architecture: CPU, math chip, interrupts, DMA, clock and timer, CMOS RAM and RTC (real time clock), extended memory, and base memory with exhaustive pattern and address testing. Diagnostics also test: MFM/RLL hard disk and floppy drive seek, format, write, and read (write and read also work on ESDI and SCSI drives); serial and parallel ports with external loopback plugs; Ethernet; 84 and 101-key keyboards; and display memory. The CMOS RAM is used for memory address testing, so only minimal RAM is required on the motherboard. The RTC allows accurate logging of time and date, even if the system battery is disconnected or no RTC is installed in the system.

#### Diagnostic Control

You can run the diagnostics in time-based, pass count-based, or continuous loops to allow troubleshooting. Errors will be logged to a printer or terminal as well as the system display and KickStart 2 display, so no video adapter is needed for operation. The nature of test control and comprehensiveness of tests makes KickStart 2 ideal for running burn-in tests on "bare-bones" or complete systems in a manufacturing environment.

#### Passwords

KickStart 2 offers both supervisor and user levels of password protection as well as a password encryption routine that can be called by application programs. A user must enter the correct password in order to perform destructive system tests, setup system CMOS RAM, boot the system, or operate major peripherals. Landmark can provide password customization for OEMs.

#### System Boot

Upon selection of the proper menu item, the firmware will allow the system to boot and run normally. KickStart 2 is the ideal card to be integrated permanently into important computer systems. Fully PS/2-compatible serial and parallel 1/O, built-in diagnostics, and password protection make it a tremendous value in a single-slot solution.

#### CUSTOM VERSIONS

OEMs may license the KickStart 2 source code or contract with Landmark to produce customized versions of KickStart 2 firmware. Contact Landmark sales department for full information and a discussion of your needs.

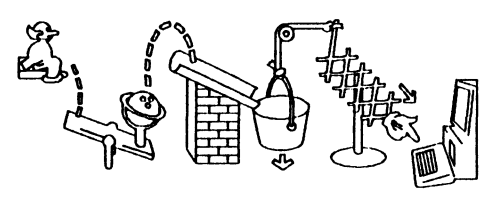

## **SPECIFICATIONS**

Table 4 lists specifications that are characteristic of KickStart 2.

## **PRODUCT OVERVIEW**

1

1

| Table 4. KickStart 2 Specifications |                                                                                                    |  |  |
|-------------------------------------|----------------------------------------------------------------------------------------------------|--|--|
| Size                                | 4.125 x 9.5 inches (105 x 242 mm)                                                                         |  |  |
| Bus                                 | 8-bit, IBM XT, AT, PS/2 Model 25, 30 compatible                                                           |  |  |
|                                     | 2 - seven-segment displays for port 80/280 POST code                                                      |  |  |
| Test LEDs                           | 4 - test status (Testing, Looping, Fail, Extended)                                                        |  |  |
|                                     | 4 - power (+5, -5, +12, -12V) within 2.5% or 5%                                                           |  |  |
| Reset                               | 1 - system reset pushbutton with LED                                                                      |  |  |
| 8-Segment DIP                       | 6 - EPROM address; 2 - EPROM window size; 1 - menu bypass; 1 -<br>power limit 2.5% or 5%                  |  |  |
| Switches                            | 8 - Test control (Loop, logging, error handling, remote)                                                  |  |  |
|                                     | 8 - Technician's test number                                                                              |  |  |
|                                     | 1 - 10-pin for serial port 2                                                                              |  |  |
| Headers                             | 1 - 4-pin jumper to motherboard, front panel reset                                                        |  |  |
|                                     | 4 - 3-pin for EPROM (32K, 64K, 128K, 256K, 512K)                                                          |  |  |
|                                     | 1 DB9 serial port (back edge)                                                                             |  |  |
| Connectors                          | 1 DB25 parallel printer port (back edge)                                                                  |  |  |
|                                     | 1 DB9 serial port with ribbon cable for header                                                            |  |  |
| EDDOM                               | Paged, 128K standard; other sizes optional                                                                |  |  |
|                                     | 16K, 32K, 64K, or 128K window mapped at C0000 to F8000                                                    |  |  |
| CMOS RAM                            | 8K Static RAM, mapped at top 8K of EPROM window                                                           |  |  |
| RTC                                 | Real time clock accurate within 1 minute per day                                                          |  |  |
| Dattany                             | 3-Volt lithium, 170 mAhr, 3/4-inch diameter button                                                        |  |  |
| Battery                             | 10-year life, backs up RTC and CMOS RAM                                                                   |  |  |
|                                     | Fully programmable C&T_82C601                                                                             |  |  |
| I/O Control                         | 2 - RS-232C serial, baud rate 110 to 38.5K                                                                |  |  |
|                                     | 1 - Centronics, PS/2 parallel, bi-directional                                                             |  |  |
| Firmware                            | Menu-driven local/remote technician's diagnostics with password protection and remote operation functions |  |  |
| BIOS                                | 2 - 32K EPROMs with Landmark AT JumpStart BIOS                                                            |  |  |
| Power Usage                         | 5 Watts, typical                                                                                          |  |  |
| Loughack Plugs                      | 1 each - DB9 and DB25 serial plug                                                                         |  |  |
| LICOPOUCK I IUEO                    | 1 - DB25 parallel plug                                                                                    |  |  |

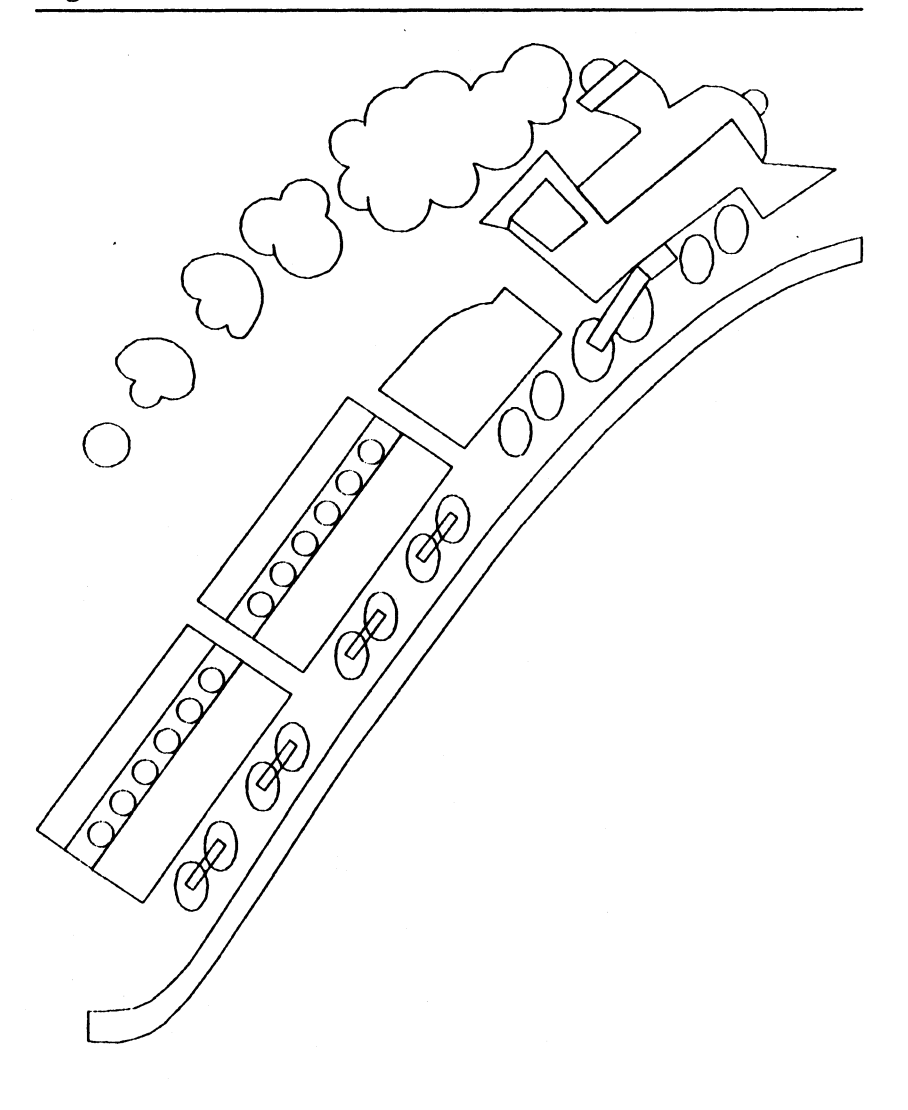

## INTRODUCTION

This chapter explains how to install KickStart 2 in your computer. To have the smoothest installation, please read the chapter completely before beginning installation. All switches, jumpers, and connectors are described here. Operational details are described in subsequent chapters.

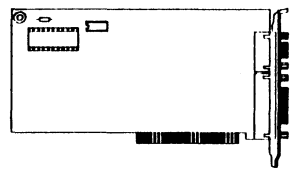

#### **Types of Installation**

There are two types of installation you will be likely to perform: permanent and temporary. Either will require you to set switches and jumpers on KickStart 2, then to remove the cover of the computer and insert KickStart 2 into an available expansion slot.

Then when you boot the system, but before the operating system loads, KickStart 2 will display a menu that will allow you to set parameters into its battery-backed CMOS memory. Once you have set the parameters, KickStart 2 will operate as you have commanded it until you use the menu to change the parameters, or you remove its battery.

You may set a KickStart 2 switch to bypass the menu system and all password protection functions. This chapter describes the method for doing that and the reasons for it. Subsequent chapters describe how to use the menu system to configure the I/O ports and passwords, and to select and run tests.

#### **Temporary Installation**

You will perform temporary installation if you intend to use KickStart 2 to test and troubleshoot a defective computer, or to burn in and initialize a new computer or motherboard in a manufacturing environment.

If you are troubleshooting, you will use the menu system to select and run tests. If the computer doesn't work well enough to do that, you will be able to select a pre-defined batch of tests using on-board switches, or install JumpStart BIOS in place of normal motherboard BIOS and use its POST to indicate the nature of the failure on KickStart 2's digital display. After the repair is finished, you will use KickStart 2 again to check out the validity of the repair.

If you are burning in or initializing a system, you will use KickStart 2 to run a batch of burn-in tests, and possibly low-level format the hard drive. You may use any pre-defined batch test to avoid having to set up the tests via the menu each time.

In any case, after testing is complete, you will remove KickStart 2 from the system, and stow it in its protective packaging.

#### **Permanent Installation**

You will perform permanent installation if you intend to leave KickStart 2 in the computer. This will make sense if you want it to perform serial and parallel I/O for the system, to make pre-boot diagnostics available to a local or remote user, or to provide password protection to the system so that it cannot be used by an unauthorized person. If you want to put both serial ports in use, you will need to install the second port's ribbon cable.

If your main interest is password protection, please note that a person with strong intent can defeat the protection mechanism by removing KickStart 2 from the computer. If you want to prevent this or minimize its risk, you must secure the system case with a physical lock or location that makes access to KickStart 2 impossible.

Permanent installation will require you to put the cover back on the computer once you have fastened KickStart 2 in place.

#### **TOOLS REQUIRED**

Before you get started you will need a few tools to install KickStart 2 and repair your computer, as listed in Table 5.

| Table 5. Installation / Repair Tools                      | Usage        |
|-----------------------------------------------------------|--------------|
| A Medium Phillips screwdriver                             | Installation |
| A Medium flat blade screwdriver                           | Installation |
| A pen knife or needle-nose pliers for jumpers             | Installation |
| An IC extraction tool                                     | Repair       |
| A continuity checker or digital multimeter                | Repair       |
| A pre-formatted floppy diskette                           | Repair       |
| An Ethernet loopback plug (may not be required; see text) | Testing      |
| Soldering tools (not described in this manual)            | Repair       |

## **CONFIGURE SWITCHES/JUMPERS**

Your KickStart 2, shown in Figure 3, may require physical setup before you can install and run it in your computer. The following topics describe how to do that.

As shown in Figure 2, the switches are mounted in plastic DIP packages. A DIP is a dual in-line package, where two parallel rows of pins on the bottom of the switch assembly are soldered to the card. Each package contains 8 slide or rocker switches that

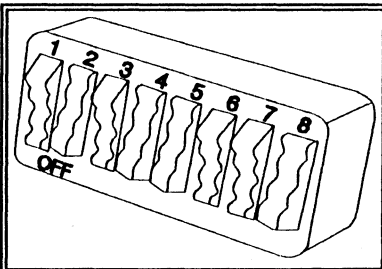

Figure 2. DIP Switch Assembly

you can actuate with your fingernail, a ballpoint pen, or other suitable device. To set the switch off, slide or press the rocker down toward the word "OFF" embossed on the plastic housing. Some switches have the word "ON" embossed on them, so press the switch in the opposite direction to set it off. In the figure, switches 1, 3, 7, and 7 are set OFF.

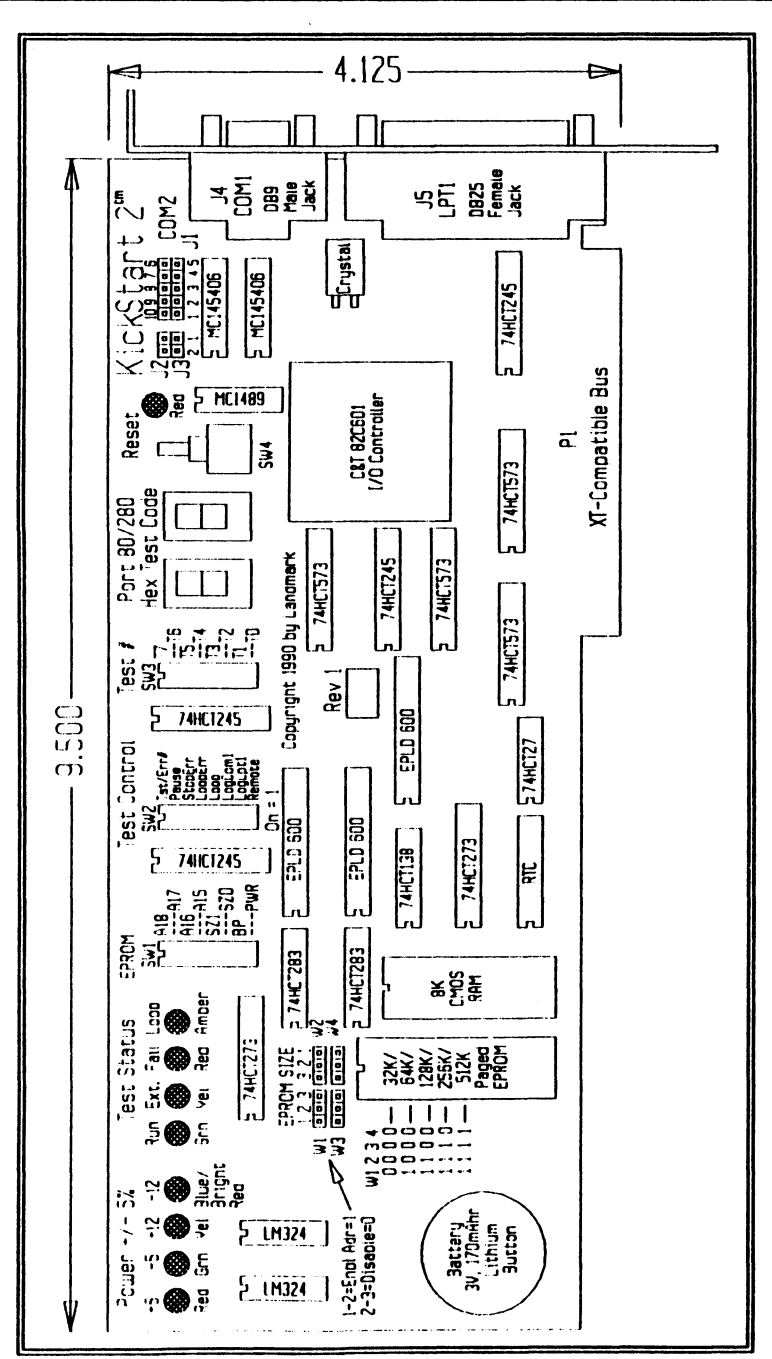

Figure 3. KickStart 2 Card Layout
When a switch is off, it is an open circuit that provides no connection to the corresponding signal. Because of the nature of typical electronic circuits used, this usually forces the signal to a logic 1 (+5V). When the switch is on, it usually connects logic 0 (ground) to the signal.

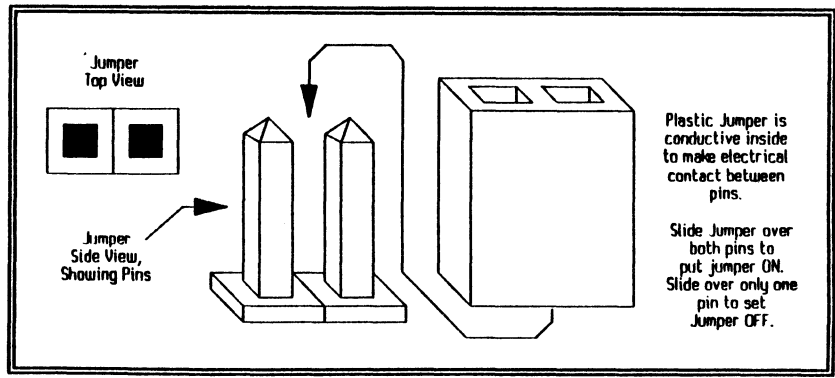

Figure 4. Typical Jumper Shunt Installation

As shown in Figure 4, a jumper is a plastic-covered metal shunt that slips down over two pins in order to connect (or jumper) them together. In order to change the jumper configuration, use needle-nose pliers or a penknife to pry up and pull the shunt off the pins, then use the pliers or your fingers to install the shunt on the pins of your choice.

### **EPROM Size Jumpers W1-4**

EPROM size jumpers W1 through W4 are factory-set for the size of EPROM in your KickStart 2. You must not change their settings or KickStart 2 firmware will not run properly. However, you may need to change them if Landmark issues a firmware update in a new, higher-capacity EPROM, or if you create a custom EPROM of lower or higher capacity.

| Table 6. EPROM Size Jumper Settings |      |     |        |     |       |     |       |     |       |
|-------------------------------------|------|-----|--------|-----|-------|-----|-------|-----|-------|
| Chip Type                           | V    | 71  | V      | ₩2  |       | W3  | 1     | W4  |       |
| 27C256                              | 32K  | +5  | •[••]  | +5  | [••]• | +5  | •[••] | +5  | [••]• |
| 27C512                              | 64K  | PAI | [••]•  | +5  | [••]• | +5  | •[••] | +5  | [].   |
| 27C010 (default)                    | 128K | PAI | ·[••]  | PA2 | •[••] | +5  | •[••] | +5  | [••]• |
| 27C020                              | 256K | PAI | [···]· | PA2 | •[••] | PA3 | [••]• | +5  | [••]• |
| 27C040                              | 512K | ΡΛ1 | [••]•  | PA2 | •[••] | PA3 | [••]• | PA4 | •[••] |

The jumpers are located just above the EPROM, at the left side of KickStart 2. Table 6 gives the jumper selection for each type of EPROM. Plus 5 Volts (+5) is the connection to the inside of the jumper blocks, while the page address bit connections (PA#) are on the outside. The center pin routes the jumpered signal (either +5 or PA#) to the address decode circuitry.

# SW1 - EPROM Location and Window Size Definition

SW1, shown in Figure 5, allows you set to two parameters tell that KickStart 2 where it's EPROM is located in the PC's address space, and how much of it is available at any one time. SW1-1/ through SW1-4, labelled A 18 through A15, select the address lines that enable the EPROM, thus defining its starting address at one of 16 locations ranging from C0000 to F3000. SW1-5 and SW1-6, labelled SZ1 and SZ0, select the EPROM Figure 5. Switch SW1 window size parameters, thus

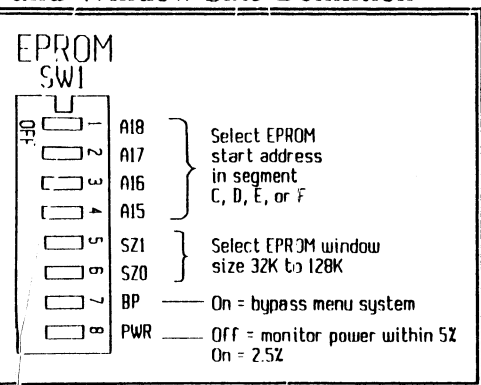

defining one of 4 amounts of K/ickStart 2 memory that the host CPU can access at one time, ranging from 32K to 128K. The settings are hardwired to the address decode and enable logic and take immediate effect any time you change them.

#### PC Address Space

Note that the address values are in hexadecimal notation, as is common when discussing PC memory. In case you are not familiar with this, the area from C0000 to C8000 is 32K, and the area from C8000 to D0000 is 32K, so the entire range in  $\bigcirc$  xxxx is 64K; that 64K chunk of memory space is often referred to as segment C. The lower IM of PC address space consists of 16 segments, 07through 9 (640K base RAM for operating system and applications), and A through F (system and adapter BIOS, and special RAM). The address range available to KickStart 2 is below the 1M starting address of extended memory, but it is above both the normal 640K used by DOS and the 128K available to video adapters. Table 7 shows typical usage of the PC address space below 1M.

| Table 7. XT / AT Memory Map                                    |                        |              |                          |  |  |  |  |
|----------------------------------------------------------------|------------------------|--------------|--------------------------|--|--|--|--|
| Standard Use of Address Space Typical Uses of Optional Address |                        |              |                          |  |  |  |  |
| Address                                                        | Purpose                | Address      | Purpose                  |  |  |  |  |
| 00000-9FFFF                                                    | 640K Base RAM          | C0000-C7FFF  | 32K EGA/VGA BIOS         |  |  |  |  |
| A0000-AFFFF                                                    | 64.K. EGA/VGA Graphics | C8000-CBI4FF | 16K Disk Controller BIOS |  |  |  |  |
| B0000-B7FFF                                                    | 32K MDA Text Memory    | CC000-CFFFF  | 16K Network BIOS         |  |  |  |  |
| B8000-BFFFF                                                    | 32K CGA Text Memory    | D0000-D7.FFF | 32K KickStart Firmware   |  |  |  |  |
| C0000-DFFFF                                                    | 123K Adaptor Memory    | E0000-EFFTF  | 64K EMS Memory           |  |  |  |  |
| E0000-EFFFF                                                    | 64K System Board ROM   |              |                          |  |  |  |  |
| F0000-FFFFF                                                    | 64K System Board BIOS  | -            |                          |  |  |  |  |

#### Factory Default

The factory default SW1-1 through SW1-6 settings and for a starting address of D0000, and a window size of 32K. The window must be that size to accommodate KickStart 2 firmware. The default starting address is least likely to interfere with other add in cards. For example, disk controller BIOS often takes 16K starting at C8000, and EMS memory takes 64K starting at E0000. If some controller or memory card must use any portion of KickStart 2 window area, then you must change KickStart 2's default setting of SW1-1 through SW1-4 to some other, unused memory area, or you must remove the conflicting gard or set it for some non-conflicting memory area. Table 8 shows possible switch settings.

#### **Conflict with Expanded Memory**

There is an exception to this. The diagnostics in KickStart 2 cannot test expanded (EMS) memory, and EMS memory is normally off until an EMS driver is loaded by DOS. Furthermore, you can configure KickStart 2 (via its menu) to switch its EPROM and RAM completely off when it has finished testing and enables the operating, system to load. In this case, KickStart 2 cannot interfere with EMS memory, and you can set both KickStart 2 and the expanded memory card to use the same address range.

|                       | Table  | 8. SW1 - E   | PROM Add  | ess and Window Size |
|-----------------------|--------|--------------|-----------|---------------------|
| and the second second | SW1 Sw | itch Setting | Meaning - |                     |
| SW1-1                 | SW1-2  | SW1-3        | §W1-4     | EPROM Start Address |
| Off                   | Off    | Off          | Off       | F80,00              |
| Off                   | Off    | Off          | On        | F000 0              |
| Off                   | Off    | On           | Off       | E8000)              |
| Off                   | Off    | On           | On        | E0000               |
| Off                   | On     | Off          | Off       | D8000               |
| Off                   | On     | Off          | On        | D0000 (dejault)     |
| Off                   | On     | On           | Off       | C8000               |
| Off                   | On     | On           | On        | C0000               |
| SW1-5                 | SW1-6  |              |           | Window Size         |
| Off                   | Off    |              |           | 256K                |
| Off                   | On     | a            |           | 128K                |
| On                    | ou     | 1            |           | 64K (default)       |
| On                    | On     |              |           | 32K (default)       |

#### Don't Change SW1-5.6

Physically, KickStart 2's 8K CMOS RAM always occupies the top 8K of the selected EPROM window size, and the firmware is written to assume that memory organization. Since the EPROM is a page-switchable type, the firmware can command KickStart 2 to switch a different chunk of EPROM into view at the lower address range inside its window. The firmware is written specifically for the default window size, and won't work if you select a different window size. Therefore, you must never change the settings of SW1-5 and SW1-6 unless you have programmed your own custom firmware in a paged FIPROMs.

#### SW1-7 - Hardware Bypass

You can disable KickStart 2 EPROM firmware from executing by setting SW1-7 to ON. This will cause the PC to bypass the EPROM during its preboot ROM scan, and the KickStart 2 menu system will not come up. Instead, the system will boot as if KickStart 2 were not installed. This is a hardware setting that you cannot alter via a change in the menu configuration. It physically disables the EPROM and RAM. The setting of the hardware bypass switch takes immediate effect when you change it.

The purpose for this is to let you install and use KickStart 2 as an I/O controller only. All functions built into the firmware, such as serial/parallel port initialization, diagnostics, and password protection, will be disabled. Any attempt by a program to read the contents of the KickStart 2 EPROM or RAM will fail, as if the program were reading empty address space.

In hardware bypass mode, all other KickStart 2 I/O control functions are enabled, but a special program is required to initialize the on-board serial and parallel ports. Contact Landmark for more information on the program.

### SW1-8 - Set Power Detection Threshold

KickStart 2 contains voltage detection circuitry that lights its power LEDs when the corresponding voltage from the system power supply is within a specific range. Set SW1-8 to OFF to light LEDs when the voltages are within 5% of their rated levels, and ON to tighten the range to 2.5%. The factory default setting is OFF. The setting of the switch is hardwired and takes immediate effect when you change it. Table 14 shows voltage thresholds. Use of the switch is described in the chapter on low-level operation.

### SW2 and SW3 - Test Controls

These switches are strictly software-readable switches. KickStart 2 uses them to determine whether to operate in remote or local mode, whether to run a test or to display the menu system immediately after KickStart 2 initializes, and (if a test number is selected) what test to run, and how to run it.

Since all of these switches relate only to testing *after* you have set up KickStart 2 for installation in the computer, they are described and discussed in the chapter on low-level operations.

### I/O ADDRESS RANGE

KickStart 2 is designed to use 1 I/O address at port 80 for BIOS to write POST codes, and a block of 8 I/O addresses starting at 280 for KickStart 2 firmware to control its own circuitry such as reading switches, turning on LEDs, and driving the bexadecimal display. Therefore, you must ensure that no other I/O devices in the system use these addresses. Table 9 shows the standard I/O address usage map for the XT and AT.

|          | Table 9. Standard XT / AT I/O Addresses |          |                               |  |  |  |  |  |
|----------|-----------------------------------------|----------|-------------------------------|--|--|--|--|--|
| I/O Adrs | Purpose                                 | I/O Adrs | Purpose                       |  |  |  |  |  |
| 000-01Fh | DMA Controller 1                        | 278-27Fh | Secondary Parallel Port: LPT2 |  |  |  |  |  |
| 020-03Fh | Interrupt Controller 1, Master          | 280-287h | KickStart 2 Display, Control  |  |  |  |  |  |
| 040-05Fh | Timer 1                                 | 2B0-2Dfh | Alternate EGA                 |  |  |  |  |  |
| 060-07Fh | CMOS RTC, NMI control                   | 2F8-2FFh | Serial Port 2                 |  |  |  |  |  |
| 080h '   | KickStart 2 Hex Display                 | 300-31fh | Prototype Card                |  |  |  |  |  |
| 080-09Fh | DMA Page Register, MFG Port             | 360-363h | PC Network Low                |  |  |  |  |  |
| 0A0-0BFh | Interrupt Controller 2, Slave           | 364-367h | Reserved                      |  |  |  |  |  |
| 0C0-0DFh | DMA Controller 2                        | 368-36Bh | PC Network High               |  |  |  |  |  |
| OFOh     | Clear Math Coprocessor Busy             | 378-37Fh | Primary Parallel Port: LPT1   |  |  |  |  |  |
| 0F1h     | Reset Math Coprocessor                  | 3BO-3BFh | MDA Adaptor                   |  |  |  |  |  |
| 0F8-0FFh | Math Coprocessor                        | 3C0-3CFh | Enhanced Graphics Adaptor     |  |  |  |  |  |
| 1F0-1F8h | Primary Fixed Disk                      | 3D0-3DFh | CGA Adaptor                   |  |  |  |  |  |
| 200-207h | Game I/O                                | 3F0-3F7h | Diskette Controller           |  |  |  |  |  |
| 20C-20Dh | Reserved                                | 3F8-3FFh | Primary Serial Port: COM1     |  |  |  |  |  |
| 21Fh     | Reserved                                |          |                               |  |  |  |  |  |

# HOW TO INSTALL CONNECTORS

KickStart 2 provides 5 connectors that you may configure before or after installing the card in the computer. They are described in this topic. The technical information chapter describes connector pinouts. The next major topic describes how to install KickStart 2 in your computer.

# J5 - Parallel Port Connector

The DB25 parallel port connector is mounted at the bottom of the mounting bracket and faces outward toward the rear of the computer. It contains 25 sockets and is intended to mate to an IBM-standard Centronics printer cable, or a similar cable. For guaranteed proper operation, the cable should be no longer than 2 meters, although a longer cable may work well. To attach the cable, mate its plug firmly onto connector J5 after installing KickStart 2 in the computer. For permanent installation, fasten the retaining screws. Be careful not to over-tighten them, or you may twist them off and ruin them.

The parallel port circuit is more versatile than the original IBM XT/AT circuit because it has bi-directional capability, as the PS/2 parallel port does. The technical information chapter contains more data on the functionality of that circuit. The operation chapter describes how to set up KickStart 2 for operation as LPT1, 2, or 3 with a printer attached to J5.

### J4 - Serial Port Connector

This DB9 IBM AT-compatible serial port connector is mounted at the top of the mounting bracket and faces outward toward the rear of the computer. It contains 9 pins and is intended to mate to an IBM-standard RS-232C serial cable. For operation and control of a modem, you may mate a 9-to-25-pin adapter to J4 if the modem requires it; such adapters are available in almost any computer store.

For guaranteed proper operation, the cable should be no longer than 50 meters, although a longer cable may work well. To attach the cable, mate its plug firmly onto connector J4 after installing KickStart 2 in the computer. For permanent installation, fasten the retaining screws. Be careful not to over-tighten them, or you may twist them off and ruin them.

The serial port circuit is functionally identical to the 16450 serial port controller in the original IBM AT. The technical information chapter contains more data on the functionality of that circuit. The operation chapter describes how to set up KickStart 2 for operation as COM1, 2, 3, or 4 with a device attached to J4.

### **J1 - Serial Port Connector**

This 10-pin header is mounted at the top of the KickStart 2 card near the mounting bracket and faces toward the inside of the computer. It is intended to mate to the ribbon cable assembly supplied with KickStart 2, with the cable stripe (pin 1) on the left-most side of the header (pin 1 is bottom left). The other end of the ribbon cable is affixed to a DB9 9-pin connector that is identical in function to J4.

The J1-to-ribbon-cable assembly thus functions as an IBM AT-standard RS-232C serial port connection. Most modern computer cases have a mounting hole on the back of the chassis near the power supply for the DB9 connector, and include mounting screws. We recommend mounting the connector there. If there is no such hole, contact Landmark technical support or your dealer for assistance. You should install KickStart 2 in the computer after hooking up the ribbon cable. All further information regarding this circuit is identical to that for J4.

### J2 and J3 Reset Headers

As shown in Figure 6 and Figure 7, these two-pin headers are intended to provide a connection to both the reset switch on the front panel of the computer (if one is there), and to the motherboard (if the reset header is present there). Figure 6 shows the reset circuit for the original Rev 1 KickStart 2, and Figure 7 shows the revised circuit for Rev 1A KickStart 2.

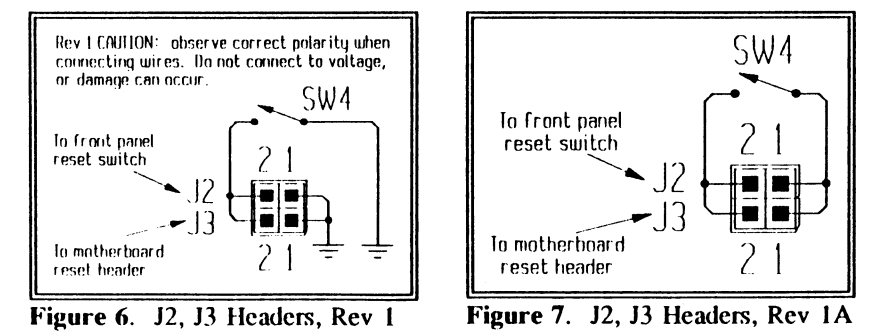

Then, when you press the Reset pushbutton switch on either the front panel or KickStart 2, the switch will connect the horizontally opposing pins of J2 and J3 together, and ground the motherboard reset pins to reset the computer. The computer will thus stay reset as long as you hold down the button. This will be handy to you during test and troubleshooting activities.

If your system has a reset switch on the front panel, and it is connected to the motherboard, disconnect the wire from the motherboard and attach it to J2 (the two top pins). Then attach the reset wire-pair provided with KickStart 2 between the motherboard reset header and J3 (the bottom two pins) on KickStart 2. If your motherboard has a reset header, but the front panel does not, then this provision will give you a reset function via KickStart 2.

You should attach the reset wires to the motherboard and front panel before installing KickStart 2, and attach the other ends to KickStart 2 after installation. If there is no reset header on the motherboard, you can connect a wire from one side of J2 or J3 to logic ground, and the other side to the CPU reset pin on the motherboard.

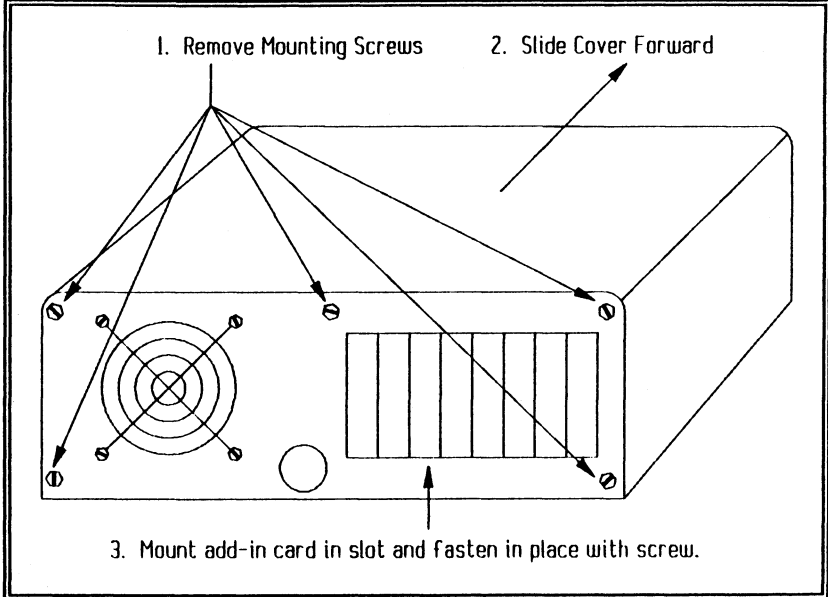

# **HOW TO INSTALL THE CARD**

Figure 8. Remove the Computer Cover

Now that you have configured switches and jumpers, you must install KickStart 2 in your computer before using it. To do so, switch power off to the computer and remove the cover of your computer case in accordance with manufacturer's instructions. Normally, you will have to remove 5 screws from the rear, as shown in Figure 8, and slide the cover toward the front before lifting it off. Next, locate an empty expansion slot, and slide

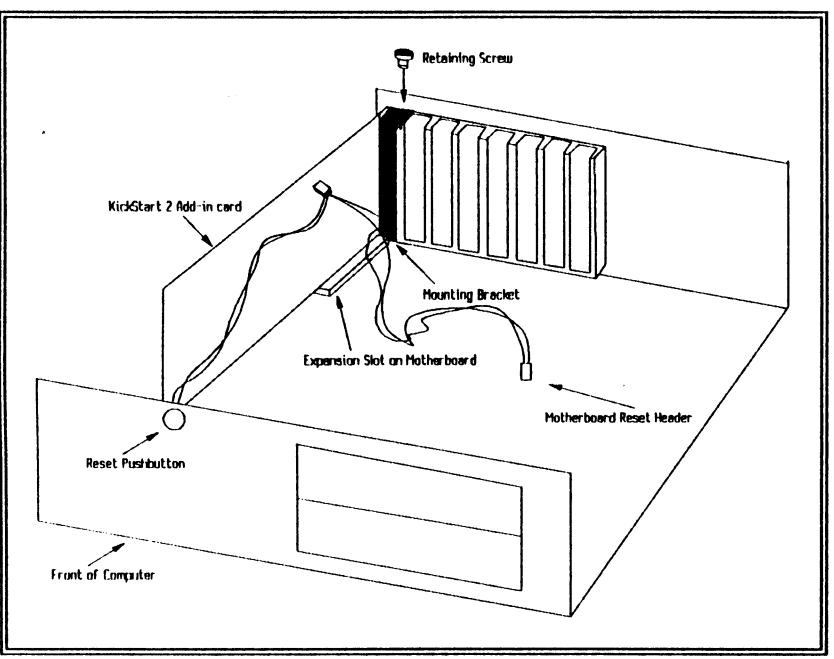

KickStart 2 into the slot connector till it is firmly seated, as shown in Figure 9.

Figure 9. Fasten Card in Place With Mounting Bracket Screw

**Caution:** LOOSE BOARD. You must fasten KickStart 2 in place via the mounting bracket screw, BEFORE putting the cover on the computer. If you do not, the board may come loose as a result of jostling, and this may cause component damage on the board or elsewhere in the computer.

# HOW TO INSTALL JUMPSTART BIOS ROMS

KickStart 2 comes with JumpStart BIOS ROMs to help with testing and troubleshooting of AT-compatible computers. These ROMs contain standard IBM-compatible BIOS. They issue POST codes to output port 80h, but they detect and jump to KickStart 2's firmware EPROM upon detecting a POST error. They will not, however, initialize any special circuitry such as Chips and Technologies motherboard chipset. If the motherboard hardware is IBM compatible and requires no other internal setup, JumpStart BIOS ROMs can be installed and left in the computer for reliable operation.

The purpose of these ROMs is to allow you to force the system to issue known POST codes during power-on testing. The technical information chapter contains a full list of codes for these ROMs. You should use them when you don't know the meanings of codes issued by your BIOS, when your BIOS does not issue codes, or when your motherboard does not allow BIOS POST codes to go to the expansion slot containing KickStart 2. Otherwise, don't bother using them. To install JumpStart ROMs, first locate the corresponding BIOS ROM chip on your motherboard. It is almost always plugged into a socket. However, some are soldered in, in which case you are out of luck, and you must somehow troubleshoot around them or unsolder them and put a socket in their place. Once you have located the BIOS ROM, mark it with a label to identify what it is, where it came from, and how it was oriented. Be careful not to mistake the AT 8042 or 8742 keyboard controller chip for a BIOS ROM. That chip sometimes looks similar to a BIOS ROM, but it is longer, and usually clearly marked.

Using your IC extractor, pen knife, or a tweaker screwdriver, gently pry up each end of the BIOS ROM until it comes loose from the socket, then remove it and set it aside in the JumpStart protective packaging. Position the corresponding JumpStart BIOS ROM on the socket, ensuring all pins are aligned. Make sure that the end of the ROM with indentation or small dot is at the end of the ROM socket with the indentation or dot. If you put the chip in backward, you could damage it, and it will not boot.

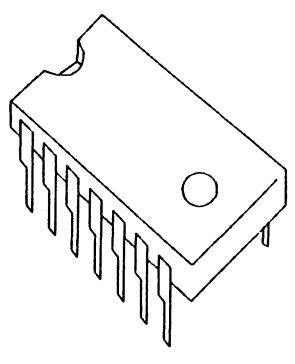

If the ROM is new and the pins are sprung outward, bend them inward so they are

perpendicular with the top of the ROM. This will allow them to glide more easily into the socket. Position the ROM over the socket and press it gently, but firmly, downward to force the pins down into the holes. If you bend a pin, remove the ROM, straighten the pin with needle-nose pliers, and try installing it again.

The AT ROMs are marked HIGH and LOW. Be sure not to put the HIGH ROM in the LOW ROM's socket. If you do, the system will not boot. When you are finished running tests, remove the ROM(s) and reinstall the original(s).

### HOW TO INSTALL LOOPBACK PLUGS

KickStart 2 comes with serial and parallel port loopback plugs, and the Ethernet tests may require a loopback plug, to allow thorough testing of all signal lines entering and leaving those ports. There is nothing special about installing the plugs because they are identical in type to the standard serial, parallel, and Ethernet cable connectors. Just remove the cable connector from the port you are going to test, and attach the loopback plug in its place. When testing is complete, reverse the steps to reconnect the original cables.

# INTRODUCTION

This chapter presents information you need to operate your KickStart 2 and use it in all its low-level modes. It includes a description of switches and LEDs. The menu system and its functions, as well as troubleshooting suggestions, are described in subsequent chapters.

# VITAL FUNCTIONS

KickStart 2 does three things to help you diagnose failures:

- 1. It shows the status of DC power on the system bus,
- 2. It shows error codes issued by BIOS during Power-On Self-Test,
- 3. It runs its firmware before the operating system boots. The firmware immediately runs a pre-configured test, or it displays a menu that allows you to select and run diagnostic tests of your choice. If KickStart 2 is in remote mode, the menu will be displayed on a terminal attached to the serial port.

Once the menu is displayed, you may execute diagnostics, set up password and security functions, configure the on-board serial, parallel, clock, and control circuitry, or boot the operating system.

### SWITCHES AND LEDS

Knowledge of KickStart 2's switches and LEDs is vital to proper use of KickStart 2 for testing and troubleshooting. The LEDs tell you whether a normal test is running, an extended test is running, the test has failed, the test is executing in a loop, the system is reset, or power is within limits. Table 13 and Table 12 list the LEDs and switches and describes how to use them.

| lest Lont     | rol      |                                           |
|---------------|----------|-------------------------------------------|
| SWZ           |          |                                           |
| ្ពុជ្         | Ist/Err# | On=Display test /, Off=Error /            |
| _"r⊡r∾        | Pause    | On=Peuse, Off=Run                         |
| ( <u> </u>    | StopErr  | On::Stop on error, Off::Run through error |
| C.3*          | LoopErr  | On Loop on error                          |
| C             | t oop    | On Run continuously, Off=Run 1 pass       |
| []m           | LogComL  | On: Eng results to COMI                   |
| ( <u>(</u> ), | Logipti  | On Log results to LPTI                    |
| (C.C.) m      | Remote   | On-Remote operation, Off-Local            |

Figure 10. Switch SW2

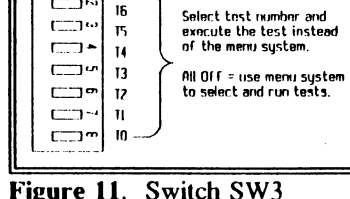

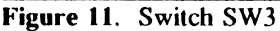

Test # SW3

17

Page 27

# SW1 - EPROM Address, Window Size

SW1, described in the installation chapter, allows you to set up KickStart 2 EPROM and I/O addresses, bypass the testing and menu system altogether, and change tolerances for the power LEDs. Use of the power switch is described in a subsequent topic.

### SW2 - Test Control

These switches function as described in Table 12. Their purpose is to allow you to control how a test runs without using the KickStart 2 menu system.

### SW3 - Test Number

These switches select the test number of a KickStart 2 diagnostic test as described in Table 12. The test will run immediately, without first invoking the KickStart 2 menu.

When you set a non-0 test number on the switches and then switch power on or reset the system, KickStart 2 will start running the test when it comes up, and it will not display the menu system. A test number value of 0 (all switches OFF) will cause KickStart 2 to display its menu rather than to run a test immediately after it initializes. Table 17 in the diagnostics menu chapter shows the available test numbers.

The 8 switches offer you a maximum of 255 test numbers from which to select the desired test. Use the example in Table 11 as a guide to setting a test number on SW3. Table 10 shows how to set binary values on the switches to correspond to the hexadecimal test number.

|     | Table 10. Decimal - Hexadecimal - Binary Conversion                     |      |     |     |      |     |     |      |     |     |      |
|-----|-------------------------------------------------------------------------|------|-----|-----|------|-----|-----|------|-----|-----|------|
| Dec | Hex                                                                     | Bin  | Dec | Hex | Bin  | Dec | Hex | Bin  | Dec | Hex | Bin  |
| 0   | 0                                                                       | 0000 | 4   | 4   | 0100 | 8   | 8   | 1000 | 12  | С   | 1100 |
| 1   | 1                                                                       | 0001 | 5   | 5   | 0101 | 9   | 9   | 1001 | 13  | D   | 1101 |
| 2   | 2                                                                       | 0010 | 6   | 6   | 0110 | 10  | Α   | 1010 | 14  | E   | 1110 |
| 3   | 3                                                                       | 0011 | 7   | 7   | 0111 | 11  | В   | 1011 | 15  | F   | 1111 |
|     | Note: When setting a switch or lighting an LED,<br>ON = 1 and $OEE = 0$ |      |     |     |      |     |     |      |     |     |      |

| Table 11. How to Set SW3 to a Test Number |            |           |    |     |     |    |    |     |  |
|-------------------------------------------|------------|-----------|----|-----|-----|----|----|-----|--|
| Switch SW3-x                              | 1          | 2         | 3  | 4   | 5   | 6  | 7  | 8   |  |
| Test Number Bit                           | <b>T</b> 7 | <b>T6</b> | T5 | T4  | T3  | T2 | TI | TO  |  |
| Test Number Bit Value                     | 128        | 64        | 32 | 16  | 8   | 4  | 2  | 1   |  |
| Example: set switches $\rightarrow$       | ON         | OFF       | ON | OFF | OFF | ON | ON | OFF |  |
| Get this binary value $\rightarrow$       | 1          | 0         | 1  | 0   | 0   | 1  | 1  | 0   |  |
| Same as this hex value $\rightarrow$      | Α          |           |    | 6   |     |    |    |     |  |

I,

| ſ           | Table 12. Meaning and Use of Switches |                                                                                                    |  |  |  |  |  |  |
|-------------|---------------------------------------|----------------------------------------------------------------------------------------------------|--|--|--|--|--|--|
| Switch      | Name                                  | Meaning/Use                                                                                                    |  |  |  |  |  |  |
| SW1-<br>14  | EPROM<br>A1815                        | KickStart 2 EPROM start address - see installation chapter.                                                                                                    |  |  |  |  |  |  |
| SW1-<br>5,6 | EPROM<br>SZ1,0                        | KickStart 2 EPROM window size - see installation chapter. Do not change from default setting.                                                                                                    |  |  |  |  |  |  |
| SW1-7       | Bypass                                | Off = run menu system and enable password protection.<br>On = bypass and disable KickStart 2 firmware and all but I/O<br>addresses to/from the card. KickStart 2 still functions as a POST<br>card.                                                                                                    |  |  |  |  |  |  |
|             |                                       | Usage: after switching on, boot the operating system and run a special program to configure on-board serial and parallel ports for normal operation.                                                                                                    |  |  |  |  |  |  |
|             |                                       | Off = light Power LEDs if power supply output is within 5% of rated voltage levels.                                                                                                    |  |  |  |  |  |  |
| SW1-8       | Power                                 | On = light Power LEDs if power is within 2.5% level.                                                                                                    |  |  |  |  |  |  |
|             |                                       | Usage: cycle this switch and watch Power LEDs during heavy disk activity. Replace supply if LED flickers or goes out.                                                                                                    |  |  |  |  |  |  |
| SW2-1       | Err/Tst#:<br>Hex                      | Off = Hex display shows most recent test error code (Extended Test<br>LED will be off)<br>On = Hex display shows KickStart 2 individual test number<br>currently being run, either single test as set on SW3, or single test<br>within a test batch, or single test selected via menu system. Does                                                                                                    |  |  |  |  |  |  |
|             | Display<br>Mode                       | not show a test batch number. Extended Test LED will be on when<br>test number is displayed.<br>Usage: hex display always shows POST code during boot. When<br>you see a failure during KickStart 2 test, toggle the switch to change<br>the hex display between test number and error code. Leave it on to<br>see the test numbers cycling during a test batch.                                                                                                    |  |  |  |  |  |  |
| SW2-2       | Pause                                 | On - do not run any test. If running, stop at the end of the current<br>test. Turn off Test Running LED.<br>Off - start running the test on the test number switches. Turn on<br>Test Running LED If a single or batch test was in progress, but<br>paused, rerun the test just completed and continue with the next test<br>or iteration.<br>Usage: set it on before changing test number switches, or to force<br>rerunning a test that failed because you neglected to set it up<br>properly (such as with a loopback plug). Set it off to start or<br>continue running.                                                                                                    |  |  |  |  |  |  |
| SW2-3       | Loop:<br>Loop on<br>Test<br>(LOT)     | Off = run the selected test or batch once to completion and stop.<br>Allow detailed test results to go to log devices if enabled.<br>On = repeatedly run the selected test or batch, including any nested<br>time-based or count-based menu test. Allow failures and pass/fail<br>summary results to go to log device if enabled.<br>Usage: Leave it off to run a test or batch for quick checkout. Set it<br>on to burn-in a circuit or system with a batch of tests, or to check a<br>specific circuit for intermittent failures by watching the Fail LED for<br>flickering. Error handling is dependent on the SOE (Stop on Error)<br>and LOE (Loop on Error) switches, and LOT is subordinate to them. |  |  |  |  |  |  |

|        |                                       | Table 12. Meaning and Use of Switches                                                                                                    |
|--------|---------------------------------------|----------------------------------------------------------------------------------------------------|
| Switch | Name                                  | Meaning/Use                                                                                                    |
|        |                                       | Off = when a test error occurs, either log it and continue, or stop, as determined by the SOE switch. If a test is looping on error, stop looping and continue to the next test.                                                                                                    |
| SW2 A  | LoopErr:<br>Loop on                   | On = when an error occurs, repeatedly run the individual test that caused it. If SOE is off, continue to the next test the first time the test being looped on passes. If SOE is on, loop continuously on the test, and do not continue to the next test until LOE is switched off.                                                                                                    |
| 5w2-4  | Error<br>(LOE)                        | Usage: set LOE on before starting a test or batch of tests to make it<br>catch and loop on the first failure that occurs and log results<br>unattended. If SOE was on and a failure caused a test batch to stop,<br>switch LOE on to loop on that test repeatedly and watch the Fail<br>LED for flicker to see if it the failure is intermittent. When ready to<br>continue to the next test in a batch, switch LOE back off;<br>immediately switch it back on to make it automatically loop on the<br>next failing test. |
|        |                                       | Off = If LOE is off, run a test through to completion. If LOE is on,<br>loop on the first error that occurs until the test passes, then continue<br>testing to completion.                                                                                                    |
| SW2-5  | StopErr:<br>Stop on<br>Error<br>(SOE) | On = run the test or batch of tests to completion unless an error occurs. If an error occurs and LOE is on, repeatedly execute the individual test that failed, even if it is intermittent and sometimes passes. If LOE is off when the error occurs, halt the test immediately upon detecting the failure.                                                                                                    |
|        |                                       | Usage: Set SOE and LOE off to run a test or batch once (LOT off)<br>or repeatedly for burn-in (LOT on), regardless of errors. Set SOE<br>on to force a test or batch to stop (LOE off) or loop (LOE on) at the<br>point of failure, and to proceed no further in the test, possibly to<br>avoid causing problems by continuing to test with a faulty circuit in<br>the system.                                                                                                    |
|        |                                       | Off = disable test results logging to serial port COM1.                                                                                                    |
| SW2-6  | LogCOM1                               | On = log detailed test results to serial port COM1 if not in remote<br>mode; default setup is 9600 baud, no parity, 8 data, 1 stop bit.                                                                                                    |
|        |                                       | Usage: use this setting to send results data via serial port to a<br>remote terminal or printer, or to a computer set up to store results on<br>disk for later analysis and printing.                                                                                                    |
|        |                                       | Off = disable test results logging to parallel port LPT1.                                                                                                    |
| SW2-7  | LogLPT1                               | On = enable detailed test results logging to parallel port LPT1, or only errors if LogCOM1 is also on.                                                                                                    |
|        |                                       | Usage: use this setting to send results data via parallel port to a standard line/character printer. Switch on LogCOM1 to print only error results for long unattended test loops.                                                                                                    |
|        | Remote                                | Off = run KickStart 2 under control of the local console and show<br>the menu and results on the computer display.                                                                                                    |
| SW2-8  |                                       | On = run KickStart 2 under remote control of the terminal or<br>computer attached to serial port COM1. Default setup is 9600 baud,<br>8 data, 1 stop, no parity, or the most recent setup made via the menu<br>system. While in remote, no menu or results appear on the local<br>display, and local keyboard input is ignored. Use the menu system<br>to change default setups. Assumes ANSI or VT100 terminal.                                                                                                    |

|            | Table 12. Meaning and Use of Switches |                                                                                                    |  |  |  |  |  |  |
|------------|---------------------------------------|----------------------------------------------------------------------------------------------------|--|--|--|--|--|--|
| Switch     | Name                                  | Meaning/Use                                                                                                    |  |  |  |  |  |  |
| SW3-<br>18 | T70                                   | All off = run the KickStart 2 menu system.<br>Other = if a valid test number (see tables in this and diagnostics<br>chapter), run the test after POST and KickStart 2 initialization. If<br>not a valid test number, then run the menu system normally.<br>Usage: Run tests on a system that has no console or terminal<br>attached. Set SW2 to control the test and watch hex displays and<br>LEDs for test results. Use for system burn-in or for troubleshooting<br>a single failing circuit or peripheral. |  |  |  |  |  |  |
| SW4        | Reset                                 | Push this button to short the pins of J2 together (J3 also). If the<br>pins of J2 or J3 are connected to motherboard reset and logic ground<br>as described in the installation chapter, this will reset the system,<br>causing the Reset LED to come on as long as you hold the switch<br>down. Use the reset switch during troubleshooting to repeatedly<br>restart POST or a KickStart 2 test number set on SW3.                                                                                            |  |  |  |  |  |  |

|                                   | Table 13. Meaning and Use of LEDs               |                                                                                                    |  |  |  |  |  |  |
|-----------------------------------|-------------------------------------------------|----------------------------------------------------------------------------------------------------|--|--|--|--|--|--|
| LED                               | Color                                           | Meaning/Use                                                                                                    |  |  |  |  |  |  |
| Power: +5V<br>-5V<br>+12V<br>-12V | Red<br>Green<br>Yellow<br>Blue or<br>bright red | On if power supply output is within 5% or 2.5% (see<br>description for power level switch SW1-8). Watch LEDs after<br>switching power on, and during heavy disk and memory usage.<br>If any LED goes out or flickers, the supply is bad and should<br>be replaced to avoid data loss.                                                                                                    |  |  |  |  |  |  |
| Hex<br>Display                    | 2 Red digits                                    | These show the POST or KickStart 2 test currently being or<br>just executed. If no status LEDs (below) are on, it is a POST<br>test. If the Extended Test LED is on, the hex display shows a<br>KickStart 2 test number; otherwise it shows an error number.<br>See the Tst/Err# switch for more information.                                                                                                    |  |  |  |  |  |  |
| Test<br>Running                   | Green                                           | On if KickStart 2 is running a test and the test is active.<br>Turned on at start of test; turned off when test and all loop<br>passes have finished and test has stopped. If Looping LED is<br>on and Running is off, the test is looping repeatedly on the<br>failing test because StopErr (stop on error) and LoopErr (loop<br>on error) are both on, and the Fail LED will also be on.                                                                |  |  |  |  |  |  |
| Extended<br>Test                  | Yellow                                          | On if the KickStart 2 hex display is showing a KickStart 2 test<br>number. Off if it is showing a POST code or an KickStart 2<br>test error code.                                                                                                    |  |  |  |  |  |  |
| Test Fail                         | Red                                             | On if a KickStart 2 test just failed; off it just passed. The Fail<br>LED stays on or off throughout the duration of the next test.<br>When it is on, the error code is available to the hex display,<br>provided the Tst/Err# switch is on.                                                                                                    |  |  |  |  |  |  |
| Looping                           | Amber                                           | KickStart 2 is running a test or batch of tests repeatedly in a<br>loop. If the Fail LED is on and LoopErr switch is on, the test<br>is looping on the failing individual test, but not an entire batch<br>of tests.                                                                                                    |  |  |  |  |  |  |
| Reset                             | Red                                             | Normally Off. On if the reset signal on the system bus is active. This will happen if the processor issues reset, or if you press the front panel reset button (if one is there and wired to the motherboard), or if you press KickStart 2 reset button (and J2/J3 is wired to motherboard reset as described in the installation chapter). Power supply can activate reset (via POWERGOOD signal) if it detects its own voltages to be out of tolerance. |  |  |  |  |  |  |

### POWER SUPPLY VOLTAGE DETECTION

The 4 power LEDs show the presence and accuracy of +5, -5, +12, and -12 Volts DC. If the power is missing or too low or high in voltage, the corresponding light will not be on. The standard AT power supply is required by IBM specification to regulate its +5, and +12 voltages to within 5%, and -5 and -12 voltages to within 10%. KickStart 2 detects whether they are within 2.5% or 5%, as shown in Table 14.

The power LEDs are color-coded to match the standard power supply wiring. The only exception is the -12V LED which is supposed to be blue, but may be another color (such as bright red) because blue LEDs are unduly expensive.

The amount of voltage required to light the power LEDs is precisely determined by voltage comparators on KickStart 2, and the setting of KickStart 2 SW1-8. Table 14 shows levels within which the voltages must be to light the LEDs. If the switch is off, the voltage must be within 5% of the rated voltage to turn on the LED; if the switch is on, the voltage must be within 2.5%. For example, if the switch is off, the +5V signal must be between 4.75V and 5.25V; otherwise the +5V LED will be off.

The benefit of this capability is that you do not need a voltmeter to determine whether the power is within IBM's power supply voltage level specification. There are other specifications as well, such as AC ripple, noise immunity, power surge absorption, and so on, but these are beyond the testing scope of KickStart 2 and require a line voltage monitor and oscilloscope to measure.

If any of the LEDs are not lighted, then the power is not being applied to the card (or the LED is bad). If power is bad, the computer will not work properly. You should get the power supply fixed or replaced if necessary, but first check to be sure it is properly connected to the motherboard. There is no POST code to indicate bad power.

Typically, +5V affects all logic circuits in the computer, +12 affects the disk drives and serial ports, and -12 affects the serial ports. Therefore, in an emergency, you may be able to operate your computer if -12V is low or missing, although doing so can possibly damage the serial port driver circuitry.

If the Power supply itself thinks its output voltages are incorrect, it will deactivate the POWERGOOD signal going to the motherboard. This will in turn hold the RESET signal active. This will light the Reset LED at the top edge of KickStart 2, next to the Reset switch. Your computer will not run while RESET is active.

You can use the power LEDs to ascertain the adequacy of your power supply. Poor or weak supplies will lower their voltage output when a heavy load is placed on them. Therefore, watch the LEDs during the entire boot process, especially during heavy disk accesses, and memory testing. If any of the power LEDs blink, go out, or don't come on at all, the power supply should be replaced.

| Table 14. Power LED Threshold Levels                                                     |        |         |       |        |        |  |  |  |
|------------------------------------------------------------------------------------------|--------|---------|-------|--------|--------|--|--|--|
| SW1-8 →                                                                                  |        | OFF OFF |       | ON     | ON     |  |  |  |
| Voltage                                                                                  | LED    | -5%     | +5%   | -2.5%  | %2.5%  |  |  |  |
| + 5 VDC                                                                                  | Red    | +4.75   | +5.25 | +4.875 | +5.125 |  |  |  |
| -5 VDC                                                                                   | Green  | -5.25   | -4.75 | -5.125 | -4.875 |  |  |  |
| +12 VDC                                                                                  | Yellow | +11.4   | +12.6 | +11.7  | +12.3  |  |  |  |
| -12'VDC                                                                                  | Blue*  | -12.6   | -11.4 | -12.3  | -11.7  |  |  |  |
| * Because of availability, blue LED may be replaced by clear, blue-green, or bright red. |        |         |       |        |        |  |  |  |

Try this test with SW1-8 in both the ON (2.5%) and the OFF (5%) positions. Most supplies should regulate to these levels, especially when new. It is a useful check to leave the tighter thresholds on during testing. When you see that the LEDs stay steadily on, you can be confident that your supply is putting out sufficient power.

### HEXADECIMAL POST CODE DISPLAY

KickStart 2's two hexadecimal digital display modules show the most recent value, normally a Power-On Self-Test (POST) code, that the CPU has sent to output port 80h or 280h. The BIOS on most motherboards sends a POST error code in hexadecimal form to output port 80 just prior to executing each major step of the Power-On Self-Test; the POST code is the actual test number.

#### During POST

During normal boot, you will see test codes flickering on the hex display. During a long memory test, the hex display may stay constant until the test is complete. Often, when POST is complete, the display will show a specific POST code steadily, but there will be nothing wrong. In such a case, the computer will continue with the boot process and load the operating system.

#### **POST Error or Hang**

If the computer halts or hangs up during POST, the hex display on KickStart 2 will glow steadily, showing the most recent POST code received, and thus the failing test number. By referring to the BIOS manufacturer's table of POST codes in the troubleshooting aids chapter of this manual, you can find out which circuit caused the POST failure, and use your standard procedures to troubleshoot the failing circuit (or call your dealer or repair center).

### **During Initialization**

During KickStart 2 initialization, the hex display shows numbers in sequence to verify to you that the display modules are functioning properly. Afterward, during KickStart 2 testing, the hex display shows either a test number or an error number. You may set the position of SW2-1 to select either test number display or error number display, as described in Table 13.

# If No POST Codes Appear

Motherboards from some manufacturers are designed to prevent any data to I/O addresses below 100h from being sent to the expansion slots. Since KickStart 2 is in an expansion slot, it will not display port 80 POST codes in such a motherboard, whether or not BIOS issues them. That is the reason that we designed KickStart 2 to contain its own diagnostics, and to write its post codes to 280h.

If KickStart 2 does not show any POST codes during boot, you can determine whether it is working by sending data to ports 80 and 280. To do this, use the DOS DEBUG program (refer to DOS technical reference manual for information on how to use it). Alternately output 55h and AAh to port 280h then 80h and note that alternate hex display segments light up.

If the test proves KickStart 2 can show codes sent to port 280, your only hope is that the motherboard works well enough to run a test or display the KickStart 2 menu. If test fails to display the correct value on the hex display, either the motherboard or your KickStart 2 is defective. If hex displays work on 280, but not 80, then the motherboard does not send port 80 data to the expansion slots.

If your motherboard contains its own LEDs to show port 80 POST codes in binary form (for example, because it does not send port 80 data to the expansion slots), you may translate them to hexadecimal using Table 10.

### WIIY YOU NEED JUMPSTART BIOS

If your system BIOS does not issue POST codes, or they don't appear on the KickStart 2 digital display, you may install JumpStart BIOS ROMs as described in the installation chapter. JumpStart BIOS issues POST codes to port 80 and works like a normal system BIOS, except for the following:

When a POST error occurs, a normal BIOS stops or hangs up, but JumpStart BIOS does not. Instead, it waits a short amount of time to allow the POST code to appear on the digital display. Then, it searches for and finds KickStart 2 firmware (unless the KickStart 2 bypass switch is on), and jumps to it, executing the KickStart 2 self-test. If KickStart 2 is not installed, a POST error will stop the system the way a normal BIOS does.

If no POST error occurs, JumpStart finishes POST and initialization and looks for KickStart 2 in the normal ROM scan.

### INITIALIZATION AND SELF-TEST

Upon being invoked by BIOS ROM scan, KickStart 2 firmware begins a test of its own circuitry, and an initialization sequence, as shown in Table 15. During the tests, the hexadecimal displays and LEDs stay on long enough for you to determine that they are working properly. After finishing with the self-test, KickStart 2 checks its switches for pause, remote, and test number. Based on the settings, it will either run a test or request a password and bring up its menu system or boot the operating system.

# **Self-Test and Failure Codes**

During self-test, KickStart 2 displays a self-test code (also shown in Table 15) to let you know what it is doing. If KickStart 2 fails its self-test, its hexadecimal display will show one of the following failure codes, and the Fail LED will be on. To avoid confusing error symptoms, install KickStart 2 in a known-good system and verify its proper operation before using it to test and troubleshoot a failing system.

| Table 15. KickStart 2 Initialization Sequence |                                                                                                    |  |  |
|-----------------------------------------------|----------------------------------------------------------------------------------------------------|--|--|
| Code                                          | Initialization Action                                                                                                    |  |  |
|                                               | Display self-test message with code (see left column) to show progress.                                                                                                    |  |  |
|                                               | Verify the 82C601 I/O controller chip is functional.                                                                                                    |  |  |
| 4                                             | Verify the 82C601 does not conflict with another in the system.                                                                                                    |  |  |
|                                               | Initialize the 82C601 I/O controller chip.                                                                                                    |  |  |
| 3                                             | Enable RAM.                                                                                                    |  |  |
|                                               | Verify EPROM and RAM exist at their proper location.                                                                                                    |  |  |
|                                               | Verify correct EPROM window size (32K).                                                                                                    |  |  |
|                                               | Read/write-test complete 8K CMOS RAM.                                                                                                    |  |  |
|                                               | Calculate firmware checksum.                                                                                                    |  |  |
|                                               | Verify the hexadecimal display segments show data sent to port 280<br>(display 00, 01, 02, 04, 08, 10, 20, 40, 80).                                                                                                    |  |  |
| 2                                             | Turn on, off the 4 LEDs: Running, Extended Test, Looping, Test Fail.                                                                                                    |  |  |
|                                               | Verify the real time clock functions properly.                                                                                                    |  |  |
| 1                                             | Save the program stack.                                                                                                    |  |  |
| -                                             | Check Pause switch and do not continue until it is off.                                                                                                    |  |  |
| -                                             | Check Remote switch and enable remote console via COM1 if on, or local console if off.                                                                                                    |  |  |
| -                                             | Check Test # switches, and run the selected test if any are on, logging results to the console. Proceed with next step only when all Pause and all Test # switches are off.                                                                                           |  |  |
| -                                             | Request user to enter user password if not blank in CMOS RAM, and do not allow boot or menu system to come up if password is incorrect (see security chapter for more information).                                                                                   |  |  |
| -                                             | Check CMOS RAM for Bypass mode previously setup via the menu system, and<br>if not, bring up the menu system. Perform configuration and test operations as<br>commanded by user. Proceed to next step when user selects Boot, or if Bypass<br>was previously enabled. |  |  |
| -                                             | Hard boot the operating system, reinitializing registers and memory.                                                                                                    |  |  |

#### Error 00 - Hardware conflict.

This code means KickStart 2 cannot execute its own Hardware Test. This is an indication of memory and/or I/O address space conflict in the computer under test. It is possible that the computer contains an 82C601 I/O controller chip like the one in KickStart 2. If this is the case, KickStart 2 may not be able to initialize its own chip because of I/O address conflicts with the other one. Recheck switches SW1 and SW2, and/or remove other expansion cards from the computer under test.

#### Error 01 - Hardware Test Error

This error code means some component in KickStart 2 is broken and it cannot continue. It is possible that this is an I/O space conflict, but unlikely. If KickStart 2 fails in a known-good computer, return the card to your supplier for repair or replacement.

### **Video Initialization Problems**

If the video adapter has been initialized at the time BIOS invokes KickStart 2 firmware, then in local mode operation, KickStart 2 will show the menu system on the computer display. However, if it has not been initialized, the display may be blank.

MDA and CGA (monochrome and color graphics adapter) support is built into the normal system BIOS and is usually initialized when KickStart 2 is started. However, EGA and VGA (enhanced graphics adapter, or video graphics array) are not initialized until their adapter ROM BIOS is found after POST during ROM scan. Unless they default to CGA mode at poweron, if they have not been initialized, the screen may be blank.

The only solution for this problem is to run in remote mode or to rely on KickStart 2 display of POST codes.

#### **HOW TO RUN TESTS**

There are two ways by which you may select and run tests:

- 1. Use KickStart 2 switches and LEDs alone, or
- 2. Use the KickStart 2 menu system.

You would use the first method if KickStart 2 cannot display a menu or because in your situation the menu is too unwieldy. For example, you may be trying to test a computer that has a defective display adapter or none installed, in which case the menu won't be displayed anyway. Or, you may be troubleshooting a system and you feel more comfortable controlling its testing via switches.

You would use the menu method for overall testing of a system in which the local or remote display works. Even when using the menu method, the switches and LEDs can be used in concert with keyboard selections. For example, the hex displays, the individual LEDs operate the same in menu mode as they do in non-menu mode.

The menu system, configure menu, and diagnostics menus chapters describe how to set up and run tests from the menu. The troubleshooting aids chapter describes basic troubleshooting procedures and gives information that can help you isolate problems. The following topics, in conjunction with the preceding tables in this chapter, describe how to use the LEDs and switches for running tests and troubleshooting system problems.

# HOW TO TEST WITH SWITCHES AND LEDS

As mentioned in the beginning of this chapter, there are two methods by which you may select and run tests: via switches, or via the menu system. The diagnostic menu chapter describes all of the tests and explains how to select and run them via the menu system.

You may invoke a test from KickStart 2 by setting its test number on SW3, as shown earlier in this chapter (see Table 12). KickStart 2 will run it after initialization, in lieu of displaying a menu system.

This allows you to make tests run immediately without the menu system. Or you may use the menu system to select and run tests under your direct control. Either way, you may use the loop switch and test LEDs as described in Table 12 and Table 13. Chapters that follow describe the menu system and give troubleshooting aids. To perform a test using the switches, use the following procedure:

#### Set Up the Test

1. Set Pause = on to stop the current activity.

2. Set Remote = on if you want the test results to go to the remote terminal attached to COM1, of off if you want them to go to the local console.

3. Set SW3 = the desired test number, taken from Table 17 in the diagnostics menu chapter.

4. Set Tst/Err# = off if you want the hex display to show you the current test number. This makes sense for batch tests, because the hex display will show the number of each individual test as it starts running. Set Tst/Err# = on if you want the hex display to show the number of any error that occurs.

5. Set Loop = on if you want to loop repeatedly on the test for burn-in or to checking for intermittent failures.

6. Set StopErr = on if you want the test to stop if it detects an error. This will cause an individual or batch test to stop after finishing the individual test that detected the error, not in the middle of execution, and not at the end of the batch. Set StopErr off if you want the test to run through to completion.

7. Set LoopErr = on if you want the test to repeatedly execute the test that causes an error if one occurs. If StopErr is not on, the test will stop looping on the error as soon as the error goes away, and it will continue to the next test in the batch, or the next iteration of the test if Loop is on.

8. Set LogCom1 and/or LogLpt1 = on if you want to log errors to a printer or terminal attached to one of those ports. LogCom1 will not work if you are in remote mode because COM1 is used for the menu system. However, test results will always be logged to the local or remote console if attached. If both switches are on, all test results will be logged to the serial port (unless in remote mode), but only errors will be logged to the printer.

#### Start, or Run the Test

Set Pause = off to start running the test. The Running LED will come on. The Looping LED will be on while the test is running in a loop. If Loop switch is off and no error occurs, the test will run through to completion and stop, turning off the Running LED. If the Loop switch is on, the test will run repeatedly.

#### How and Why to Stop a Test

If you are running an individual or batch test in a loop, you can stop the process after the currently executing test by switching Pause = on. You may want to do this to keep a test from failing because you didn't set it up correctly, such as installing a loopback plug on a serial port to be tested. You may also want to do this because you want to change test numbers. If you change the test number when Pause is on, then when you switch it back off, KickStart 2 will abort the old test and start running the new one. If you did not change the Test# switch setting since the last time you set Pause = off, then when you set it off again, KickStart 2 will continue running tests where it left off.

### If the Test Fails...

If a test fails, the Fail LED will come on and stay on until the end of the next test. Any time the Fail LED is on, the hex display can show either the failure number or the failing test number (if Running LED is off).

#### **Display Test or Error Number**

Change the position of the Tst/Err# switch to switch the hex display between the error number (Extended Test LED off) and the test number (Extended Test LED on). Remember that the Fail LED shows the status of the most recent test completed because it is lit at the end of a test, while the test number display shows the number of the test currently being run because it comes on at the beginning of the test. Furthermore, the hex display is not updated during a test, but only at the end or beginning. Therefore, the display and the Extended Test LED may not change when you flip the Tst/Err# switch.

### How and Why to Stop on Error

You may elect to stop the test when an error occurs because you don't want to lose the failure indication on the hex display, or because you don't want to continue testing a system beyond an error condition. If you suspect a circuit of failure, but it is intermittent, you can set the Loop and StopErr switches on either before or after an error occurs. Then run the test, and it will loop repeatedly. If an error occurs, the test will stop so you can see the indication.

#### How and Why to Loop on an Error

Once you have stopped on an error, or verified that a circuit will fail, you may want to determine whether the circuit is failing solidly or intermittently. To do this, set LoopErr = on and run the test. If you are going to run a batch test, also set StopErr = on and Loop = on. The whole batch of tests will run repeatedly (because Loop is on) until an error occurs (because StopErr is on), and then it will loop repeatedly only on the failing test (because LoopErr is on), and it will not continue to the next test in the batch (because StopErr is on), even though the test may pass sometimes and fail sometimes. Meanwhile, you can watch the Fail LED and the test log to see whether the LED is flashing or the results reported show passes and fails, indicating an intermittent failure. When you then set StopErr = off, the batch will continue to the next test in the batch.

#### Another Reason to Loop on Error

You may also want to run through a batch of tests and stop to loop on an error only as long as it is failing, then once it passes, continue to the next test. To do this, set StopErr = off and LoopErr = on before running the test, or after it stops on an error. For you can have both on, an error occurs, the test loops continuously on the failure, you see it is intermittent, you want to let the test continue the next time the test passes, so you switch StopErr = off.

#### The Simplest Error Loop

Of course, the simplest way to loop on an error, once you know what is failing, is to set the Test# switches for the individual test that causes a failure, and set the Loop switch on, then start the test (switch Pause on and off). Now the individual test will run repeatedly in a loop; the Fail LED will come on when it fails and stay on till it passes, then stay off till it fails again.

### **Troubleshooting Failures**

The troubleshooting aids chapter gives many tips on isolating and repairing problems. However, for the purpose of simplifying troubleshooting, looping can be very helpful. During the loop, you can probe around in the suspected circuit with an oscilloscope or other test instrument to find the cause of failure. If the failure is intermittent, you can heat or cool (using a heat gun like a hair dryer or cooling spray like freon) to temperature-stress the suspected circuit. Then you can observe the Fail LED for it to go out when the test has passed, and on when it has failed. Fast tests will flash the LED.

### INTRODUCTION

This chapter explains the basic functions of the menu system and describes how to use it to operate KickStart 2. We recommend that you read this chapter as you experiment with it in order to get a "feel" for it and learn how to use it.

You do not need special knowledge or skill to perform the functions provided by KickStart 2's menu system, including execution of the tests.

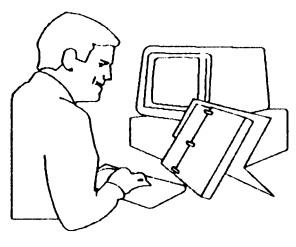

However, if you are not a qualified technician, you should not attempt to repair your computer, even if you think you know the cause of the problem. You should use KickStart 2 to test, and refer repairs to the technician.

If you attempt to repair the electronics or mechanics inside a computer under warranty, you might void the warranty. If you then have system problems, you may have to pay for out-of-warranty repairs. Therefore, if the system is under warranty, we recommend that you use KickStart 2 to test the system, but NOT to adjust or repair it. Rather, send an in-warranty system back to a factory-authorized repair facility.

#### **REMOTE OPERATION**

You may configure KickStart 2 for remote operation by setting SW3-1 on, as described in the operation chapter. In remote mode, KickStart 2 will by default send and receive all console display and keyboard information to and from the terminal or computer attached to KickStart 2 serial port COM1. No information will be exchanged with the local keyboard and display attached to the computer. During remote operation, KickStart 2 will not test that serial port, the keyboard, nor the display. You may change the default serial port to use, as well as its operating parameters (including any modem initialization string), via the menu system. If no terminal or computer is connected to the serial port, then you will not be able to operate KickStart 2 via the menu system at all. You will only be able to use it for POST and running a test that you have selected via on-board switches.

### MAIN MENU SCREEN

Once you have switched power on to your computer and the system has passed POST, KickStart 2's firmware will take control of the system before the operating system boots, and it will display the main menu.

#### **HOW TO EXIT**

To exit from KickStart 2, press B from the main menu. KickStart 2 will release control of the system back to BIOS to perform a hard boot, initialize its memory, and bootstrap load the operating system from disk or ROM in the normal way.

# HOW TO USE THE MENU SYSTEM

The pull-down menu system is similar to IBM's SAA (System Application Architecture) menu system. However, you are not required to press the Alt key to make a main menu selection when no menus but the main menu are on the screen. The display shows menu selections at or near the top, and any available helping information at the bottom of the screen. The main menu is shown across the top of the screen. Subordinate menus are displayed beneath main menu items that you select.

# **Keyboard Control**

KickStart 2's menu system allows you to use the keyboard keys to select and execute items (also known as functions) shown in the submenus. Once you select a function, it becomes activated to allow you to make further selections or data entries, or it starts executing.

All main menu functions will cause submenus to drop down under the selected menu item; some menu selections will cause a dialogue box to appear. You may select functions from the submenu or dialogue box. All menu functions are executed upon selection. Dialogue box functions are executed when you press enter or spacebar while the <OK> or <YES> function is highlighted. You may cancel a dialogue box by pressing Esc or Enter when the <CANCEL> or <NO> function is highlighted (press Tab to move the highlight to the cancel word).

### **Important Keys - Esc, Enter/Spacebar**

Press Enter or Spacebar to execute any highlighted function or menu item. Esc exits from a menu or stops a test, except for Ctrl-Esc which exits from the keyboard test. Table 16 lists the popular keys and their uses.

| Table 16. Summary of Menu Keys and Uses    |                                                                                                    |  |  |  |
|--------------------------------------------|----------------------------------------------------------------------------------------------------|--|--|--|
| Key                                        | Meaning                                                                                                    |  |  |  |
| Esc                                        | Back up to previous menu till main menu is reached; cancel the<br>current dialogue box; stop running the current test or batch of<br>tests if the current test is interruptable. |  |  |  |
| Enter or Space                             | Execute the highlighted function unless on a text entry field; if in a text entry field, insert a space above the cursor.                                                        |  |  |  |
| Insert                                     | For text entry only: toggle between character insert and overtype mode.                                                                                                    |  |  |  |
| Delete                                     | For text entry only: delete the character above the cursor.                                                                                                    |  |  |  |
| Backspace                                  | For text entry only: delete the character to the left of the cursor.                                                                                                    |  |  |  |
| Home, End                                  | For text entry only: move the cursor to the beginning or end of the line, respectively.                                                                                          |  |  |  |
| Tab, Shift-Tab                             | For dialogue box only: move the selection highlight to the next<br>or previous field, respectively.                                                                              |  |  |  |
| $\rightarrow$ , $\leftarrow$ Cursor Arrows | Move cursor or menu highlight bar to left or right; this will drop<br>down the adjacent menu if at the next level below main menu.                                               |  |  |  |
| ↑, ↓ Cursor Arrows                         | Move cursor or menu highlight bar up or down.                                                                                                    |  |  |  |
| Ctrl-J, K, H, or L                         | Move cursor up, down, left, or right, respectively, in remote mode.                                                                                                    |  |  |  |
| Pg Up, Down                                | Scroll through text or list fields a screen at a time.                                                                                                    |  |  |  |
| Highlighted Character                      | Press the corresponding key to invoke a menu selection.                                                                                                    |  |  |  |

# **Remote Operation**

As described in the low-level operation and configure menu chapters, you may operate KickStart 2 in remote mode via a terminal or computer connected to a serial port. Since normal terminals do not have cursor control arrow keys, KickStart 2 accepts control characters instead of arrow keys to move the cursor in remote mode (see Table 16). Alt keys are ignored. All other keys function normally.

#### **Making Menu Selections**

There are two ways to use the keyboard for menu selections: cursor control using the highlight bar, or key select using the highlighted character of the menu item.

With the cursor control method, you press cursor control keys to move the menu highlight bar between menu selections. When the desired item is highlighted, press Enter or spacebar to select that item.

With the menu key select method you may press the key for the highlighted letter in the desired menu item for the lowest level of menu on the screen (the menu box in which the highlight bar is displayed). When you press the key, the corresponding item is immediately selected and executed.

Once KickStart 2 has finished executing a function that you have selected, in most cases it returns to the main menu.

#### Using Dialogue Boxes

A dialogue box allows you to enter information into a text entry field, or to select parameter items from several different fields of information. Parameter items affect the way the dialogue box functions.

The current field will be highlighted. Press the Tab key to highlight the next field in a forward direction, or Shift-Tab to highlight and select the next field in a reverse direction.

#### List and Text Display Fields

A list field displays a list of items from which you may choose a single item using the cursor and Enter keys. A text display field shows text but does not allow you to select it. The amount of information in the text or list can be so long that the field cannot show all of it at the same time, but you can scroll the list or text up and down in the field and move the highlighted selection bar up and down in the list.

Use the cursor and page keys to scroll the highlight bar up and down in the list, or the text or list up and down in the field of selections.

Alternatively, you may press the key for the first character in a selection name. The cursor will jump immediately in the list to the first or next name that begins with that character. For example, if you press p while the selection bar is on a name starting with m, the selection bar will jump to the first name starting with p. Each time you press p, the bar will go to the next name starting with p, or back to the first if on the last name starting with p.

#### Text Entry Fields

While entering information in a text entry field, you have normal editing capability. You may press backspace to erase the character to the left of the cursor, Delete to erase the character above the cursor, arrow keys to move the cursor, Insert key to toggle between typeover and character insert mode, and Home and End keys to move the cursor to the beginning and end of the line. Naturally, you will press Enter to accept the entry.

### PASSWORD PROTECTION

KickStart 2 allows you to run tests and perform other operations that can disrupt the configuration of your system or destroy data on your disk drives. However, it also offers protection by requiring a supervisor password entry before performing the operation. When requested, you must enter it exactly as it was originally stored. If you forget it, you will not be able to execute those secure functions unless you remove the battery from KickStart 2.

The security menu allows you to change the password from the default to any other password you like. If you don't want an unskilled user to run KickStart 2 and risk damaging data or changing the configuration on your computer, you should change the password. If you are a technician permanently installing KickStart 2 on a user's computer, you may want to change the password so that only you can run the destructive tests. For more information, read the security menu chapter.

### MAIN MENU STRUCTURE

KickStart 2 performs the following major functions, and menu items are there to support them:

| Boot        | Quit the menu and continue the boot process       |
|-------------|---------------------------------------------------|
| Configure   | Lets you configure and save KickStart 2 setup     |
| Security    | Allows you to set up password protection          |
| Diagnostics | Enable test mode, select and run diagnostic tests |

The remaining chapters of this manual discuss all the items in the submenus invoked when you select any of the above main menu items. However, they do not describe each and every dialogue box or selection because those are self-evident when you are running the program. The topics will explain the significance of the selections and how they apply to your testing or usage situations.

### INTRODUCTION

This chapter describes the Configure menu functions that allow you to change the configuration of KickStart 2. Whenever you change a configuration item, KickStart 2 stores the new configuration in the battery-backed RAM on KickStart 2 itself. As a result, the next time you run KickStart 2 it uses the most recent configuration you set up.

The Configure menu offers you the following selections to set up:

Assign port addresses Set test results/activity log Memory size Set real time clock Remote configuration Bypass menu

The supervisor password is required for assigning port addresses and configuration of remote operation.

### ASSIGN PORT ADDRESSES

This menu selection allows you to set up the on-board serial and parallel ports for proper operation. The KickStart 2 I/O controller is versatile, and can select any I/O address available to the 8-bit slots of the computer as the assigned control channels for the serial and parallel ports. Possible selections and defaults are as follows:

| Serial port 1 address: | 3F8 (COM1) |
|------------------------|------------|
| Serial port 2 address: | 2F8 (COM2) |
| Parallel port address: | 378 (LPT1) |

You may use this menu to assign the serial and parallel devices to any standard port address, or to disable them. Press space to select the next value for a given port, Tab or down arrow to select the next port, and Enter to save the selections shown and exit to the main menu.

Either serial port may be 3F8 (COM1), 2F8 (COM2), 3E8 (COM3), 2E8 (COM4), or disabled. COM1 and COM3 share IRQ4, and COM2 and COM4 share IRQ3. The ports may not share the same address/interrupt assignment.

The parallel port may be 378 (LPT1), 278 (LPT2), 3BC (LPT3), or disabled. If disabled, the port addresses may be used by any other I/O devices in the system. If these are the only serial and parallel ports, and you have disabled them, the tests will not log results to a printer or run in remote mode.

When you have assigned the COM ports, KickStart 2 automatically sets their default operating parameters as follows:

Baud rate: 9600 Data bits: 8 Parity bits: none Stop bits: 1 The remote operation configuration parameters let you change the defaults for the remote operation port. Defaults are saved in saved into KickStart 2 CMOS RAM and used as initialization defaults.

### **TEST RESULTS/ACTIVITY LOG**

This selection allows you to tell KickStart 2 whether and where to print test results. By default, KickStart 2 sends its results only to the console and its hexadecimal display. Menu choices are:

Log to serial port 1 Log to serial port 2 Log to parallel port Log to console Log summary/detailed

When enabled, the detailed log prints the name of every test that is executed (including every pass), its time and date, and its results. By contrast, the summary only prints the test name, time and date of the last pass of a test, the number of times the test ran, its duration, and the number of passes and failures. Both cannot be enabled at the same time. You may enable none, one, or all of the devices. If you log to the serial port used for remote communication, the test results will disrupt the appearance of the menu screen.

# **MEMORY SIZE**

This menu selection allows you to enter the amount of memory installed in the system:

Base Memory \_\_\_\_\_\_ Extended Memory \_\_\_\_\_\_

Base memory is the amount actually installed in the lower 640K range that DOS and its applications usually run in. Extended memory is the amount actually installed in the range at 1M and above. There is no entry for expanded memory because KickStart 2 cannot test it since drivers are not loaded until after DOS boots. The default values are taken from system CMOS RAM. If those values are incorrect, you must enter the correct values here. Entering them will not affect the CMOS RAM values.

KickStart 2 uses the values you enter here as the total amount of memory to test when running the memory tests. If you enter values less than the amount installed, KickStart 2 will test only the amount entered. If you enter values more than the amount installed, the memory test will fail upon attempting to test the empty area.

### **REAL-TIME CLOCK**

This menu selection displays the current values of the built-in KickStart 2 real-time clock (RTC) and allows you to change them. The clock's time and date are logged as part of the test results when results logging is enabled.

Selections are as follows; use up and down arrow keys to highlight a field, then type its new value and press Enter to save it in KickStart 2's RTC.

Year \_\_\_\_\_ Month \_\_\_\_\_ Day \_\_\_\_\_ Hour \_\_\_\_\_ Minute

### **REMOTE CONFIGURATION**

This menu selection allows you to operate KickStart 2 by remote control via whichever serial port is assigned to COM1. You may switch from local to remote operation during the current session, and you may set up a modem initialization string to be sent before switching.

Menu selections and default values are:

| COM1 baud rate       | 9600 |
|----------------------|------|
| Parity bits          | none |
| Stop bits            | 1    |
| Data length          | 8    |
| Modem initialization |      |

Remote operation

#### Parameter Entry and Storage

You may use up and down arrow keys to move up and down in the menu. You may change the default COM port values, and key in a modem initialization string if a pair of modems is to be used to interface the computer under test with a remote terminal or computer. Once you have set all parameters, they are saved into KickStart 2 CMOS RAM and used as initialization defaults for remote operation.

#### **Characteristics of Remote Operation**

While in local mode KickStart 2 displays everything on the local console and responds to input from the local keyboard, but does not interact with the remote terminal. If you highlight the Remote operation menu item and press Enter, KickStart 2 will require you to enter the supervisor password, prompt you to make sure, display a message identifying its new mode, and switch to remote operation. KickStart 2 will send the initialization string to the serial port upon entering remote mode.

Because of the danger of locking up the system and having to remove the cover if you incorrectly enter remote operation, and because of the risk of data loss in allowing an unauthorized local operator to control the system, KickStart 2 requires the local operator to enter the supervisor password before being able to enter remote operation from the menu.

Once you select remote, you are not then allowed to switch back to local. Only the operator at the remote terminal can switch KickStart 2 back to local operation. While in remote mode, KickStart 2 displays all menus on the remote console, and nothing on the local one. It assumes the terminal or computer can send and display the standard ASCII character set, and behaves like a standard ANSI or VT100 terminal. For use of the keyboard, see the menu system chapter.

If you enter remote and no terminal is attached, or if you have set up an incorrect modem initialization string or incorrect serial port parameters, then the only way to switch back to local is to turn system power off and back on.

### **Remote Selection Via Switch**

The position of the KickStart 2 switch used for remote (see the chapter on low-level operation) determines the default power-on state of operation, and it overrides the remote mode menu selection. If it is set to remote at poweron initialization, KickStart 2 will assume the terminal or computer is attached, and it will send all menu and display information through the serial port. If nothing is attached, or if port parameters have been set incorrectly, you must set the switch for local operation and reset the system or cycle power. When the remote switch is on, it is not possible to use the menu system to switch to local mode.

### **BYPASS DIAGNOSTICS**

The Bypass Diagnostics menu selection is a toggle function, so it is enabled or disabled each time you select it; when it is in bypass mode, an X is displayed to the left of the menu item. In bypass mode, KickStart 2 will not start up the menu system the next time you reset or power-on the computer. Rather, it will display a message for a few seconds requesting you to press Escape to enter the menu system. If you do not, it will request you to enter the user password in order to boot the operating system.

This menu-based bypass is different from the hardware-based bypass that you can enable with a KickStart 2 switch setting. See the installation chapter for more information on that switch.

# **INTRODUCTION**

This chapter describes the Security menu selection and explains how to use its functions to set up passwords. It also explains how the password protection mechanism works when fully implemented.

#### MENU SELECTIONS

This menu allows you to select one of the following types of passwords to change:

User Supervisor

The default user password is empty (blank); the default supervisor password is LANDMARK

### PERMISSIONS.

#### Who is a User?

A user is anyone allowed to boot the system and run diagnostics. A user must enter the correct user password in order to perform those functions. A user may change the user password. If the user password is blank, then KickStart 2 does not request a user password for functions that normally require one. This allows KickStart 2 to be installed in a system and to impose no normal user security functions on it. Again, a user password is required to:

Run diagnostics via KickStart 2's menu system Boot the operating system.

#### Who is a Supervisor?

A supervisor has all the permissions of a user, plus more. The supervisor may also use the menus to switch the system into remote mode and run destructive tests. The supervisor may view and change the user password. This will prevent the user from booting the system unless the supervisor tells the user what the password is. Even if the supervisor password is blank, KickStart 2 will request a supervisor password entry for functions that normally require one. If it is blank, then the user need only press Enter to simulate entry of the password. Again, a supervisor password is required to use the menu system to:

Format or run destructive tests on a hard disk Change serial or parallel port configuration Invoke remote operation.

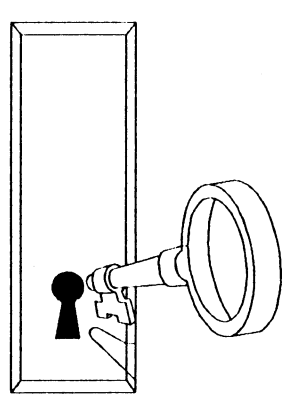

# NORMAL REQUEST OF PASSWORD

KickStart 2 automatically requests you to enter appropriate password when required for any of its functions. The password is a displayable casesensitive string of up to 8 characters. Displayable means any character with an ASCII value greater than 32 (space) and less than 127 (DEL). Casesensitive means upper and lower case characters are seen as different characters (e.g., AA is different from Aa).

When you enter the password, KickStart 2 encrypts it and compares it to the encrypted password stored in KickStart 2 CMOS RAM. If they are the same, you may execute the selected function. If they are not, KickStart 2 will not allow you to execute the function.

If you change the password, you must remember it in order to execute password-protected functions, including entry of a new password. If you forget it, you will not be able to execute those functions, and you must remove KickStart 2 from the system and remove its battery in order to force KickStart 2 to "forget" the password.

### How to Change the Password

To change the password, select the appropriate menu item and enter the current password when prompted by the display. As soon as you have completely entered it, KickStart 2 encrypts it and saves it in CMOS RAM.

### **Default Passwords**

The default user password is blank, so you are not required to enter it in order to boot the system or run diagnostics. The default supervisor password is LANDMARK, and you must enter it to perform destructive hard disk tests or I/O setup, or remote tests.

# SECURITY VIOLATIONS

KickStart 2 does not tolerate many mistakes when you are entering a password. If you enter it incorrectly once, KickStart 2 will display an alert message and beep. If you enter it incorrectly a second time, the system will beep raucously and flash a large security violation message on the screen. If you enter it incorrectly a third time, KickStart 2 will reset the computer and make you wait 5 minutes before being allowed to reboot it.

### SECURITY FOR APPLICATION PROGRAMS

Application programs can call a KickStart 2 firmware routine, pass it a password with security level (e.g., user or supervisor) and security handling parameter, and receive an OK or NOT OKAY response from the routine.

If the response is not okay, the application can take appropriate action, such as by shutting down the program and not allowing the user to operate the program.

The application may also read the settings of the KickStart 2 switches in SW2 and behave according to the settings. For example, a systems integrator or software manufacturer that bundles KickStart 2 with an application or system can set a different serial number on each KickStart 2,

.

and refuse to operate if the setting is not correct for that specific system or application. In order to do this, the KickStart 2 Remote switch and test number switches must be off.

If you are a potential OEM customer, contact Landmark for more information on these features.

# **DIAGNOSTICS MENU**

## INTRODUCTION

This chapter describes all the diagnostic tests that prove your system is working correctly. If a test fails and you are a technician, refer to the troubleshooting aids chapter for remedial suggestions. This chapter assumes you are familiar with use of KickStart 2 switches and setup as described in the low-level operation and configure menu chapters.

#### Advanced Diagnostics with PC Probe

If you want to run advanced diagnostics and additional utility functions under DOS, we recommend you obtain Landmark's PC Probe software package. It is the perfect complement to KickStart 2, and it is designed to produce results for both the technician, and the less technical end user. Contact Landmark for more information and immediate attention.

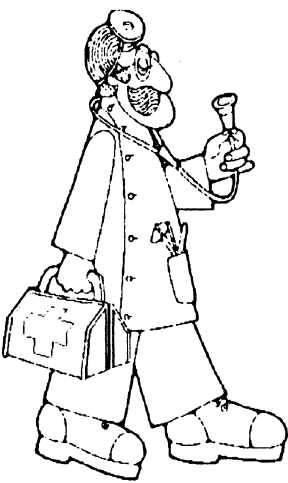

## **Results Log**

You may configure KickStart 2 to print summary or detailed test results. See the configure menu chapter for more information.

### TEST NUMBERS AND NAMES

Table 17 lists all the tests that KickStart 2 can run. Each test has a number associated with it. When you are using KickStart 2 to select a test to run, the test number in the table is the value to set on the switches. It is also the value that can be shown on the KickStart 2 hexadecimal display while the test is running. Refer to the low-level operation chapter for more information.

### **Batch Testing**

In order to facilitate burn-in testing over a period of time, some tests are pre-organized for your convenience into groups of tests called batches, as shown at the end of Table 17. To run a batch test, select it from the diagnostics menu as you would any other test. You may also set the batch test number on the KickStart 2 switches just as you would any other test number. You may even build a custom batch test and save it in KickStart 2 CMOS RAM to be run automatically after power-on initialization. Any tests requiring loopback plugs or diskettes will fail unless those items are installed properly before starting the test.

### TEST CONTROL

KickStart 2 gives you a variety of ways to control test execution, consisting of both Diagnostic menu selections, and on-board switch settings. We recommend you become familiar with switches as described in the low-level operation, and setups in the configure menu chapter, before continuing with this chapter. ł

| Table 17. Diagnostic Test Numbers and Names |                                   |  |  |  |
|---------------------------------------------|-----------------------------------|--|--|--|
| Test #                                      | Test Name                         |  |  |  |
| 00                                          | No test                           |  |  |  |
|                                             | SYSTEM BOARD TESTS                |  |  |  |
| 01                                          | 80x86/8 Central Processor (CPU)   |  |  |  |
| 02                                          | 80x87 Math Coprocessor (NPU)      |  |  |  |
| 03                                          | CMOS Real Time Clock              |  |  |  |
| 04                                          | Speaker                           |  |  |  |
|                                             | I/O CONIROL TESTS                 |  |  |  |
| 06                                          | 8259 Interrupt Controller         |  |  |  |
| 07                                          | 8253/4 IRQ0                       |  |  |  |
| 08                                          | 8250/16450 IRQ4                   |  |  |  |
| 05                                          | 8237 DMA Controller               |  |  |  |
|                                             | MEMORY TESTS                      |  |  |  |
| 10                                          | Data Lipe Test                    |  |  |  |
| 11                                          | Parity Test                       |  |  |  |
| 12                                          | March Test                        |  |  |  |
| 13                                          | Galrow 1 Test                     |  |  |  |
| 14                                          | Galrow 2 Test                     |  |  |  |
| 15                                          | Galrow 3 Test                     |  |  |  |
| 16                                          | Galrow 4 Test                     |  |  |  |
| 17                                          | Galrow 5 Test                     |  |  |  |
| 18                                          | Refresh Toggle                    |  |  |  |
| 19                                          | Refresh Bandwidth                 |  |  |  |
| 1٨                                          | Refresh Rate                      |  |  |  |
| 1B                                          | Extended Memory Test              |  |  |  |
|                                             | VIDEO BOARD/MONITOR TESTS         |  |  |  |
| 1F                                          | CRT RAM                           |  |  |  |
| 24                                          | Video Mode                        |  |  |  |
|                                             | KEYBOARD TESTS                    |  |  |  |
| 20                                          | 84-Kcy                            |  |  |  |
| 21                                          | 101-Key                           |  |  |  |
|                                             | FLOPPY DRIVE TESTS (3x=A:, 4x=B:) |  |  |  |
| 30                                          | Format Random                     |  |  |  |
| 31                                          | Write Random                      |  |  |  |
| 32                                          | Read Random                       |  |  |  |
| 33                                          | Scek Random                       |  |  |  |
| 34                                          | Format Entire                     |  |  |  |
| 35                                          | Write/Read Random                 |  |  |  |
|                                             | HARD DRIVE TESTS (3x=C:, 4x=D:)   |  |  |  |
| 39                                          | Format Random                     |  |  |  |
| 3٨                                          | Write Random                      |  |  |  |
| 3B                                          | Read Random                       |  |  |  |
| 3C                                          | Write/Read/Compare Entire         |  |  |  |
|        | Table 17. Diagnostic Test Numbers and Names            |
|--------|--------------------------------------------------------|
| Test # | Test Name                                              |
| 3D     | Write/Read/Compare Track 0                             |
| 3E     | Format Entire (Interleave = 2)                         |
| 3F     | Park Heads                                             |
|        | SERIAL PORT TESTS (5x=COM1, 6x=COM2, 7x=COM3, 8x=COM4) |
| 50     | Data Line                                              |
| 51     | Asynchronous 1/O                                       |
|        | PARALLEL PORT TESTS (5x=LPT1, 6x=LPT2, 7x=LPT3)        |
| 58     | Data Line                                              |
| 59     | Command Line                                           |
| 5Λ     | DATA to STATUS                                         |
| 5B     | DATA to COMMAND                                        |
| 5C     | Toggle line                                            |
|        | 8930 ETHERNET TEST                                     |
| 90     | Western Digital WD 8003 family                         |
| 91     | National Semiconductor Ethernet                        |
| 92     | Novell NE 1000 family                                  |
| 93     | 3-COM EtherCard                                        |
|        | BATCH TESTS                                            |
| E0     | All possible tests except custom batch                 |
| EI     | System board                                           |
| E2     | I/O control                                            |
| E3     | Main and CRT memory, not including Galrow              |
| E4     | Main and CRT memory, including all Galrow              |
| E5     | All floppy drives                                      |
| E6     | Floppy drive 0 (A:)                                    |
| E7     | Floppy drive 1 (B:)                                    |
| E8     | All hard drives                                        |
| E9     | Hard drive 0 (C:)                                      |
| ΕΛ     | Hard drive 1 (D:)                                      |
| EB     | All parallel ports except log port                     |
| EC     | Parallel port LPI'l                                    |
| ED     | Parallel port LPT2                                     |
| EE     | Parallel port LPT3                                     |
| EF     | All serial ports except log / remote port              |
| F0     | Serial port COM1                                       |
| FI     | Serial port COM2                                       |
| F2     | Serial port COM3                                       |
| F3     | Serial port COM4                                       |
| F4     | All possible Ethernet                                  |
| FF     | Custom Batch Test                                      |

### **Test Looping and Duration**

The test duration dialogue box appears after you select a test to run. For most tests, it allows you to select how much you want to run it:

Continuous Timed # Passes 1

Continuous is the default, and it causes any test you select to run continuously. If you select # Passes, you may then enter a pass count, and the test will execute that many times and stop. The default pass count is 1. If you select Timed, you may then enter the amount of minutes to run the test, up to 59,999 minutes (1000 hours, or 41.7 days). The test will run that long and stop.

Running a test in a loop allows you to stress-test the circuit, and it lets you check the Test Fail LED for evidence of intermittent failure. See the configure menu chapter for more information.

#### Stop on Error

Batch, timed, continuous, and multiple pass tests allow you to select stop on error or not. Unless stop on error is enabled, an individual test that encounters an error will log the result and continue to completion. Under no circumstances will KickStart 2 intentionally stop an individual test until it completes. With stop on error enabled, either via the menu system, or via KickStart 2 switches, a failing set of tests, either batch or multiple passes, will stop immediately after the test has finished running and it has logged the results.

Sometimes, it is important in the testing or troubleshooting process to stop a looping test or batch of tests when an error occurs, rather than to let it run through to completion. For example, there is no point in running a hard disk format test when the controller is failing.

### Errors and What to Do about Them

When a test fails, it will display an error code on the KickStart 2 LEDs, display an error message on the console (local or remote, if connected and in operation), light the KickStart 2 Test Fail LED, and run to completion. If you want to run the test repeatedly, you may select either the menu method to run a given number of passes or amount of time, or the switch method of continuous looping on KickStart 2.

The switch method and use of the LEDs are described in the chapter on low-level operation. Refer also to the troubleshooting aids chapter.

### How to Halt a Test

To halt a test, press Esc. In general you cannot halt a short test in progress, but Esc will halt a series of tests running in a batch or loop, after the currently executing individual test is finished. Longer tests are always able to halt. Upon being halted, the test returns you to the menu.

### Remote Testing

The configure menu chapter describes how to set up remote operation, and the menu system chapter describes remote use of the menus. During remote operation, KickStart 2 will not test the display, keyboard, serial port used for communication, or serial or parallel port used for logging. Any tests requiring loopback plugs or floppy diskettes will fail unless they are already installed.

### **DIAGNOSTICS MENU**

The diagnostics menu provides the following categories of tests to run, and subsequent topics describe them in detail. For assistance in troubleshooting any errors that occur, refer to the chapters on low-level operation and troubleshooting aids.

System board tests I/O control tests Memory tests Video tests Keyboard tests Floppy disk tests Hard disk tests Serial port tests Parallel port tests Ethernet tests Batch tests

### SYSTEM BOARD TESTS

These diagnostics check the circuitry typically found on the system board, sometimes referred to as the motherboard. Test failures are displayed on the screen. If enabled they are sent to the printer or a disk file.

### 80x86/8 Central Processor (CPU)

This test checks the internal circuitry of the CPU chip, including registers, execution of the instruction set, and some communication with external circuits. It works with 8088, 8086, 80188, 80186, 80286, 80386, 80486, and truly compatible processors.

#### 80x87 Math Coprocessor (NPU)

Tests all of the floating point number translation, arithmetic, and transcendental function instructions, as well as register transfer and data path integrity. Works with 8087, 80287, 80387, and all truly compatible math chips, including the circuitry built into the 80486 processor that contains an integrated math chip.

#### CMOS Real Time Clock

Tests the ability of the Real Time Clock to hold and increment time and date accurately.

### Speaker

Tests the ability of the 8253/4 timer (and in XTs, the 8255 programmable peripheral interface) circuitry controlling the system beeper to function properly and accurately. You will hear a short series of beeps if it is functioning properly. If you do not hear the beeps, the speaker may be disconnected. No error message will be displayed.

# I/O<sup>,</sup> CONTROL TESTS

This category of tests checks out circuitry that is normally contained on addin I/O cards that plug into the computer's expansion card slots. Because of the high level of circuit integration into powerful computer chips, many modern computers have the circuitry included on the motherboard. Where possible, KickStart 2 automatically detects the presence of a controller for an I/O device and will not allow you to run the corresponding test if the controller is not installed.

### Interrupts

These tests check the 8259A PIC (programmable interrupt controllers) and associated circuitry. Various circuits send interrupt signals to a controller which prioritizes them and interrupts the CPU with a request to pay attention to an I/O device or other circuit. The XT uses only one 8259A, while the AT uses two.

#### Controller

This tests the ability of the 8259 programmable interrupt controller to recognize interrupts and prioritize them properly, and the ability of the system to issue and recognize the non-maskable interrupt. A normal XT contains 8 IRQ (interrupt request) signal lines, while an AT contains 16. Most of them are not used.

Aside from the standard IRQs, KickStart 2 has no way of knowing whether special controller cards are installed that can issue IRQ signals, nor how to get them to do it. The other tests in this set do check the standard ones.

#### IRQ0

This test checks the proper functioning of the XT's 8253 or the AT's 8254 timer, and its ability to issue interrupts properly.

#### IRQ4

This test checks the ability of 8250 or 16450 serial port COM1 to issue interrupts. You must attach a serial port loopback plug onto the COM1 connector at the rear of the computer before executing the test. See the Accessories chapter for more information on loopback plugs.

#### 8253/4 Counter-Timer

This test verifies the functionality and accuracy of the counter timer chip.

# 8237 DMA Controller

This test checks the proper functioning of the 8237A Direct Memory Access controller registers and related data path. KickStart 2 cannot test all DMA channel control signals because DMA Request signals can only be issued by special I/O controller cards, and KickStart 2 has no way of knowing whether such cards are in the system nor how to get them to issue the request. The only standard I/O device that uses DMA in an AT-style computer is the floppy controller, which is tested elsewhere. This test does check internal operations of the DMA controller chips. However, because of the difference in system designs, it does not test memory-to-memory DMA transfers.

# **MEMORY TESTS**

The RAM tests check the proper functioning of the memory chips, address circuitry, and the data path into and out of memory.

The Data Line, March, Long/Quick Parity, and Galrow tests are run only on base memory (RAM in the lower 640K). For these tests, KickStart 2 moves data from the area to be tested to a safe place in memory, runs the test, then restores the data to its original location.

### Data Line Test

This test checks the integrity of the data path into and out of memory by writing and reading ones, then zeros.

# **Parity Test**

This test checks the ability of the parity generation circuitry to generate a correct parity bit. A parity bit exists for every byte in memory to ensure that an even number of 1's is stored in every address. If one of the data bits is stored incorrectly, then when the value is read, the parity checking circuit will find incorrect parity, and will generate an error.

# **March** Test

This test writes, then reads a pattern of 00000001, with the 1 moving to the left on successive writes, then repeats the process with 11111110, moving the 0 to the left on successive writes. This test checks the ability of memory cells not to affect nor be affected by the status of adjacent cells.

# **Galrow Tests**

The 5 Galrow tests are extremely time-consuming, requiring several hours to run completely. They are exhaustive tests that verify the integrity of the memory read/write and addressing circuitry of the entire system, concentrating on the lower 640K. Based on modern computer science testing algorithms, they perform the most thorough and comprehensive diagnostic checkout of combined memory circuitry available in any popular diagnostic product. Faulty address decode circuitry can cause apparent memory failures that don't exist, but Galrow tests will catch the bad address decoders.

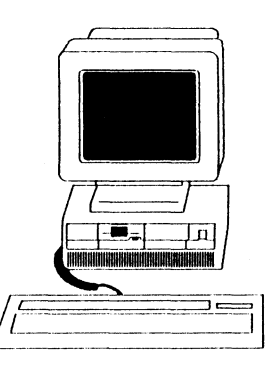

Galrow tests are separated into 5 tests, each of which checks a different 128K block of memory, as follows:

Galrow 1 - 0 to 128K Galrow 2 - 128K to 256K Galrow 3 - 256K to 384K Galrow 4 - 384K to 512K Galrow 5 - 512K to 640K

Each test writes a unique data pattern to a base address in its 128K block, then reads it to ensure its value has not changed after each write-readcompare of another unique pattern to each other address in the entire range of installed memory, including extended memory. Then, it increments the base address and repeats the operation. While the test is running, it displays a progress indicator so you will know it has not halted.

You especially need to run Galrow tests if you detect failures with the other memory tests, or you want to run exhaustive tests of address decode and memory circuits for burn-in or quality assurance verification. Galrow is an excellent all-around group of memory tests because each test verifies the entire memory while focusing on one 128K block at a time. It is very good for finding intermittent memory problems.

Some users may have a tendency to complain that the Galrow tests take too long to run, but in doing so they can overlook the main reason for Galrow. When you want a thorough burn-in and intermittency check of your memory, run Galrow for some hours or days. If you want a faster but less brutal check of your memory, run one or more of the other tests.

#### **Refresh Toggle**

This test verifies that the memory refresh circuitry is generating the signals necessary to prevent the motherboard's dynamic random access memory (DRAM) from losing (or forgetting) its contents. The DRAM is used in the computer's base memory, extended memory, and expanded memory. DRAM will lose their contents if they aren't read every few microseconds. The refresh circuitry performs a simulated read between normal memory reads in order to keep the data alive and "refreshed". If the refresh circuitry fails or operates marginally, data "dropout" (occasional missing bits) or complete memory loss can occur. The refresh toggle test verifies that refresh signals are occurring.

### **Refresh Bandwidth**

This test programs the refresh controller to its 5.3% bandwidth limits according to IBM technical reference manual specifications, and verifies that memory loss does not occur at those limits (between 14.32436974 and 15.92773109 microseconds). This guarantees that incrementing the refresh address every 15 microseconds, and executing 5 clock cycles will refresh the entire memory.

# **Refresh Rate**

This test measures the actual time between leading edges of memory refresh pulses.

### **Extended Memory Test**

Extended memory is the range of linear memory that resides above the first megabyte of address space in the computer. There is no extended memory in a PC or XT because their 20-bit address bus cannot access above 1M (megabyte). An AT or compatible can access up to 16M of total memory via its 24-bit address bus, 15M of which can be extended memory, mounted either on the motherboard or on one or more cards plugged into the computer's expansion slots. 80386 and 80486-based AT compatibles can address up to 4G (gigabytes), but require a specially modified bus with 8 additional address lines.

The extended memory test checks all available (unused as determined via an Interrupt 15 query) extended memory, but is not as exhaustive as the base memory tests. It writes then reads a data pattern to each location in extended memory, then verifies that the data written is the same as the data read. It makes no attempt to save any data already in memory that is unused. The test is well-behaved and does not interfere with 80286 protected mode operation, nor 80386 Virtual 86 mode operation.

### **Expanded Memory Test**

KickStart 2 does not test expanded memory because there is no way to detect its presence until DOS is loaded.

# **VIDEO BOARD/MONITOR TESTS**

These tests allow you to check functionality of both the video adapter and the monitor. They operate with either monochrome or color system using popular monochrome, Hercules, color graphics (CGA), enhanced graphics (EGA), and video graphics array (VGA) adapters, as well as monochrome and color analog, digital, and multiple scan frequency monitors.

# CRT RAM

This test writes, then reads at least the 16K display memory area on standard video adapters, and verifies that memory works properly.

# Video Mode

This selection allows you to select any video mode that your video system can display, then to test all character generation, character attributes, foreground / background color generation and purity, dot and line matrix drawing isotropy and linearity (equality of spacing, distance, and straightness), and graphics drawing capability.

You can use this test to verify that your monitor is properly adjusted, for image size and position, color purity for the color guns, presence of all pixels, and pincushion (tendency of the picture to bow at the edges). You can also use it to verify that monitors have the ability to display properly in all video modes with a given video adapter. For example, some video adapters do not properly compensate for monitor characteristics, causing some images to be displayed off center.

Because of KickStart 2's ability to detect all popular super VGA adapters and exercise all of their character and graphics modes, this is one of the most comprehensive video exercise tests available in any test program.

### **KEYBOARD TESTS**

You may select either the original 84-key AT-compatible keyboard, or the 101-key enhanced AT-style keyboard.

These tests display a keyboard map, then allow you to press each key on the keyboard and receive verification on the display that you pressed that key and none other. You must press each key in sequence as the display shows you. The test verifies that the correct key code was generated by the keyboard for each key you pressed.

You may press Ctrl-Esc to abort the test. This test is disabled during remote operation because the remote user cannot press the keys on the local keyboard.

### FLOPPY DISK AND DRIVE TESTS

These tests verify that the floppy controller and drive function properly. You are required to put a freshly formatted floppy diskette (a "scratch" diskette that does not contain data you care to retrieve) into the drive. The scratch diskette must be fully formatted so that it will not cause errors from an attempt to read, write, or seek to an unformatted area of the diskette.

If KickStart 2 detects that you are using a low density diskette in a high density drive, it will perform low density operations. If it cannot detect the density of the diskette, and you are testing in a high density drive, it will assume you are working with a high density diskette. If you use a low (double) density 5.25-inch diskette (360K) in a high density drive, you are risking significant errors because such diskettes are not intended for use in those drives.

To avoid confusion, we recommend that you acquire and label both high and low density scratch diskettes for use in testing floppy drives, and keep them with your diagnostic test accessories such as the manual, loopback plugs, and so on.

The tests destroy data on the diskette. You cannot run the destructive tests unless you enter the correct password. Refer to the Configure chapter for more information on passwords.

#### Head Cleaning and Alignment

It is important to realize that floppy subsystem errors can also be caused by dirty heads and misaligned internal drive mechanisms. KickStart 2 can test the drive for functionality, but not for proper alignment and noise interference. For this reason, we recommend that you purchase Landmark's AlignIt<sup>TM</sup> floppy drive maintenance kit. AlignIt contains a patented floppy drive alignment test diskette that is highly accurate (to near-laboratory

standards), dry-lubricated head cleaning diskettes, and professional quality test software. AlignIt is a DOS application program.

### Format Random

This test formats 8 randomly selected tracks and verifies each track to ensure it was formatted properly.

This is not a DOS format operation because it does not write a file allocation table onto the diskette. Therefore, you cannot format a diskette with this test and then use it to hold DOS files. You must reformat it under DOS in order to store DOS files on it.

# Write Random

This test writes a data pattern to 8 randomly selected tracks on the diskette and verifies that it did not cause any write errors.

# **Read Random**

This test reads 8 randomly selected tracks and verifies each track to ensure it was formatted properly. Optionally, you may elect to read the entire diskette. In this case, the test begins at track 0 and proceeds inward to the last track. The tracks must have been previously formatted, either under DOS or using the Format all tracks menu selection. The test does not affect any data on the diskette.

### Seek Random

This test commands the heads to seek to 8 randomly selected tracks on the diskette and verifies that it reached the proper track each time.

# **Format Entire**

This test is identical to the format random test, except that it formats the entire floppy, starting at track 0 and going to each track in sequence to the innermost track. After if formats a track, it reads the track and verifies that it was formatted properly.

This is not a DOS format operation because it does not write a file allocation table onto the diskette. Therefore, you cannot format a diskette with this test and then use it to hold DOS files. You must reformat it under DOS in order to store DOS files on it.

# Write/Read Random

This test writes and then reads 8 random tracks on the diskette. At each track the test compares the data read with that written, verifying they are the same. The diskette must have been entirely formatted or this test will fail when it attempts to write on an unformatted track.

# HARD DRIVE TESTS

Most of the hard drive tests destroy data on the drive; the read and seek tests do not. You cannot run the destructive tests unless you enter the correct password. Refer to the Configure chapter for more information on passwords. Even if you know the password, please heed the following:

# DO NOT RUN WRITE OR FORMAT TESTS UNLESS IT IS OKAY TO DESTROY DATA ON THE DRIVE!

The tests are ideal to run on a brand-new MFM (modified frequency modulation) or RLL (run-length limited) hard drive or on one that has given catastrophic data errors, forcing you to reformat it. After running the destructive random format, write, or compare tests, use the Format Entire selection to perform a low-level format of your MFM or RLL hard drive.

If you are using any other kind of hard drive (such as SCSI, or ESDI), contact Landmark sales department for a recommendation of the best kind of low-level format to use.

# Format Random

# DO NOT EXECUTE THIS FUNCTION UNLESS IT IS OKAY TO DESTROY DATA AND FORMATTING ON THE DRIVE!

This test is only guaranteed to work properly on MFM and RLL hard drives and other drives that can be formatted with normal BIOS Interrupt 13 calls, and contain accurate parameters as pointed by the CMOS RAM into the BIOS disk parameter table. In particular, it will not work if the disk controller BIOS performs sector translation to compensate for the inability of BIOS or DOS to handle large drives or more than 1024 cylinders.

The test performs low-level format using a 2-to-1 sector interleave of 30 randomly selected tracks, destroying any data on the tracks. Meanwhile, it verifies that the controller detects no formatting errors. By running the random format test in timed batch mode for some hours, you can theoretically eventually format all tracks.

# Write Random

# DO NOT EXECUTE THIS FUNCTION UNLESS IT IS OKAY TO DESTROY DATA ON THE DRIVE!

This test writes a data pattern on 30 randomly selected tracks, destroying any data already on each track. Meanwhile, it verifies that the controller has not detected a write error. The test works on any kind of drive that has been low-level formatted. By running the random test in timed batch mode for some hours, you can theoretically eventually test all tracks.

# **Read Random**

This test reads data from all heads on your choice of 30 randomly selected tracks or all tracks. It does not affect any data already on the tracks. Meanwhile, it verifies that the controller has not detected a read error. The test works on any kind of drive that has been low-level formatted. It is perfectly safe to run on any DOS formatted drive.

You can run this test repeatedly in timed batch mode for some hours to do a thorough test of the data areas on the drive. If the test detects errors and it is an MFM or RLL drive we recommend you perform data revitalization to refresh the information on the drive and reduce the chance of errors. Data revitalization is available in Landmark's PC Probe test software.

# **Format Entire**

# DO NOT EXECUTE THIS FUNCTION UNLESS IT IS OKAY TO DESTROY DATA AND FORMATTING ON THE DRIVE!

This menu selection performs a low-level format (and implicit format test) of the entire hard drive. It is only guaranteed to work properly on MFM, RLL, and other hard drives that can be formatted with normal BIOS Interrupt 13 calls. It assumes that you have set up system CMOS RAM with the correct drive type (see the setup chapter for more information, including parameters for popular drives), and that the BIOS disk parameter table contains accurate parameters for the type of drive in the system.

The test will not work if the disk controller BIOS performs sector translation to compensate for the inability of BIOS or DOS to handle large drives of more than 1024 cylinders.

The test first determines the optimum sector interleave factor to use on the drive by formatting the customer engineering (innermost) cylinder, and measuring the time required to read a track. It does this repeatedly with a different sector interleave each time. It displays the interleave that gave the fastest operation as a recommendation, and allows you to enter the desired interleave factor. If you are attempting to format an IDE drive, that drive will probably ignore the interleave factor and force it to 1-to-1 because IDE controllers usually buffer a track and thus transfer disk data at maximum speed.

The test ignores any bad track or sector data that may be on the drive, including any sectors or tracks marked as bad in their headers. It performs low-level format of all tracks, destroying any data on the tracks. It starts at track 0 and goes to each track in sequence to the innermost track specified in the BIOS disk parameter table. As it formats a track, the controller monitors the format process to ensure that it occurs correctly and there are no errors. The test will log any errors reported by the controller. By running the test for one or more passes, you can verify the integrity of the drive, but the test does not perform a comprehensive media analysis.

You may use the error log as a list of defective tracks or sectors. The test will not mark such tracks or sectors as bad in their headers, nor in any other way. When you run DOS format on the drive, it will test each sector for errors, and it will identify the blocks or clusters they are in as unavailable in a record kept on the disk. If you want to have the actual defective track or sector headers marked as bad, contact Landmark's sales department for a recommended product.

This format test will not write a partition or file allocation table onto the disk. You must perform a high-level format for DOS, UNIX, or some other operating system before you can store files on it.

# Write/Read/Compare Entire

# DO NOT EXECUTE THIS FUNCTION UNLESS IT IS OKAY TO DESTROY DATA ON THE DRIVE!

This test writes and then reads each track on the diskette, beginning with track 0 and progressing inward to the last track. At each track the test compares the data read with that written, verifying they are the same.

The whole drive test takes much longer than the track 0 test. It is very comprehensive. It verifies that the system can correctly write and read data with each head on the entire track of every track on the drive. You can run the test in batch mode for some hours to exercise the drive thoroughly and test the entire disk surface. The test logs all errors reported by the controller, and all compare errors.

# Write/Read/Compare Track 0

# DO NOT EXECUTE THIS FUNCTION UNLESS IT IS OKAY TO DESTROY VITAL TRACK 0 DATA ON THE DRIVE!

This test writes data onto track 0, destroying whatever is there, then reads it back and compares it with what was written. If the data are the same, the test passes. This is a quick test to verify functionality of the drive and controller write/read capability. It is an important test because track 0 is where the partition table is stored, and if that goes bad, the drive will be useless for DOS or other operating system operations.

# Park Heads in Landing Zone

This selection positions the head assembly for the selected physical drive inward until it rests at the innermost cylinder, the head landing zone. The operation uses the landing zone cylinder reported by BIOS, so if that value is not correct for the drive, the heads will not be parked properly in the landing zone.

You would want to park the heads if you intend to move the computer. The reason is: if you bump or jar the computer, the heads on some hard drives can crash into the surface of the disk and damage it so that it cannot store or read data at that spot.

Hard drive heads are never allowed to contact the disk surface. When the disk is spinning, they are pressed toward the surface of the disk, but they ride on a cushion of air. The landing zone is not used to store data, and so it is safer to the system if the heads accidentally contact the disk there rather than in the data area.

The last thing to do before switching the computer's power off is to park the heads on all drives. Some modern drives have built-in mechanisms to lock the heads off the disk with power off. Park them to be sure.

# 8250/16450 SERIAL PORT TESTS

These tests check the internal functionality of the 8250 or 16450 serial port controller chips, as well as the integrity of the drivers and connections to external serial devices. Some of the tests will prompt you to connect a loopback plug onto the parallel port connector at the rear of the computer. The plug is included with KickStart 2 (see accessories chapter for more information).

Once you have selected the test to run, the display allows you to pick a communication port such as COM1, 2, 3, or 4, based on what is installed in your computer. The tests are disabled for any COM port used for remote operation or results logging because that COM port must be used to communicate with the remote computer or printer.

#### Data Line (Internal Loopback) Test

This tests the serial port controller chip circuitry, and interface between it and the CPU.

#### Asynchronous I/O (External Loopback) Test

This tests integrity of drivers and external connections; it requires the serial port loopback plug.

### PARALLEL PORT TESTS

These tests verify the ability of the parallel ports to control a printer properly. The tests send various patterns of signals out the port in order to test it, so you should disconnect the printer cable from the port before running the test. Part of the test requires you to plug a loopback plug onto the parallel port connector at the rear of the computer. The plug is included with KickStart 2 (see accessories chapter for more information).

Once you have selected the test to run, the display allows you to pick a parallel port such as LPT1, LPT2, or LPT3, based on what is installed in your computer. The test is disabled for the parallel port used for results logging.

#### Data and Command Line (Internal Loopback)

These tests verify that data and command signals sent to the parallel port control circuitry can be read back properly.

### DATA to STATUS and COMMAND Line

These tests verify that data and control signals can pass out of the computer, into a loopback plug, and back into the computer properly, thus proving the external interface works.

#### **Toggle line**

This test verifies all signals not verified in the above test.

#### ETHERNET TESTS

There are a variety of Ethernet controller chips on the market, and an even greater variety of cards based on those chips. These tests check the basic functionality of those that use the National Semiconductor Corporation (NSC) 8390 chip, as implemented by both Western Digital and Novell.

The tests check only internal 8390-based Ethernet adapter circuit integrity. If your version also tests external data packet transfer capability, a display message will request you to install a BNC loopback plug, described in the accessories chapter. A message will also notify you if you have to change the I/O address of the Ethernet card in order for the test to run.

If a loopback plug is required, before running the test you must disconnect the network cable from the back plate of the Ethernet card, and attach the loopback plug in its place. Before disconnecting the network cable, consult with your network supervisor to make sure it will not interfere with network operations. After connecting the loopback plug, run one of the following:

Novell NE 1000 family adapters National Semiconductor Corp. Ethernet Western Digital WD 8003 family adapters 3-COM EtherCard

When the test has finished execution, remove the loopback plug, inform the network supervisor, and re-connect the network cable.

### BATCH TESTS

This menu selection allows you to run a batch or group of several tests as if the group were an individual test. It also lets you setup and run a custom batch test. It displays another menu with the following choices:

All possible tests except custom batch System board I/O control Main and CRT memory, not including Galrow Main and CRT memory, including all Galrow Floppy drives Hard drives Parallel ports except log port Serial ports except log / remote port All possible Ethernet tests Create custom batch test Run custom batch test

Selection of a single batch test displays a pass control menu that allows you to select continuous, timed, or # passes. The only exception is Run custom batch, which does not allow you to select timed mode because timed mode applies only to the tests within a custom batch test.

Furthermore, with one exception, after you select a pass control parameter, the menu system will ask whether you want the test to stop on error. The exception is when you are selecting tests to insert in a custom batch test. In that case stop on error applies only to the custom batch test as a whole, and not to the tests contained within it.

Any time a batch of tests stops on an error, it will have stopped at the end of the individual test that caused the error before running the next test.

All of the batch tests except custom are pre-defined as suggested by their menu entries. They run all tests in their respective main diagnostic menu except as suggested. You are assumed to have installed all loopback plugs on the serial, parallel, and Ethernet ports to be tested, and you are assumed to have inserted pre-formatted scratch diskettes into all the floppy drives to be tested.

### How to Create a Custom Batch Test

To create a custom batch test, select the menu item with that name. The display will show a menu plus window on the right that allows you to place up to 20 test names in any order you like, and shows all the existing entries. The menu offers the following selections:

Clear all entries Clear one entry Create entries Exit batch setup

The top two items allow you to clear one or all entries in the list of tests. When you select Create entries, the display will show a message at the bottom of the screen telling you that the system is in custom batch creation mode. While the system is in this mode, any tests you select from the menu system will go into the custom batch test list, and will not be executed immediately upon selection. You must press Esc from the main menu, or select the Exit batch setup item from the Setup custom batch menu in order to terminate Create entries mode.

While in Create entries mode, select a diagnostic test as you normally would for running a single test, and enter all the parameters required. Please note that the parameters include # of passes or timed mode, but exclude continuous, since it would make no sense to make a test within a batch run continuously.

When you have fully selected the parameters for the test, the display will prompt you to enter a position number, offering as a default the next empty position, or the last position if none are empty. Type in any number from 1 through 20 and press Enter; the test name will appear in the appropriate slot in the custom window, overwriting any name already there. The system will return you to the main menu.

Every entry you make is immediately saved in KickStart 2 CMOS RAM. It is okay to leave some entries blank, as KickStart 2 will simply ignore them when it runs the batch. Once you have made all the entries you desire, press select the Exit batch setup menu item. The system will exit from batch creation mode, and return to normal. You have completed creating your custom batch test.

Page 69

Now you may run the custom batch test as you would any other test by selecting the run custom batch test menu item. You may run the custom batch in continuous or # passes mode, but not in timed mode. The reason is to avoid conflict with timed modes of tests contained within the custom batch.

:

# INTRODUCTION

This chapter gives information that can help you set up your computer for proper operation after testing, troubleshooting, and repair. It explains the use of CMOS RAM to hold configuration information, and provides a table to guide you in the selection of a hard drive type.

# WHAT IS CMOS RAM?

CMOS RAM is a small amount of memory (normally less than 100 bytes) that is imbedded in the real-time clock chip on the motherboard. CMOS is a type of integrated circuit technology

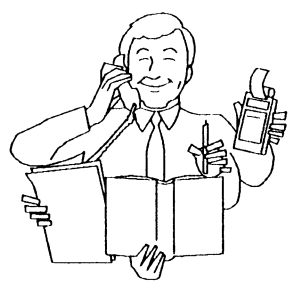

that consumes a very small amount of power, so it can be kept alive by a battery that is also built into the chip or attached to the motherboard. The purpose of the battery and CMOS RAM is to save system configuration information when system power is switched off.

Some systems, such as those containing modern controlling chip sets from Chips and Technologies, Opti, Headlands, and Gemini, can store more information in CMOS RAM than the original AT can. This allows manufacturers to set up the systems for optimum use of the chipsets, but the information is normally of no use to the end user. Because of the variety of such offerings in the market, Landmark's Setup program assumes only the standard IBM AT-compatible BIOS is installed in the system.

# SETUP PROGRAM

You must run a CMOS RAM setup program in order to change the contents of system CMOS RAM. After initial configuration, you only need to run it to change its parameters. It is most typically used to change date and time because the real time clock in most systems is inaccurate and can gain or lose several minutes per day or hours per month. Landmark provides such a setup program with both Landmark Utilities and PC Probe advanced diagnostics software.

### **Built-in Setup**

Some system BIOS manufacturers (such as Landmark, Quadtel, AMI, Phoenix, and Award) provide a Setup program built into the system BIOS. In such a case, you can invoke the program at boot time, change any parameters, and reboot the system afterward. Some versions offer user-customizable features such as hard drive types not stored in BIOS and optional shadow RAM (use of high-speed RAM on some motherboards to store program code from slow BIOS ROMs).

# DRIVE TYPES IN CMOS RAM

Regardless of the type of setup program you use, one of the most troublesome items to be identified and stored is hard drive type.

The typical AT-compatible system BIOS contains a table of up to 4 floppy drive types and 47 hard drive types. The system CMOS RAM contains identifiers to indicate which types of drives are installed in the system (normally up to two hard drives and two floppy drives per system). If you change the drive type identifiers in CMOS RAM to a type that is not the same as the type of drive installed, then the system will not be able to use that drive properly. In fact, it is possible for you to select floppy and hard drive types that are completely different from those installed. If you do this, you will most likely not be able to boot the computer at all, from either floppy or hard disk. Your only hope will be to have a technician disconnect the CMOS RAM battery and discharge the CMOS RAM. Therefore, we recommend you leave drive types alone unless you are technically qualified and really know what you are doing.

A major exception to incorrect hard drive types is the case in which your system contains a disk controller with its own BIOS. Such a BIOS, as on an ESDI or SCSI controller, replaces the normal system BIOS at boot time. It typically will not use the CMOS RAM hard drive type information and instead will use its own. For example, an Adaptec ESDI controller will allow you to set CMOS RAM to hard drive type 1 for a 380-megabyte ESDI hard drive, even though type 1 is for a much smaller capacity drive.

### Hard Drive Types Available

A hard drive type identifies to BIOS how many cylinders, sectors per track, and heads a drive has, as well as the track at which write current must be reduced to prevent interfering with adjacent bits, and the write precompensation track at which data needs to be skewed to prevent it from being spread out too widely on inner tracks.

There are many types of hard drives available. One of the most annoying problems people have with hard drives is trying to figure out the drive type of a given hard drive. Manufacturers almost never label the IBM type on the drive. Actually, they shouldn't be faulted too heavily for this because the drives are used in many non-IBM-compatible systems. Furthermore, some have no corresponding type in the drive table for IBM-standard BIOS, and some BIOSes (such as the original AT BIOS) cannot support drives with more than 1024 cylinders.

If the BIOS doesn't support a given type of drive, then the drive controller, drive manufacturer, or a third party company (such as OnTrack) must provide a special driver that is loaded at boot time to provide the support. Some BIOSes allow you to enter a custom drive type through a built-in setup program, but you must know the drive parameters before you can do it properly.

To help alleviate the mystery of drive types, Table 18 lists a great many of the drive manufacturers along with their drive characteristics. If you are unsure of your drive's type, look it up in the list, find the same characteristics for one of the drive types in the Setup program, then enter the corresponding type for your drive.

If everything for a given Setup type matches your drive except that the drive's number of cylinders is greater than those for the Setup type, you can use that type anyway without fear of losing data when you write it. For example if the drive contains 500 cylinders and otherwise matches the setup

type 46 which shows only 400 cylinders (and no other Setup type matches as well), then you may use type 46 as your drive type.

| Table 18. Hard Drive Manufacturers and Parameters |                    |                      |         |                           |         |       |       |
|---------------------------------------------------|--------------------|----------------------|---------|---------------------------|---------|-------|-------|
| Cap = MB Form                                     | atted Capacity; RV | V = Reduced Write Cy | yl #; W | $\mathbf{P} = \mathbf{W}$ | rite Pr | ecomp | Cyl # |
| Manufacturer                                      | Model              | Interface            | Cap     | Hd                        | Cyl     | RW    | ŴP    |
| Ampex                                             | PYXIS13            | MFMST506/412         | 10      | 4                         | 320     | 132   | 0     |
| Ampex                                             | PYXIS20            | MFMST506/412         | 15      | 6                         | 320     | 132   | 0     |
| Ampex                                             | PYXIS27            | MFMST506/412         | 22      | 8                         | 320     | 132   | 0     |
| Atasi                                             | ATAS13033          | MFMST506/412         | 28      | 5                         | 645     | 999   | 320   |
| Atasi                                             | ATASI3046          | MFMST506/412         | 39      | 7                         | 645     | 999   | 323   |
| Atasi                                             | ATA\$13051         | MFMST506/412         | 44      | 7                         | 704     | 999   | 352   |
| Cogito                                            | COGITO912          | MFMST506/412         | 10      | 4                         | 306     | 128   | 128   |
| Computer Mem                                      | CMI3426            | MFMST506/412         | 21      | 4                         | 615     | 616   | 919   |
| Computer Mem                                      | CMI5206            | MFMST506/412         | 5       | 2                         | 306     | 999   | 214   |
| Computer Mem                                      | CMI5412            | MFMST506/412         | 10      | 4                         | 306     | 999   | 128   |
| Computer Mem                                      | CMI5616            | MFMST506/412         | 13      | 6                         | 256     | 999   | 214   |
| Computer Mem                                      | CMI5619            | MFMST506/412         | 15      | 6                         | 306     | 999   | 128   |
| Computer Mem                                      | CMI6213            | MFMST506/412         | 10      | 2                         | 640     | 999   | 999   |
| Computer Mem                                      | CM16426            | MFMST506/412         | 21      | 4                         | 640     | 999   | 999   |
| Computer Mem                                      | CMI6426s           | MFMST506/412         | 21      | 4                         | 614     | 999   | 999   |
| Computer Mem                                      | CM16640            | MFMST506/412         | 33      | 6                         | 640     | 999   | 999   |
| Connor                                            | CP3100             | SCSI                 | 100     | 8                         | 740     | -     | -     |
| Connor                                            | CP340              | SCSI                 | 40      | 4                         | 752     | -     | -     |
| Control Data                                      | WREN1              | MFMST506/412         | -       | -                         | -       | -     | -     |
| Control Data                                      | WREN2              | MFMST506/412         | -       | -                         | -       | -     | -     |
| Control Data                                      | WREN3              | MFMST506/412         | -       | -                         | -       | -     | -     |
| Disctron                                          | DSCIRN519          | MFMST506/412         | 19      | 6                         | 306     | 128   | 128   |
| Disctron                                          | DSCTRN526          | MFMST506/412         | 21      | 8                         | 306     | 128   | 128   |
| Fuji Electric                                     | FK301              | MFMST506/412         | 10      | 4                         | 306     | -     | -     |
| Fuji Electric                                     | FK302-13           | MFMST506/412         | 10      | 2                         | 615     | -     | -     |
| Fuji Electric                                     | FK302-26           | MFMST506/412         | 21      | 4                         | 615     | -     | -     |
| Fujitsu                                           | FUJIT2230          | MFMST412/SA4000      | 5       | 2                         | 320     | 128   | 128   |
| Fujitsu                                           | FUJIT2226          | MFMST412/SA4000      | 30      | 6                         | 615     | -     | -     |
| Fujitsu                                           | FUJIT2227          | MFMST412/SA4000      | 40      | 8                         | 615     | -     | -     |
| Fujitsu                                           | FUJIT2233          | MFMST412/SA4000      | 10      | 4                         | 320     | 128   | 128   |
| Fujitsu                                           | FUJIT2234          | ST412/SA4000         | 16      | 6                         | 320     | 128   | 128   |
| Fujitsu                                           | FUJIT2235          | ST412/SA4000         | 21      | 8                         | 320     | 128   | 128   |
| Fujitsu                                           | FUJIT2241          | ST412/SA4000         | 26      | 4                         | 754     | 999   | 300   |
| Fujitsu                                           | FUJIT2242          | ST412/SA4000         | 46      | 7                         | 754     | 999   | 300   |
| Fujitsu                                           | FUJIT2243T         | ST412/SA4000         | 68      | 7                         | 1186    | -     | -     |
| Fujitsu                                           | FUJIT2243A         | ST412/SA4000         | 72      | 11                        | 754     | 999   | 300   |
| Fujitsu                                           | FUJIT2243R         | RLL                  | 111     | 7                         | 1186    | -     | -     |
| Fujitsu                                           | H2225DR            | MFMST506/412         | 32      | 4                         | 615     | -     | -     |
| Fujitsu                                           | H2226AD            | MFMST506/412         | 32      | 6                         | 615     | -     | -     |
| Fujitsu                                           | H2226D             | MFMST506/412         | 32      | 6                         | 615     | -     | -     |
| Fujitsu                                           | 112226DR           | MFMST506/412         | 50      | 6                         | 615     | -     | -     |
| Fujitsu                                           | H2226SA            | SCSI                 | 32      | 6                         | 615     | -     | -     |
| Fujitsu                                           | H2227D             | MFMST506/412         | 44      | 8                         | 615     | -     | -     |
| Fujitsu                                           | H2227DR            | RLLST506/412         | 67      | 8                         | 615     | -     | -     |
| Honeywell/Bull                                    | BULLD530           | MFMST506/412         | 23      | 3                         | 987     | 999   | 400   |
| Honeywell/Bull                                    | BULLD550           | MFMST506/412         | 40      | 5                         | 987     | 999   | 400   |

| Table 18. Hard Drive Manufacturers and Parameters |                    |                     |         |                           |          |       |       |
|---------------------------------------------------|--------------------|---------------------|---------|---------------------------|----------|-------|-------|
| Cap = MB Form                                     | atted Capacity; RV | V = Reduced Write C | yl #: W | $\mathbf{P} = \mathbf{W}$ | 'rite Pr | ecomp | Cyl # |
| Manufacturer                                      | Model              | Interface           | Cap     | Hd                        | Cyl      | RW    | WP    |
| Honeywell/Bull                                    | BULLD570           | MFMST506/412        | 60      | 7                         | 987      | 999   | 400   |
| Honeywell/Bull                                    | BULLD585           | MFMST506/412        | 77      | 7                         | 1166     | 1166  | 400   |
| IBM                                               | IBM1430            | MFMST506/412        | 31      | 5                         | 300      | -     | -     |
| IBM                                               | IBM665-30          | MFMST506/412        | 21      | 4                         | 615      | 300   | 615   |
| IBM ·                                             | IBM665-38          | MFMST506/412        | 30      | 5                         | 733      | 300   | 732   |
| IBM                                               | IBMWD12            | MFMST506/412        | 10      | 4                         | 306      | 296   | 296   |
| IBM                                               | IBMWD25            | MFMST506/412        | 21      | 8                         | 306      | 296   | 296   |
| Internat'l Mem                                    | INI5006            | MFMST506/412        | 5       | 2                         | 306      | 128   | 128   |
| Internat'l Mem                                    | INI5012            | MFMST506/412        | 10      | 4                         | 306      | 128   | 128   |
| Internat'l Mem                                    | IN15018            | MFMST506/412        | 15      | 6                         | 306      | 999   | 214   |
| Lapine Tech                                       | LT200              | MFMST506/412        | 21      | 4                         | 612      | -     | -     |
| Lapine Tech                                       | LT300              | MFMST506/412        | 33      | 4                         | 616      | -     | -     |
| Maxtor                                            | MXTR 1065          | MFMST506/412        | 56      | 7                         | 918      | 999   | 400   |
| Maxtor                                            | MXTR1085           | MFMST506/412        | 71      | 8                         | 1024     | 999   | 400   |
| Maxtor                                            | MXTR1105           | MFMST506/412        | 88      | 11                        | 918      | 999   | 400   |
| Maxtor                                            | MXTR1140           | MFMST506/412        | 120     | 15                        | 918      | 999   | 999   |
| Maxtor                                            | MXTR1140E          | MFMST506/412        | 150     | 15                        | 1141     | 999   | 999   |
| Maxtor                                            | MXTR2085           | MFMST506/412        | 74      | 7                         | 1224     | 1224  | 1224  |
| Maxtor                                            | MXIR2140           | MFMST506/412        | 120     | 11                        | 1224     | 1224  | 1224  |
| Maxtor                                            | MXIR2190           | MFMST506/412        | 160     | 15                        | 1224     | 1224  | 1224  |
| Maxtor                                            | MXIR4380E          | ESDI                | 318     | 15                        | 1224     | -     | -     |
| Maxtor                                            | MXTR4380S          | SCSI                | 338     | 15                        | 1224     | -     | -     |
| MicroScience                                      | MCSI612            | MFMST506/412        | 10      | 4                         | 306      | 999   | 128   |
| MicroScience                                      | MCSI725            | MFMST506/412        | 21      | 4                         | 615      | 999   | 300   |
| MicroScience                                      | MCSIIII1050        | MFMST506/412        | 44      | 5                         | 1024     | -     | -     |
| MicroScience                                      | MCSIHH1060         | RLLST506/412        | 70      | 5                         | 1024     | -     | -     |
| MicroScience                                      | MCSIHH825          | MFMST506/412        | 21      | 4                         | 612      | -     | -     |
| Microc. Mem                                       | MM1106             | MFMST506/412        | 5       | 2                         | 306      | -     | -     |
| Microc. Mem                                       | MMII12             | MFMST506/412        | 10      | 4                         | 306      | -     | -     |
| Microc. Mem                                       | MMI125             | MFMST506/412        | 21      | 8                         | 306      | -     | -     |
| Micropolis                                        | MICRP1302          | MFMST506/412        | 22      | 3                         | 830      | 999   | 400   |
| Micropolis                                        | MICRP1303          | MFMST506/412        | 36      | 5                         | 830      | 999   | 400   |
| Micropolis                                        | MICRP1304          | MFMST506/412        | 43      | 6                         | 830      | 999   | 400   |
| Micropolis                                        | MICRP1323          | MFMST506/412        | 35      | 4                         | 1024     | 1024  | 1024  |
| Micropolis                                        | MICRP1323A         | MFMST506/412        | 44      | 5                         | 1024     | 1024  | 1024  |
| Micropolis                                        | MICRP1324          | MFMST506/412        | 53      | 6                         | 1024     | 1024  | 1024  |
| Micropolis                                        | MICRP1324A         | MFMST506/412        | 62      | 7                         | 1024     | 1024  | 1024  |
| Micropolis                                        | MICRP1325          | MFMST506/412        | 71      | 8                         | 1024     | 1024  | 400   |
| Micropolis                                        | MICRP1333A         | MFMST506/412        | 44      | 5                         | 1024     | -     | -     |
| Micropolis                                        | MICRP1334          | MFMST506/412        | 53      | 6                         | 1024     | -     | -     |
| Micropolis                                        | MICRP1335          | MFMST506/412        | 71      | 8                         | 1024     | -     | -     |
| Micropolis                                        | MICRP1353          | ESDI                | 79      | 4                         | 1024     | -     | -     |
| Micropolis                                        | MICRP1353A         | ESDI                | 99      | 5                         | 1024     | -     | -     |
| Micropolis                                        | MICRP1354          | ESDI                | 119     | 6                         | 1024     | -     | -     |
| Micropolis                                        | MICRP1355          | ESDI                | 159     | 8                         | 1024     | -     | -     |
| Micropolis                                        | MICRP1354A         | ESDI                | 139     | 7                         | 1024     | -     | -     |
| Micropolis                                        | MICRP1373          | SCSI                | 77      | 4                         | 1024     | -     | -     |
| Micropolis                                        | MICRP1373A         | SCSI                | 96      | 5                         | 1024     | -     | -     |
| Micropolis                                        | MICRP1374          | SCSI                | 115     | 6                         | 1024     | -     | -     |

| Table 18. Hard Drive Manufacturers and Parameters |                    |                     |            |                           |         |          |       |
|---------------------------------------------------|--------------------|---------------------|------------|---------------------------|---------|----------|-------|
| Cap = MB Form                                     | atted Capacity; RV | v = Reduced write C | yl #; w    | $\mathbf{P} = \mathbf{W}$ | rite Pr | ecomp    | Cyl # |
| Manufacturer                                      | Model              | Intertace           | Cap        | na                        |         | RW       | WY P' |
| Micropolis                                        | MICRP13/4A         | SCSI                | 134        | /                         | 1024    | -        | -     |
| Micropolis                                        | MICRP1375          | SCSI                | 154        | 8                         | 1024    | -        | -     |
| MiniScribe                                        | MIN12012           | MFMST506/412        | 10         | 4                         | 306     | 128      | 128   |
| MiniScribe                                        | MINI3006           | MFMST506/412        | 5          | 2                         | 306     | 999      | 128   |
| MiniScribe                                        | MINI3012           | MFMST506/412        | 10         | 2                         | 612     | 256      | 256   |
| MiniScribe                                        | MINI3053           | MFMST506/412        | 45         | 5                         | 1024    | -        | -     |
| MiniScribe                                        | MINI3212           | MFMST506/412        | 10         | 2                         | 612     | 256      | 256   |
| MiniScribe                                        | MINI3412           | MFMST506/412        | 10         | 4                         | 306     | 128      | 128   |
| MiniScribe                                        | MINI3425           | MFMST506/412        | 21         | 4                         | 615     | 256      | 256   |
| MiniScribe                                        | MINI3650           | MFMST506/412        | 43         | 6                         | 809     | -        | -     |
| MiniScribe                                        | MINI4020           | MFMST506/412        | 15         | 4                         | 480     | 128      | 128   |
| MiniScribe                                        | MIN16032           | MFMST506/412        | 27         | 3                         | 1024    | 1024     | 500   |
| MiniScribe                                        | MIN16053           | MFMST506/412        | 44         | 5                         | 1024    | 1024     | 500   |
| MiniScribe                                        | MIN16074           | MFMST506/412        | 62         | 7                         | 1024    | 1024     | 500   |
| MiniScribe                                        | MIN16085           | MFMST506/412        | 71         | 8                         | 1024    | 1024     | 500   |
| MiniScribe                                        | MINI8212           | MFMST506/412        | 10         | 2                         | 615     | 999      | 300   |
| MiniScribe                                        | MIN18425           | MFMST506/412        | 21         | 4                         | 615     | 999      | 300   |
| NEC                                               | NEC5126            | MFMST506/412        | 21         | 4                         | 615     | 615      | 128   |
| NEC                                               | NEC5146            | MFMST506/412        | 44         | 8                         | 615     | 615      | 128   |
| Quantum                                           | Q520               | MFMST506/412        | 18         | 4                         | 512     | 256      | 256   |
| Quantum                                           | Q530               | MFMST506/412        | 27         | 6                         | 512     | 256      | 256   |
| Quantum                                           | Q540               | MFMST506/412        | 36         | 8                         | 512     | 256      | 256   |
| Rodime                                            | RO201              | MFMST506/412        | 6          | 2                         | 320     | 132      | 0     |
| Rodime                                            | RO201E             | MFMST506/412        | 11         | 2                         | 640     | 132      | 0     |
| Rodime                                            | RO202              | MFMST506/412        | 11         | 4                         | 320     | 132      | 0     |
| Rodime                                            | RO202E             | MFMST506/412        | 22         | 4                         | 640     | 132      | 0     |
| Rodime                                            | RO203              | MFMST506/412        | 16         | 6                         | 320     | 132      | 0     |
| Rodime                                            | RO203E             | MFMST506/412        | 33         | 6                         | 640     | 132      | 0     |
| Rodime                                            | RO204              | MFMST506/412        | 22         | 8                         | 320     | 132      | 0     |
| Rodime                                            | RO204E             | MFMST506/412        | 44         | 8                         | 640     | 132      | 0     |
| Rodime                                            | RO252              | MFMST506/412        | 10         | 4                         | 306     | 80       | 80    |
| Rodime                                            | R0351              | MFMST506/412        | 5          | 2                         | 306     | 80       | 80    |
| Rodime                                            | RO352              | MFMST506/412        | 10         | 4                         | 306     | 80       | 80    |
| Scagate                                           | ST125              | MFMST506/412        | 21         | 4                         | 615     | -        | -     |
| Scagate                                           | ST125N             | RLL/SCSI            | 21         | 4                         | 407     | -        | -     |
| Scagate                                           | ST138              | MFM/RLL             | 32         | 6                         | 615     | -        |       |
| Scagate                                           | ST138N             | RLL/SCSI            | 32         | 4                         | 615     | -        | -     |
| Scagate                                           | ST138R             | RLLST506/412        | 32         | 4                         | 615     | -        |       |
| Seagate                                           | ST157N             | RLL/SCSI            | 48         | 6                         | 615     | -        | -     |
| Seagate                                           | ST157R             | RLLST506/412        | 49         | 6                         | 615     | -        |       |
| Seagate                                           | ST212              | MEMST506/412        | 10         | 4                         | 306     | 128      | 128   |
| Seagate                                           | \$1212             | MEMST506/412        | 10         | 5                         | 615     | 615      | 300   |
| Scagate                                           | \$1225             | MFMST506/412        | 21         | 4                         | 615     | 999      | 300   |
| Scagate                                           | ST225N             | SC'SI               | 121        | 1                         | 615     |          |       |
| Scagate                                           | 51238              | RUIST506/412        | 32         | 1                         | 615     |          |       |
| Seagate                                           | 51251              | MEMST506/412        | 44         | 6                         | 820     |          |       |
| Seagate                                           | ST251_1            | MEMST506/412        | 44         | t <u>6</u>                | 820     |          | 64K   |
| Seagate                                           | ST251N             | RI1/SCSI            | 43         | 6                         | 820     | <u> </u> |       |
| Sagata                                            | ST277N             | RI L/SCSI           | 65         | 6                         | 818     |          |       |
| Scagale                                           | 1912//IN           | INLL/SCSI           | <u>105</u> | Ľ                         | 1010    | Ľ        | ·     |

| Table 18. Hard Drive Manufacturers and Parameters |                    |                     |         |                           |         |       |       |
|---------------------------------------------------|--------------------|---------------------|---------|---------------------------|---------|-------|-------|
| Cap = MB Form                                     | atted Capacity; RV | V = Reduced Write C | yl #: W | $\mathbf{P} = \mathbf{W}$ | rite Pr | ecomp | Cyl # |
| Manufacturer                                      | Model              | Interface           | Cap     | Hd                        | Cyl     | RW    | WP    |
| Seagate                                           | ST277R             | RLL/412             | 65      | 6                         | 820     |       | -     |
| Seagate                                           | ST296N             | RLL/SCSI            | 85      | 6                         | 818     | -     | -     |
| Scagate                                           | ST4026             | MFMST506/412        | 21      | 4                         | 615     | 999   | 400   |
| Seagate                                           | ST4038             | MFMST506/412        | 32      | 5                         | 733     | 999   | 400   |
| Seagaté                                           | ST4051             | MFMST506/412        | 43      | 5                         | 978     | 999   | 400   |
| Seagate                                           | ST4053             | MFMST506/412        | 44      | 5                         | 1024    | -     | -     |
| Seagate                                           | ST406              | MFMST506/412        | 5       | 2                         | 306     | 128   | 128   |
| Seagate                                           | ST4096             | MFMST506/412        | 85      | 9                         | 1024    | -     | -     |
| Seagate                                           | ST412              | MFMST506/412        | 10      | 4                         | 306     | 128   | 128   |
| Seagate                                           | ST4144R            | RLLST506/412        | 122     | 9                         | 1024    | -     | -     |
| Seagate                                           | ST419              | MFMST506/412        | 15      | 6                         | 306     | 128   | 128   |
| Seagate                                           | ST4192E            | RLL/ESDI            | 169     | 8                         | 1147    | -     | -     |
| Seagate                                           | ST4192N            | RLL/SCSI            | 168     | 8                         | 1147    | -     | -     |
| Seagate                                           | ST425              | MFMST506/412        | 21      | 8                         | 306     | 128   | 128   |
| Seagate                                           | ST506              | MFMST506/412        | 5       | 4                         | 153     | 128   | 128   |
| Shugart                                           | SA612              | MFMST506/412        | 10      | 4                         | 310     | 128   | 128   |
| Shugart                                           | SA712              | MFMST506/412        | 11      | 4                         | 320     | 128   | 128   |
| Tandon                                            | TM2085             | SCSI                | 71      | 8                         | 1024    | -     | -     |
| Tandon                                            | TM2128             | SCSI                | 119     | 8                         | 1024    | -     | -     |
| Tandon                                            | TM252              | MFMST506/412        | 10      | 4                         | 306     | 128   | 128   |
| Tandon                                            | TM262              | MFMST506/412        | 21      | 4                         | 615     | 999   | 300   |
| Tandon                                            | ТМ270              | SCSI                | 159     | 8                         | 1024    | -     | -     |
| Tandon                                            | TM3085             | MFMST506/412        | 71      | 8                         | 1024    | -     | -     |
| Tandon                                            | TM362              | MFMST506/412        | 21      | 4                         | 615     | 999   | 300   |
| Tandon                                            | TM362R             | RLLST506/412        | 20      | 2                         | 780     | -     | -     |
| Tandon                                            | TM364              | RLLST506/412        | 41      | 4                         | 782     | -     | -     |
| Tandon                                            | TM501              | MFMST506/412        | 5       | 2                         | 306     | 128   | 128   |
| Tandon                                            | TM502              | MFMST506/412        | 10      | 4                         | 306     | 128   | 128   |
| Tandon                                            | TM503              | MFMST506/412        | 15      | 6                         | 306     | 128   | 128   |
| Tandon                                            | TM702AT            | MFMST506/412        | -       | 4                         | 615     | 615   | 615   |
| Tandon                                            | ТМ703              | MFMST506/412        | 30      | 5                         | 695     | 999   | 256   |
| Tandon                                            | TM703AT            | MFMST506/412        | 30      | 5                         | 733     | 733   | 733   |
| Tulin                                             | TL226              | MFMST506/412        | 22      | 4                         | 640     | 999   | 300   |
| Tulin                                             | TL240              | MFMST506/412        | 33      | 6                         | 640     | 999   | 300   |
| Vertex/Priam                                      | V130               | MFMST506/412        | 25      | 3                         | 897     | 999   | 400   |
| Vertex/Priam                                      | V150               | MFMST506/412        | 42      | 5                         | 987     | 999   | 400   |
| Vertex/Priam                                      | V170               | MFMST506/412        | 60      | 7                         | 987     | 999   | 400   |
| Vertex/Priam                                      | V185               | MFMST506/412        | 71      | 7                         | 1166    | 1166  | 400   |

### INTRODUCTION

This chapter is designed to aid you in the analysis, troubleshooting and repair of failures in PC, XT, AT, or compatible motherboards. The KickStart 2 diagnostics assume you are testing a standard IBM computer.

This chapter is intended only for qualified computer a technicians and engineers. If you are a typical business user of KickStart 2, we urge you not to attempt any

system repair because to do so could void your warranty and cost you heavily in terms of wasted time and accidental damage to your system. Please refer all such activities to your dealer or repair center.

### DIAGNOSTIC STRATEGY

It will be helpful for you to formulate a diagnostic testing strategy before trying to troubleshoot your computer. This topic will make some suggestions that apply generally to PCs. The strategy begins with the fact that you are made aware of a problem with the computer. Table 19 identifies symptoms from the general, catastrophic type to the more specific, intermittent annoyance type.

| Table 19. Diagnostic Testing Strategy                                                                                          |                                                                                                    |  |  |  |  |
|----------------------------------------------------------------------------------------------------|----------------------------------------------------------------------------------------------------|--|--|--|--|
| Symptom                                                                                                    | Problem / Action                                                                                                    |  |  |  |  |
| Nothing happens<br>at all                                                                                                    | Power is off. Plug into wall and switch on power to all system<br>components and look for power light on front of computer; listen for<br>fan running inside computer. Smell and look for signs of burning. If<br>the fan is off, replace power supply, otherwise continue.                                                                                                    |  |  |  |  |
|                                                                                                    | Open the computer and install KickStart 2 in accordance with instructions in the Installation chapter.                                                                                                    |  |  |  |  |
| Power and fan are<br>on but nothing<br>happens at all                                                                          | Power supply disconnected from motherboard. Plug power supply<br>connectors in. Be sure the correct plugs are on the correct power<br>jacks; refer to table in Technical Information chapter for reference. If<br>plugged in, check the power LEDs on KickStart 2. Make sure the<br>KickStart 2 Resct LED is off. Listen for the fan changing pitch or<br>power LEDs flashing on and off (anything but steady on is bad). |  |  |  |  |
| Fan changing<br>pitch                                                                                                    | Incoming power is varying, typical during peak load times. Consider<br>buying an uninterruptable power supply that prevents brown-out or<br>black-out. A cheap supply in your computer can damage components<br>or allow data faults to occur without your knowing it. Some high-<br>quality supplies have a fan that changes speed as temperature<br>increases or decreases, and fan-pitch changes are no concern.       |  |  |  |  |
| KickStart 2 power<br>LED(s) off or<br>flashing                                                                                 | Power supply is bad or power is bad to the expansion slot containing<br>KickStart 2. Try KickStart 2 in other slots. If LEDs still off/flashing,<br>replace the supply.                                                                                                    |  |  |  |  |
| Power LEDs on,<br>but: Reset LED<br>on; or KS2 won't<br>run remote tests;<br>or no BIOS beeps,<br>no POST codes,<br>no display | Major motherboard circuits dead. Look at failing POST code on<br>KickStart 2, and troubleshoot corresponding circuit; see POST code<br>tables in this manual, or check with BIOS manufacturer. To be sure,<br>install JumpStart BIOS on motherboard first. You may need to<br>replace data or address bus chip, CPU, or clock chip, in that order.<br>Refer to motherboard chipset type in this chapter.                  |  |  |  |  |

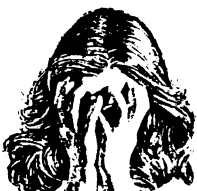

|                                                                                               | Table 19. Diagnostic Testing Strategy                                                                                                    |
|-----------------------------------------------------------------------------------------------|----------------------------------------------------------------------------------------------------|
| Symptom                                                                                       | Problem / Action                                                                                                    |
| POST code shows<br>or BIOS beeps<br>more than once,<br>but no display                         | Troubleshoot circuit based on BIOS beeps/POST code; refer to BIOS<br>and POST codes topics in this chapter, and check with BIOS<br>manufacturer for meaning of beeps. May need to install or correct<br>the setup and installation of video adapters to correct the beep<br>problem. Check the monitor function and adjustment. Replace<br>failing component as indicated by POST code; use JumpStart BIOS if<br>you are unsure of POST codes. |
| BIOS beeps more<br>than once, also<br>get display                                             | Troubleshoot circuit based on nature of display. If disk problem,<br>ensure disk drives and controller are installed and connected properly,<br>disk is low-level formatted properly, boot disk is high-level formatted<br>properly for operating system being used, and current/correct<br>operating system is on boot disk. If you are unsure, install JumpStart<br>BIOS and run tests from KickStart 2.                                     |
| BIOS beeps once,<br>but no display                                                            | Monitor is not connected, is off, or needs to be adjusted brighter.<br>Connect it to the video adapter and switch it on, ensure brightness<br>and contrast adjustments are correct.                                                                                                    |
| BIOS beeps once<br>and displays, but<br>something doesn't<br>seem right                       | Run comprehensive system, hard drive, and floppy drive diagnostic<br>and calibration software as necessary. Contact Landmark for<br>information on products available to help with problems.                                                                                                    |
| Power LEDs are<br>on, but<br>KickStart 2 shows<br>error via screen,<br>LED, or POST<br>codes. | Look up POST code in the POST code table for your BIOS. Contact<br>BIOS manufacturer for more information as needed. Use JumpStart<br>BIOS that comes with KickStart 2 for accurate POST code definition.<br>Replace indicated bad component.                                                                                                    |
| Display ok, no<br>POST code,<br>system boots but<br>doesn't run right                         | Run KickStart 2 diagnostics from KickStart 2 menu. Refer to<br>KickStart 2 diagnostic test error codes and troubleshooting tips in this<br>chapter, and replace the faulty component.                                                                                                    |

# **BIOS ERRORS DURING BOOT**

The ROM BIOS built onto the motherboard of the computer runs its built-in POST (Power-On Self Test) when you boot ( (switch power on to) the computer.

The BIOS from most manufacturers will alert you if it detects a problem during POST. It sounds the system speaker with beeps to signify that it is running properly or has detected an error. See information on BIOS manufacturers later in this

UN

manual for phone numbers. The meanings of the beeps are typically as given in Table 20, but you should check with your BIOS documentation to be sure.

# **BIOS POST CODES**

The POST codes are test number (error) codes issued by BIOS firmware built into the motherboard's Read Only Memory (ROM) chips. BIOS issues the codes when it is running Power-On Self-Test just after you switch power on or press the reset button on the front panel or (if wired) on KickStart 2.

There are probably 20 or 30 different BIOS developers in the world, and each developer has created a special set of POST codes, with each being

different from the other. Although IBM set the standard for POST codes, they are not the same among manufacturers.

The best way to determine what the post codes are is to write or call the BIOS manufacturer, or refer to your computer's technical reference manual. It is a good idea to do this immediately so when the opportunity to use KickStart 2 arises, you'll already have the necessary information handy to solve the problem.

| Ta                                         | Table 20. Meaning of BIOS Beeps during POST Before Boot                                                                                                    |  |  |  |  |  |
|--------------------------------------------|----------------------------------------------------------------------------------------------------|--|--|--|--|--|
| POST Beeps                                 | Meaning                                                                                                    |  |  |  |  |  |
| One beep                                   | POST ran okay and detected no error. System will now boot.                                                                                                    |  |  |  |  |  |
| Two beeps                                  | POST detected a configuration error, or a change since the last time you<br>ran Setup. Configuration information is kept inside a memory circuit<br>(CMOS RAM) on the motherboard. If the battery power to that circuit is<br>lost, so is the configuration information. You must run Setup again. |  |  |  |  |  |
| One long and<br>two short<br>becps         | faulty video configuration error (no video card or a faulty card installed),<br>or a faulty ROM on a peripheral controller card (address range CUXXO<br>through FFFF).                                                                                                    |  |  |  |  |  |
| One long and<br>a series of<br>short beeps | faulty peripheral controller card such as VGA. Usually, the display will show a message describing the problem. Check the setup of peripheral controllers.                                                                                                    |  |  |  |  |  |
| Another series<br>of beeps                 | Check with the computer or BIOS manufacturer. Some systems give a detailed message via beeps.                                                                                                    |  |  |  |  |  |

Some early BIOSes on the IBM PC and XT/AT clones from DTK (a Taiwan motherboard manufacturer) do not generate POST codes. BIOSes known to generate POST codes are: IBM XT and AT, 80386/486-based AT clones, Compaq, Intel, AT&T, Phoenix, Award, AMI, and Quadtel.

Your BIOS might behave strangely and not give the error alerts or issue POST codes as indicated in this manual. Your computer may use a specially modified version of a standard BIOS, so any POST code or error alert information we provide regarding a generic BIOS may not apply to your system. If the computer manufacturer cannot supply sufficient details on the BIOS to you, particularly a list of the valid POST codes, try contacting the BIOS developer directly at the number Table 21. In the event your BIOS does not issue POST codes, use Landmark's JumpStart BIOS.

| Table 21. BIOS Manufacturers |                |          |                |         |                |  |  |
|------------------------------|----------------|----------|----------------|---------|----------------|--|--|
| Company                      | Phone          | Company  | Phone          | Company | Phone          |  |  |
| AMI                          | (404) 263-8181 | Landmark | (800) 683-6696 | Quadtel | (714) 754-4422 |  |  |
| Award                        | (408) 370-7979 | Phoenix  | (617) 551-4000 |         |                |  |  |

In spite of the foregoing cautions, the tables on the following pages list POST codes for some of the most common BIOSes. We have provided this information for your convenience. Its accuracy is based on the best information we could obtain from the BIOS makers themselves.

|      | Table 22. IBM AT BIOS POST Codes                                                                                                    |
|------|----------------------------------------------------------------------------------------------------|
| Code | Meaning                                                                                                    |
| 01   | IBM AT 80286 Processor test (real mode). Verify flags, registers, and conditional jumps.                                                                                                    |
| 02   | ROM Checksum Test 1 - Test 32k ROM Modules of POST, BASIC, BIOS.                                                                                                    |
| 03   | CMOS Shutdown Byte Test - Rolling Bit pattern at Shutdown Address                                                                                                    |
| 04   | 8254 Timer 1 All Bits ON - Set timer count, check all bits ON                                                                                                    |
| 05   | 8254 Timer 1 All Bits OFF - Set timer count, check all bits OFF                                                                                                    |
| 06   | 8237 DMA 0 Initialization Channel Register Test - Disable 8237 DMA<br>Controller 0, R/W current all channels                                                                                                    |
| 07   | 8237 DMA 1 Initialization Channel Register Test - Disable 8237 DMA<br>Controller I, R/W current all channels                                                                                                    |
| 08   | DMA Page Register Test - Write/Read all Page Registers                                                                                                    |
| 09   | Storage Refresh Test - Verify Refresh is occurring                                                                                                    |
|      | 8042 Interface Test                                                                                                    |
| 10   | Issue Self Test - check 5511 is received                                                                                                    |
| 0Λ   | Soft Reset                                                                                                    |
| OB   | Reset 8042                                                                                                    |
| 0C   | Test OK                                                                                                    |
| 0D   | Write Byte 0 of 8042 Memory                                                                                                    |
|      | Base 64k Read/Write Memory Test - W/R Data Patterns AA, 55, FF, 01 and 00 to first 64K of memory and verify storage addressability                                                                                                    |
| OE   | Fill memory with data                                                                                                    |
| OF   | Get I/P Buffer Switch Settings                                                                                                    |
| DD   | Roll Error Code to MPG_PORT                                                                                                    |
| 11   | Initialize Display Row Count                                                                                                    |
|      | Verify 286 LGDT/SGDT LIDT/SIDT Instructions                                                                                                    |
| 12   | Test Protected Mode Registers                                                                                                    |
| 13   | Initialize 8259 Int. # 2 Controller Chip                                                                                                    |
| 14   | Setup Int. Vectors to Temp. Interrupt                                                                                                    |
| 15   | Establish BIOS Interrupt Call Subroutine Vectors                                                                                                    |
|      | Verify CMOS Checksum/Battery OK (Configuration OK for Init.?)                                                                                                    |
| 16   | Set Data Segment                                                                                                    |
| 17   | Set Defective Battery Flag                                                                                                    |
| 18   | Ensure CMOS Dividers Set                                                                                                    |
| 19   | Set Return Address Byte in CMOS                                                                                                    |
| IA   | Set Temporary Stack                                                                                                    |
|      | Protected Mode Test And Determine Memory Size - Runs in protected mode<br>to address all storage, checks (MSW) for protected mode. Base memory size<br>saved. Memory size determined with Planar & I/O Parity disabled. Soft reset<br>checks for Parity Error. |
| 1B   | Segment Address 01-0000 (Second 64k)                                                                                                    |
| IC   | Set or Reset 512 to 640 k installed Fl.                                                                                                    |
|      | Protected Mode Test and Memory Size - Determine >640k                                                                                                    |
| ID   | Segment Address 10-0000 (>640k)                                                                                                    |
| IE   | Set Expanded Memory Size Determined in CMOS                                                                                                    |
| IF   | Test Address Lines 19-23                                                                                                    |

|                  | Table 22. IBM AT BIOS POST Codes                                                                                                    |
|------------------|----------------------------------------------------------------------------------------------------|
| Code             | Meaning                                                                                                    |
| 20               | Cause a Shutdown                                                                                                    |
| 21               | Return 1 From Shutdown                                                                                                    |
|                  | Initialize and Start CRT Cont. (6845) Test Video - W/R Reset Video enable<br>signal, select alpha mode (40x24 B&W) W/R patterns, check addressability.<br>Error: 1 long 2 short beeps (Port 80 Not Used) |
|                  | Set Up Video Data on Screen for Video Line Test                                                                                                    |
| 22               | Enable Video Signal and Set Mode; Display Horizontal Bar on Screen                                                                                                    |
|                  | CRT Lines Interface Test Sense ON/OIT Transition of Video Enable and<br>Horizontal Sync Lines                                                                                                    |
| 23               | Check for Advanced Video Card                                                                                                    |
| 24               | Go do Next Test                                                                                                    |
|                  | 8259 Interrupt Controller Test - R/W Interrupt Mask Register with 1's and 0's Enable Interrupts, Mask Device Interrupts Off Check for Hot Interrupts (Not Expected)                                      |
| 25               | Test Interrupt Mask Registers                                                                                                    |
| 26               | Check for 11ot Interrupts                                                                                                    |
| 05               | Display 101 Error (?)                                                                                                    |
| 27               | Check the Converting Logic 106 Err.                                                                                                    |
| 28               | Check Hot NMI Interrupts (Error 107)                                                                                                    |
| 29               | Test Data Bus to Timer 2 (Error 108)                                                                                                    |
|                  | 8254 Timer Checkout Verify that System Timer (0) counts correctly                                                                                                    |
| 2۸               | Do Test (Error 102)                                                                                                    |
| 2B               | Too Fast                                                                                                    |
| 2C               | Too Slow (Error 103)                                                                                                    |
| 2D               | Check 8042 for Last Command Accepted (Error 105)                                                                                                    |
|                  | Additional Read/Write Storage Test (Protected Mode) - W/R Data Patterns to $\Lambda$ rea > 1st 64k. Storage addressability is checked                                                                    |
| 217              | Go TO Next Test if Warm Start                                                                                                    |
| 30               | Set Shutdown Return 2                                                                                                    |
| 31               | Enable Protected Mode                                                                                                    |
| 33               | Next Block of 64k                                                                                                    |
| 34               | Back to Real Mode, Test Done                                                                                                    |
|                  | Additional Protected Mode Test                                                                                                    |
| FØ               | Set Data Segment                                                                                                    |
| FI               | Interrupt Test (Programmed Int. 32)                                                                                                    |
| F2               | Exceptional Interrupt (Interrupt 13D)                                                                                                    |
| F3               | Verify 286 LDT/SDT, LTR/STR                                                                                                    |
| F4               | Verify 286 Bound Instruction                                                                                                    |
| F5               | Verify Push All & Pop All Instruction                                                                                                    |
| F6               | Verify Access Rights Function                                                                                                    |
| F7               | Verify ARPL Functions*                                                                                                    |
| 1 <sup>-</sup> 8 | Verify LAR Instruction                                                                                                    |
| F9               | Verify LSL Instruction                                                                                                    |
| FΛ               | Low Meg Chip Select Test                                                                                                    |
| 35               | Test for Error                                                                                                    |

|       | Table 22. IBM AT BIOS POST Codes              |  |  |  |
|-------|-----------------------------------------------|--|--|--|
| Code  | Meaning                                       |  |  |  |
| 34    | Restore Checkpoint                            |  |  |  |
|       | Keyboard Test                                 |  |  |  |
| 35    | Keyboard Test (Mfg Burn-in?)                  |  |  |  |
| 36    | Check for 'AA' Scan Code                      |  |  |  |
| 38    | Stuck Key?                                    |  |  |  |
| 39    | Error- Check 8042 Working                     |  |  |  |
| 3A    | Initialize 8042                               |  |  |  |
|       | Optional ROM C000-E000 ?                      |  |  |  |
| 3B    | Check for ROM in 2k Blocks                    |  |  |  |
| 40    | Enable H/W Interrupt if 80287                 |  |  |  |
| 3F    | Initialize Printer                            |  |  |  |
| 41    | System Code at Segment Code E000:0 ?          |  |  |  |
| 42    | Exit to System Code                           |  |  |  |
| 43    | Go To Boot Loader                             |  |  |  |
|       | Diskette Attachment Test                      |  |  |  |
| 3C    | Check for Initial Program Load Diskette Drive |  |  |  |
| 3D    | Initialize Floppy for Drive Type              |  |  |  |
| 3E    | Initialize Hard File                          |  |  |  |
|       | Exception Interrupt Routine                   |  |  |  |
| 81    | Build Descriptor Table                        |  |  |  |
| 82    | Switch to Virtual Mode                        |  |  |  |
| 90-B6 | EXEC_00 to EXEC_31 and SYS_32 to SYS_38 tests |  |  |  |
|       | Memory Test and Boot Strap Test               |  |  |  |
| 32    | Address Lines 0-15                            |  |  |  |
| 44    | Attempt Boot from Fixed Disk                  |  |  |  |
| 45    | Unable to Boot from Disk Go TO BASIC          |  |  |  |
|       | POST & BIOS Utility Routine                   |  |  |  |
|       | CMOS_READ                                     |  |  |  |
|       | CMOS_WRITE                                    |  |  |  |
|       | Manufacturer Loop Error Mode Flag             |  |  |  |

| Table 23. Phoenix 80286 BIOS POST Codes |                                                     |
|-----------------------------------------|-----------------------------------------------------|
| Code                                    | Meaning                                             |
| 01                                      | CPU register test in progress                       |
| 02                                      | CMOS write/read bad                                 |
| 03                                      | ROM BIOS checksum bad                               |
| 04                                      | Programmable interval timer bad                     |
| 05                                      | DMA initialization bad                              |
| 06                                      | DMA page register write/read bad                    |
| 08                                      | RAM refresh verification bad                        |
| 09                                      | First 64K RAM test in progress                      |
| 0A                                      | First 64K RAM chip or data line bad, multi-bit      |
| OB                                      | First 64K RAM odd/even logic bad                    |
| 0C                                      | Address line bad first 64K RAM                      |
| 0D                                      | Parity bad first 64K RAM                            |
| 10                                      | Bit 0 first 64K RAM bad                             |
| 11                                      | Bit 1 first 64K RAM bad                             |
| 12                                      | Bit 2 first 64K RAM bad                             |
| 13                                      | Bit 3 first 64K RAM bad                             |
| 14                                      | Bit 4 first 64K RAM bad                             |
| 15                                      | Bit 5 first 64K RAM bad                             |
| 16                                      | Bit 6 first 64K RAM bad                             |
| 17                                      | Bit 7 first 64K RAM bad                             |
| 18                                      | Bit 8 first 64K RAM bad                             |
| 19                                      | Bit 9 first 64K RAM bad                             |
| 1/                                      | Bit 10 first 64K RAM bad                            |
| <u>1B</u>                               | Bit 11 first 64K RAM bad                            |
| IC                                      | Bit 12 first 64K RAM bad                            |
|                                         | Bit 13 first 64K RAM bad                            |
|                                         | Bit 14 first 64K RAM bad                            |
|                                         | Bit 15 first 64K RAM bad                            |
| 20                                      | Slave DMA register bad                              |
| 21                                      | Master DMA register bad                             |
| 22                                      | Master interrupt mask register bad                  |
| 23                                      | Slave interrupt mask register bad                   |
| 25                                      | Interrupt vector loading in progress                |
| 27                                      | Keyboard controller test bad                        |
| 28                                      | CMOS power bad and checksum calculation in progress |
| 29                                      | CMOS configuration validation in progress           |
| 20                                      | Screen initialization bad                           |
| 20.                                     | Search for video DOM in program                     |
| 20                                      | Screen running with video POM                       |
| 30                                      | Screen operable                                     |
| 30                                      | Screen running with video ROM                       |
| 11                                      | Monochrome monitor operable                         |
| .,,                                     | aronocnionie monitor operatie                       |

| Table 23. Phoenix 80286 BIOS POST Codes |                                              |
|-----------------------------------------|----------------------------------------------|
| Code                                    | Meaning                                      |
| 32                                      | Color monitor (40 column) operable           |
| 33                                      | Color monitor (80 column) operable           |
| 34                                      | Timer tick interrupt test in progress or bad |
| 35                                      | Shutdown test in progress or bad             |
| 36 <sup>.</sup>                         | Gate A20 bad                                 |
| 37                                      | Unexpected interrupt in protected mode       |
| 38                                      | RAM test in progress or address bad > FFFFh  |
| 3A                                      | Interval timer channel 2 test or bad         |
| 3B                                      | Time-of-Day clock test or bad                |
| 3C                                      | Serial port test or bad                      |
| 3D                                      | Parallel port test or bad                    |
| 3E                                      | Math coprocessor test or bad                 |
| 41                                      | System board select bad                      |
| 42                                      | Extended CMOS RAM bad                        |

| Table 24. Quadtel AT BIOS 3.00 |                                   |
|--------------------------------|-----------------------------------|
| Code                           | Meaning                           |
| 02                             | Flag test                         |
| 04                             | Register test                     |
| 06                             | System hardware initialization    |
| 08                             | Initialize chip set registers     |
| ΌA                             | BIOS ROM checksum                 |
| 0C                             | DMA page register test            |
| 0E                             | 8254 timer test                   |
| 10                             | 8254 timer initialization         |
| 12                             | 8237 DMA controller test          |
| 14                             | 8237 DMA initialization           |
| 16                             | Initialize 8259/Reset coprocessor |
| 18                             | 8259 interrupt controller test    |
| 1A                             | Memory refresh test               |
| 1C                             | Base 64KB address test            |
| 1E                             | Base 64KB memory test             |
| 20                             | Base 64KB test (upper 16 bits)    |
| 22                             | 8742 Keyboard self test           |
| 24                             | MC146818 CMOS test                |
| 26                             | Start first protected mode test   |
| 28                             | Memory Sizing test                |
| 2A                             | Auto-size memory chips            |
| 2C                             | Chip interleave enable test       |
| 2E                             | First protected mode test exit    |
| 30                             | Unexpected shutdown               |
| 32                             | System board memory size          |
| 34                             | Relocate shadow RAM if configured |
| 36                             | Configure EMS system              |
| 38                             | Configure wait states             |
| 3A                             | Retest 64K base RAM               |
| 3C                             | CPU speed calculation             |
| 3E                             | Get switches from 8042            |
| 40                             | Configure CPU speed               |
| 42                             | Initialize interrupt vectors      |
| 44                             | Verify video configuration        |
| 46                             | Initialize video system           |
| 48                             | Test unexpected interrupts        |
| 4Λ                             | Start second protected mode test  |
| 4C                             | Verify LDT instruction            |
| 4E                             | Verify TR instruction             |
| 50                             | Verify LSL instruction            |
| 52                             | Verify LAR instruction            |
| 54                             | Verify VERR instruction           |
| 56                             | Unexpected exception              |

| Table 24. Quadtel AT BIOS 3.00 |                                       |
|--------------------------------|---------------------------------------|
| Code                           | Meaning                               |
| 58                             | Address line 20 test                  |
| 5A                             | Kcyboard ready test                   |
| 5C                             | Determine AT or XT keyboard           |
| 5E                             | Start third protected mode test       |
| 60                             | Base memory test                      |
| 62                             | Base memory address test              |
| 64                             | Shadow memory test                    |
| 66                             | Extended memory test                  |
| 68                             | Extended address test                 |
| 6A                             | Determine memory size                 |
| 6C                             | Display error messages                |
| 6E                             | Copy BIOS to shadow memory            |
| 70                             | 8254 clock test                       |
| 72                             | MC146818 real time clock test         |
| 74                             | Keyboard stuck key test               |
| 76                             | Initialize hardware interrupt vectors |
| 78                             | Math Coprocessor test                 |
| 7٨                             | Determine COM ports available         |
| 7C                             | Determine LPT ports available         |
| 7E                             | Initialize BIOS data area             |
| 80                             | Determine floppy/fixed controller     |
| 82                             | Floppy disk test                      |
| 84                             | Fixed disk test                       |
| 86                             | External ROM scan                     |
| 88                             | System key lock test                  |
| 8Л                             | Wait for F1 key pressed               |
| 8C                             | Final system initialization           |
| 8E                             | Interrupt 19 boot loader              |
| BO                             | Unexpected interrupt                  |

| Table 25. Landmark JumpStart BIOS POST Codes |                                              |
|----------------------------------------------|----------------------------------------------|
| Code                                         | Meaning                                      |
| 03                                           | make one short beep when first come up       |
| 04                                           | initialize bell tone                         |
| 05                                           | enable CMOS RAM                              |
| 06                                           | reset video controller                       |
| <u>Ó7</u>                                    | disable I/O parity                           |
| 08                                           | start memory refresh                         |
| 09                                           | clear reset flag in RAM                      |
| 0A                                           | teste DMA page registers                     |
| 10                                           | use CMOS to determine if soft reset          |
| 11                                           | perform ROM checksum                         |
| 12                                           | test timer A                                 |
| 13                                           | test DMA channel A                           |
| 14                                           | test DMA channel B                           |
| 15                                           | test refresh                                 |
| 16                                           | flush 8042 Input Buffer                      |
| 17                                           | reset 8042                                   |
| 18                                           | get keyboard switch                          |
| 19                                           | initialize keyboard                          |
| 1Λ                                           | clear any existing parity                    |
| 1B                                           | enable on-board parity                       |
| IC                                           | test base 64K memory                         |
| 1D                                           | test base 64k parity                         |
| IE                                           | initialize POST stack                        |
| 20                                           | put keyboard # in RAM                        |
| 65                                           | set video speed                              |
| 21                                           | test protected mode registers                |
| 22                                           | initialize 8259 interrupts                   |
| 23                                           | zero all 256 interrupts                      |
| 24                                           | initialize interrupts 0 - 1fh                |
| 25                                           | perform DRAM checksum                        |
| 26                                           | adjust configuration based on hardware found |
| 27                                           | check manufacturing switch (may exit POST)   |
| 28                                           | initialize video controller                  |
| 2٨                                           | test video memory                            |
| 2B                                           | test video sync                              |
| <u>2C</u>                                    | look for external video                      |
| 2D                                           | change video configuration if external video |
| 2E                                           | unused                                       |
| 2F                                           | initialize video controller                  |
|                                              | change video interrupt                       |
| 31                                           | print any POST messages                      |
| 32                                           | size memory by testing it                    |
| 33                                           | adjust memory configuration                  |

| Table 25. Landmark JumpStart BIOS POST Codes |                                                 |
|----------------------------------------------|-------------------------------------------------|
| Code                                         | Meaning                                         |
| 33                                           | verify CMOS RAM size                            |
| 34                                           | enable I/O parity                               |
| 35                                           | test 8259                                       |
| 36                                           | byte swap test                                  |
| 37'                                          | test NMI                                        |
| 38                                           | timer test                                      |
| 39                                           | initialize timer A                              |
| 3A                                           | protected mode memory test                      |
| 3B                                           | test keyboard                                   |
| 3C                                           | test keyboard interrupt                         |
| 3D                                           | enable A20                                      |
| 3E                                           | reset hard disk controller                      |
| 3F                                           | setup floppy controller                         |
| 40                                           | test floppies                                   |
| 41                                           | setup keyboard (NUMLOCK)                        |
| 42                                           | enable timer interrupt                          |
| 43                                           | check for dual floppy/hard disk controller      |
| 44                                           | find floppy drive A type                        |
| 45                                           | find floppy drive B type                        |
| 46                                           | reset hard disk                                 |
| 47                                           | enable slave DMA                                |
| 63                                           | set video interrupt vector                      |
| 48                                           | call any external ROMs                          |
| 49                                           | initialize printer                              |
| 4A                                           | initialize serial                               |
| 4B                                           | initialize 80287                                |
| 4C                                           | read CMOS RAM status                            |
| 4D                                           | check CMOS configuration against hardware found |
| 70                                           | check CMOS configuration against memory found   |
| 4E                                           | initialize timer ticks                          |
| 4F                                           | enable IRQ9                                     |
| 50                                           | enable on-board parity                          |
| 51                                           | call add-on board ROM                           |
| 52                                           | enable keyboard interrupt                       |
| 53                                           | reset printer                                   |
| 60                                           | check for any errors                            |
| 61                                           | one short beep                                  |
| 62                                           | print sign-on message                           |
| 64                                           | perform boot                                    |

| Table 26. AMI BIOS Plus POST Codes |                                                        |
|------------------------------------|--------------------------------------------------------|
| Code                               | Meaning                                                |
| 01                                 | NMI disabled & 286 reg. test about to start            |
| 02                                 | 286 register test over                                 |
| 03                                 | ROM checksum OK                                        |
| 04                                 | 8259 initialization OK                                 |
| 05                                 | CMOS pending interrupt disabled                        |
| 06                                 | Video disabled & system timer counting OK              |
| 07                                 | CH-2 of 8253 test OK                                   |
| 08                                 | C11-2 of delta count test OK                           |
| 09                                 | CH-1 delta count test OK                               |
| 0A                                 | CH-0 delta count test OK                               |
| OB                                 | Parity status cleared                                  |
| 0C                                 | Refresh & system timer OK                              |
| 0D                                 | Refresh link toggling OK                               |
| 0E                                 | Refresh period ON/OIT 50% OK                           |
| 10                                 | Confirmed Refresh ON & about to start 64K memory error |
| 11                                 | Address line test OK                                   |
| 12                                 | 64K base memory test OK                                |
| 13                                 | Interrupt vectors initialized                          |
| 14                                 | 8042 keyboard controller test OK                       |
| 15                                 | CMOS read/write test OK                                |
| 16                                 | CMOS checksum/battery check OK                         |
| 17                                 | Monochrome mode set OK                                 |
| 18                                 | Color mode set OK                                      |
| 19                                 | About to look for optional video ROM                   |
| ١٨                                 | Optional video ROM control OK                          |
| 1B                                 | Display memory R/W test OK                             |
| 10                                 | Display memory R/W test for alternative display OK     |
| ID                                 | Video retrace check OK                                 |
| 1E                                 | Global equipment byte set for video OK                 |
| IF                                 | Mode set call for Mono/Color OK                        |
| 20                                 | Video test OK                                          |
| 21                                 | Video display OK                                       |
| 22                                 | Power on message display OK                            |
|                                    | Virtual mode memory test about to begin                |
| 31                                 | Virtual mode memory test started                       |
| 32                                 | Processor in virtual mode                              |
| 33                                 | Memory address line test in progress                   |
| 34                                 | Memory address line test in progress                   |
| 35                                 | Memory below IMB calculated                            |
| 36                                 | Memory size computation OK                             |
| 37                                 | Memory test in progress                                |
| 38                                 | Memory initialization over below IMB                   |
| 39                                 | Memory initialization over above 1MB                   |
| Table 26. AMI BIOS Plus POST Codes |                                                    |  |
|------------------------------------|----------------------------------------------------|--|
| Code                               | Meaning                                            |  |
| 3Λ                                 | Display memory size                                |  |
| 3B                                 | About to start below 1MB memory test               |  |
| 3C                                 | Memory test below 1MB OK                           |  |
| 3D                                 | Memory test above 1MB OK                           |  |
| 3E <sup>.</sup>                    | About to go to real mode (shutdown)                |  |
| 3F                                 | Shutdown successful and entered in real mode       |  |
| 40                                 | About to disable gate A-20 address line            |  |
| 41                                 | Gate A-20 line disabled successfully               |  |
| 42                                 | About to start DMA controller test                 |  |
| 4E                                 | Address line test OK                               |  |
| 4F                                 | Processor in real mode after shutdown              |  |
| 50                                 | DMA page register test OK                          |  |
| 51                                 | DMA unit-1 base register test about to start       |  |
| 52                                 | DMA unit-1 channel OK, about to begin CH-2         |  |
| 53                                 | DMA CH-2 base register test OK                     |  |
| 54                                 | About to test f/f latch for unit-1                 |  |
| 55                                 | f/f latch test both unit OK                        |  |
| 56                                 | DMA unit 1 & 2 programmed OK                       |  |
| 57                                 | 8259 initialization over                           |  |
| 58                                 | 8259 mask register check OK                        |  |
| 59                                 | Master 8259 mask register OK, about to start slave |  |
| <u> </u>                           | About to check timer and keyboard inter. level     |  |
| 58                                 | I imer interrupt OK                                |  |
| 50                                 | About to test keyboard interrupt                   |  |
| 50                                 | ERROR! timer/keyboard int. not in proper level     |  |
| <u> </u>                           | 8259 interrupt controller error                    |  |
| <u> </u>                           | 8259 interrupt controller test OK                  |  |
| 70                                 | Start of keyboard test                             |  |
| 72                                 |                                                    |  |
| 72                                 | Keyboard elebel data initialization OK             |  |
| 74                                 | Eleppy setup about to start                        |  |
| 75                                 | Floppy setup OK                                    |  |
| 76                                 | Hard disk setup about to start                     |  |
| 77                                 | Hard disk setup OK                                 |  |
| 79                                 | About to initialize timer data area                |  |
| 7                                  | Verify CMOS battery power                          |  |
| 7B                                 | CMOS battery verification done                     |  |
| 7D                                 | Analyze diagnostics test results for memory        |  |
| 7E                                 | CMOS memory size update OK                         |  |
| 7F                                 | About to check optional ROM C000:0.                |  |
| 80                                 | Keyboard sensed to enable SETUP                    |  |
| 81                                 | Optional ROM control OK                            |  |

| Table 26. AMI BIOS Plus POST Codes |                                            |  |
|------------------------------------|--------------------------------------------|--|
| Code                               | Meaning                                    |  |
| 82                                 | Printer global data initialization OK      |  |
| 83                                 | RS-232C global data initialization OK      |  |
| 84                                 | 80287 check/test OK                        |  |
| 85                                 | About to display soft error message        |  |
| 86                                 | About to give control to system ROM E000.0 |  |
| 87                                 | System ROM E000.0 check over               |  |
| 00                                 | Control given to int-19, boot loader.      |  |

| Table 27. AMI BIOS 2.2x POST Codes |                                          |  |
|------------------------------------|------------------------------------------|--|
| Code                               | Meaning                                  |  |
| 00                                 | Flag test                                |  |
| 03                                 | Register test                            |  |
| 06                                 | System hardware initialization           |  |
| 09                                 | BIOS ROM checksum                        |  |
| 0C                                 | Page register test                       |  |
| 0F                                 | 8254 Timer test                          |  |
| 12                                 | Memory refresh initialization            |  |
| 15                                 | 8237 DMA controller test                 |  |
| 18                                 | 8237 DMA initialization                  |  |
| 1B                                 | 8259 interrupt controller initialization |  |
| IE                                 | 8259 interrupt controller test           |  |
| 21                                 | Memory refresh test                      |  |
| 24                                 | Base 64KB address test                   |  |
| 27                                 | Base 64KB memory test                    |  |
| 2A                                 | 8742 Keyboard self test                  |  |
| 2D                                 | MC146818 CMOS test                       |  |
| 30                                 | Start first protected mode test          |  |
| 33                                 | Memory Sizing test                       |  |
| 36                                 | First protected mode test passed         |  |
| 39                                 | First protected mode test failed         |  |
| 3C                                 | CPU speed calculation                    |  |
| 3F                                 | Read 8742 hardware switches              |  |
| 42                                 | Initialize interrupt vector area         |  |
| 45                                 | Verify CMOS configuration                |  |
| 48                                 | Test and initialize video system         |  |
| 4B                                 | Unexpected interrupt test                |  |
| <u>4E</u>                          | Start second protected mode test         |  |
| 51                                 | Verify LDT instruction                   |  |
| 54                                 | Verify TR instruction                    |  |
| 57                                 | Verify LSL instruction                   |  |
| 5٨                                 | Verify LAR instruction                   |  |
| 5D                                 | Verify VERR instruction                  |  |
| 60                                 | Address line 20 test                     |  |
| 63                                 | Unexpected exception test                |  |
| 66                                 | Start third protected mode test          |  |
| 69                                 | Address line test                        |  |
| 6C                                 | System memory test                       |  |
| 6F                                 | Shadow memory test                       |  |
| 72                                 | Extended memory test                     |  |
| 75                                 | Verify memory configuration              |  |
| 78                                 | Display configuration error messages     |  |
| 7B                                 | Copy system BIOS to shadow memory        |  |
| 7E                                 | 8254 clock test                          |  |

| Table 27. AMI BIOS 2.2x POST Codes |                                       |
|------------------------------------|---------------------------------------|
| Code                               | Meaning                               |
| 81                                 | MC46818 real time clock test          |
| 84                                 | Keyboard test                         |
| 87                                 | Determine keyboard type               |
| 8Λ                                 | Stuck key test                        |
| 8D                                 | Initialize hardware interrupt vectors |
| 90                                 | Math coprocessor test                 |
| 93                                 | Determine COM ports available         |
| 96                                 | Determine LPT ports available         |
| 99                                 | Initialize BIOS data area             |
| 9C                                 | Fixed/Floppy controller test          |
| 9F                                 | Floppy disk test                      |
| A2                                 | Fixed disk test                       |
| A5                                 | External ROM scan                     |
| A8                                 | System key lock test                  |
| AE                                 | F1 error message test                 |
| AE                                 | System boot initialization            |
| B1                                 | Interrupt 19 boot loader              |

| Table 28. Award BIOS 3.03 POST Codes |                               |  |
|--------------------------------------|-------------------------------|--|
| Code                                 | Meaning                       |  |
| 01-05                                | Keyboard controller (8042)    |  |
| 06                                   | On-board LSI                  |  |
| 07                                   | СРИ                           |  |
| 08-0E                                | CMOS 8254, 8237, 8259 & EPROM |  |
| 0F'                                  | Extended CMOS                 |  |
| 10-14                                | Refresh                       |  |
| 15                                   | First 64K of RAM              |  |
| 16                                   | Interrupt vector tables       |  |
| 17                                   | Video initialization          |  |
| 18                                   | Video memory                  |  |
| 19/1A                                | Interrupt line mask           |  |
| 1B                                   | Battery good                  |  |
| 1C                                   | CMOS checksum                 |  |
| 1D                                   | CMOS chip                     |  |
| IE                                   | Memory size                   |  |
| IF                                   | Memory verifier               |  |
| 20-23                                | CPU support chips             |  |
| 24                                   | Protected memory size         |  |
| 25                                   | Protected memory test         |  |
| 26                                   | Protected mode                |  |
| 27-28                                | Shadow RAM, cache controller  |  |
| 29                                   | Reserved                      |  |
| 2A                                   | Initialize keyboard           |  |
| 2B                                   | Floppy drive initialization   |  |
| 2C                                   | Serial port initialization    |  |
| 2D                                   | Parallel port initialization  |  |
| 2E                                   | Hard disk initialization      |  |
| 2F                                   | Math coprocessor              |  |
| 30                                   | Reserved                      |  |
| 31                                   | Option ROMs                   |  |
| IŦ                                   | Boot                          |  |

| Table 29. Award BIOS 3.1 POST Codes |                                                                                                    |  |
|-------------------------------------|----------------------------------------------------------------------------------------------------|--|
| Code                                | Meaning                                                                                                    |  |
| 01                                  | CPU status flags - set/clear carry, zero, sign, overflow flags (fatal)                                                                                                    |  |
| 02                                  | Determine POST type - manufacturing (run POST 01-05 in continuous loop)<br>or normal (boot when POST is finished)                                                                      |  |
| 03                                  | 8042 Keyboard controller clear - send, verify TEST_KBRD command (AAh)                                                                                                    |  |
| -04                                 | 8042 Keyboard controller reset - verify AAh return from test 03                                                                                                    |  |
| 05                                  | Get POST type - reset system if manufacturing status from test 02                                                                                                    |  |
| 06                                  | Initialize on-board chips - disable color & mono video, parity, and 82.37<br>DMA; reset 80x87 math chip, initialize 8255 timer 1, clear DMA, page<br>registers, and CMOS shutdown byte |  |
| 07                                  | CPU registers - read/write/verify SS, SP, BP with FF and 00 data                                                                                                    |  |
| 08                                  | Initialize CMOS timer - update timer cycle normally<br>CMOS 8254, 8237, 8259 & EPROM                                                                                                   |  |
| 09                                  | Calculate BIOS EPROM and sign-on message checksum; fail if not 0                                                                                                    |  |
| 0A                                  | Initialize video interface - set 6845 controller register to 80 columns, 25 rows,<br>8/14 scan lines per row, cursor lines at 6/11 (first) & 7/12 (last), offset 0                     |  |
| OB                                  | 8254 timer, channel 0                                                                                                    |  |
| 0C                                  | 8254 timer, channel 1                                                                                                    |  |
| 0D                                  | 8254 timer, channel 2                                                                                                    |  |
| 0E                                  | CMOS shutdown byte - walking 1 to test CMOS interface                                                                                                    |  |
| OF                                  | Extended CMOS - calculate checksum of motherboard chip setup area                                                                                                    |  |
| 10                                  | DMA channel 1 - test with AA, 55, FF, 00 pattern                                                                                                    |  |
| 11                                  | DMA channel 2 - test with AA, 55, FF, 00 pattern                                                                                                    |  |
| 12                                  | DMA page registers - use I/O ports to test address circuits                                                                                                    |  |
| 13                                  | Keyboard controller interface                                                                                                    |  |
| 14                                  | DRAM refresh circuit                                                                                                    |  |
| 15                                  | First 64K of RAM                                                                                                    |  |
| 16                                  | Set up and load 8259 interrupt vector tables                                                                                                    |  |
| 17                                  | Initialize video - MDA / CGA via internal BIOS; EGA / VGA via adapter                                                                                                    |  |
| 18                                  | MDA / CGA video memory                                                                                                    |  |
| 19                                  | 8259 channel 1 interrupt line toggle mask                                                                                                    |  |
| 1A                                  | 8259 channel 2 interrupt line toggle mask                                                                                                    |  |
| 1B                                  | CMOS battery level status - error if 0 (bad CMOS or battery)                                                                                                    |  |
| 1C                                  | Calculate CMOS and (if present) extended CMOS RAM checksum and compare with location 2E and 2F                                                                                         |  |
| ID                                  | Set system configuration using CMOS RAM values                                                                                                    |  |
| IE                                  | Determine base memory size - write/read 0 through 640K till empty space is found, and compare size with CMOS RAM. If different, set flag for error message at end of POST.             |  |
| IF                                  | Test base memory found in test IE - write/read data FEAA and 5500 to each byte and verify correct                                                                                      |  |
| 20                                  | 8259 interrupt controller - stuck bits                                                                                                    |  |
| 21                                  | 8259 interrupt controller - stuck non-maskable interrupt bits (parity check)                                                                                                    |  |
| 22                                  | 8259 interrupt controller - general functionality                                                                                                    |  |
| 23                                  | CPU protected mode - verifies virtual, protected, page operations                                                                                                    |  |

| Table 29. Award BIOS 3.1 POST Codes |                                                                                                    |  |
|-------------------------------------|----------------------------------------------------------------------------------------------------|--|
| Code                                | Meaning                                                                                                    |  |
| 24                                  | Determine extended memory size - write/read 1M - 16M (on 286 or 3865X)<br>or 1M - 64M (on 386DX or 486) till empty space is found, and compare size<br>with CMOS RAM. If different, set flag for error message at end of POST. |  |
| 25                                  | Test extended memory found in test 24 - write/read data FFAA and 5500 to each byte and verify correct                                                                                                    |  |
| 26                                  | Protected mode exceptions - execute functions that should cause protected mode violations & verify detected                                                                                                    |  |
| 27                                  | Shadow RAM (2/3/486), cache controller (3/486) functionality                                                                                                    |  |
| 28                                  | Initialize optional 8242/8248 keyboard controller                                                                                                    |  |
| 29                                  | Reserved                                                                                                    |  |
| 2A                                  | Initialize keyboard controller                                                                                                    |  |
| 2B                                  | Initialize floppy controller and drives                                                                                                    |  |
| 2C                                  | Detect and initialize serial port                                                                                                    |  |
| 2D                                  | Detect and initialize parallel port                                                                                                    |  |
| 2E                                  | Initialize hard disk controller and drives                                                                                                    |  |
| 2F                                  | Detect and initialize Math coprocessor                                                                                                    |  |
| 30                                  | Reserved                                                                                                    |  |
| 31                                  | Detect and initialize option (adapter) ROMs from C8000 to EFFFF (also<br>F0000 to F7FFF if FSCAN option is enabled                                                                                                    |  |
| 3B                                  | Detect and initialize Opti chipset secondary cache                                                                                                    |  |
| СЛ                                  | Detect and initialize Micronics cache controller                                                                                                    |  |
| CC                                  | NMI handler shutdown - detect any untrapped non-maskable interrupts during boot                                                                                                    |  |
| EE                                  | Unexpected process or exception                                                                                                    |  |
| FF                                  | Attempt to boot (if no error flags such as memory size are set) via INT 19 -<br>normally attempt to load operating system from drive A, then C, or display<br>error message if boot device not found                           |  |

# **DIAGNOSTIC TEST ERROR CODES**

Each KickStart 2 diagnostic test will either pass, or show an error code on the computer screen and its hex displays to identify the fact that the test failed and the nature of the failure. Table 30 shows the failure codes issued by the tests, as well as a probable cause of failure and likely remedial action. You may use KickStart 2 to test system components in any order. However, the tests are given here in their order of importance to the proper operation of the motherboard and the entire computer.

In general, motherboard tests take less than a minute, the major exception being the Galrow memory tests which are exhaustive and time consuming. If any test appears halted or frozen, the system board data/address bus may be intermittent.

The table refers to components you should replace. These are standard XT or AT circuit parts. A later topic in this chapter cross references them to modern motherboard chip sets. Figure 12 shows a block diagram of the XT and AT to help orient you as to the uses of the major components.

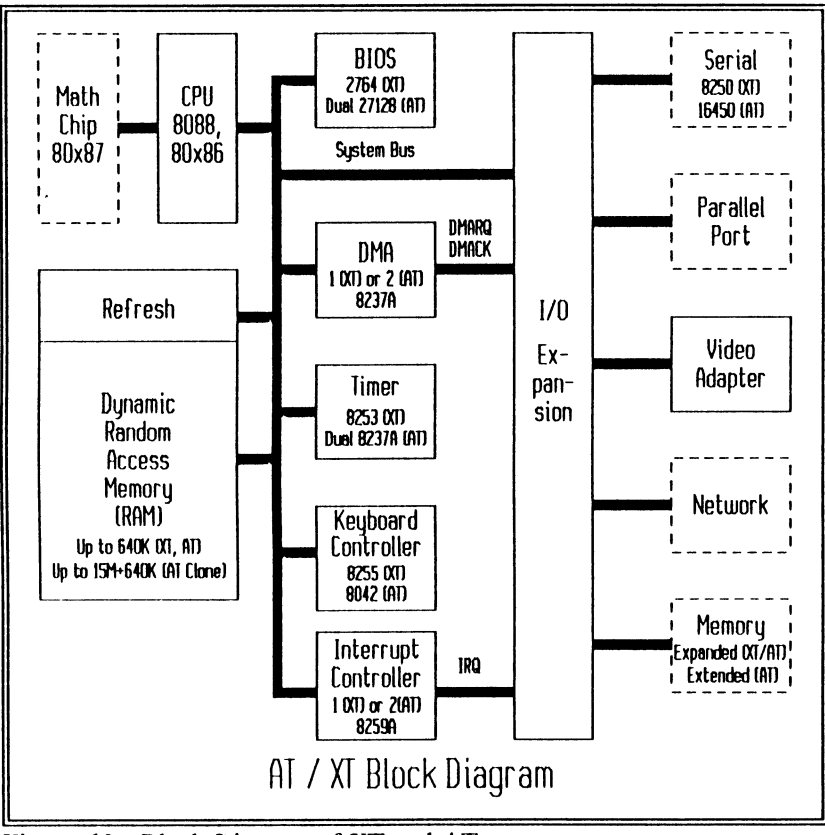

Figure 12. Block Diagram of XT and AT

| Table 30. Diagnostic Test Error Codes and Meanings |                                     |                                                                                                    |  |
|----------------------------------------------------|-------------------------------------|----------------------------------------------------------------------------------------------------|--|
| Code                                               | Meaning                             | Comment or Corrective Action                                                                                                    |  |
|                                                    |                                     | KickStart 2 Self-Test                                                                                                    |  |
| 01                                                 | KickStart 2<br>initialization error | KickStart 2 cannot execute its own hardware test,<br>indicating a memory or I/O space conflict in the system.<br>Recheck DIP switches SW1 and SW2, and/or remove<br>other expansion cards from the system.                                                                                                    |  |
| 02                                                 | KickStart 2 hardware<br>test error  | Some KickStart 2 component is broken. Possible (but<br>unlikely) I/O space conflict. If this error occurs in a<br>known-good computer, contact KickStart 2 technical<br>support.                                                                                                    |  |
|                                                    |                                     | CPU Test                                                                                                    |  |
| 04                                                 | CPU register test<br>failed         | The 8088 or 80x86 CPU failed its register test. This is<br>extremely unlikely, since the CPU must be running to get<br>this far. It is more likely that the CPU is running at a<br>clock speed faster than it is rated. Replace CPU.                                                                                                    |  |
|                                                    |                                     | Math Coprocessor Test                                                                                                    |  |
| 08                                                 | Math coprocessor test<br>failed     | The 8087, 80287, or 80387 math chip failed to function<br>properly. This may be due to running at a speed greater<br>than rated, or a bad bus interface/reset circuit. Replace<br>math chip. If problems persist, check its socket.                                                                                                    |  |
|                                                    |                                     | Refresh Test                                                                                                    |  |
| 09                                                 | No RAM refresh<br>toggle            | The refresh signal is not changing states. This represents a catastrophic failure because DRAM loses its memory without refresh. Repair/replace refresh circuit.                                                                                                    |  |
| 0A                                                 | RAM refresh rate out<br>of limits   | Refresh is not working within the +/- 5.3% bandwidth<br>specified by IBM for the AT. This can cause memory<br>errors and undetected data loss. Many clones intentionally<br>use a slower refresh rate, and they will therefore fail this<br>test even though there is no danger of data loss.                                                                                                    |  |
| OB                                                 | Real Time Clock error               | The RTC is not properly timing an event. Replace the RTC chip.                                                                                                    |  |
|                                                    |                                     | RAM Test                                                                                                    |  |
| 0C                                                 | RAM data compare<br>error           | The test could not verify data at a given memory address.<br>This is most likely due to the absence of a memory chip,<br>or chips. Re-check DIP/SIMM installation for<br>arrangement, jumpers, orientation. Look at the error<br>message for the failing address/data, and replace chip if<br>necessary.                                                                                                    |  |
| 0D                                                 | RAM even parity error               | A parity error has occurred at the address in the error<br>message, although the data is correct. This is due to a bad                                                                                                    |  |
| 0E                                                 | RAM odd parity error                | speed for the parity circuit. Replace the offending DRAM chip if possible, or run the system at a slower speed.                                                                                                    |  |
| OF                                                 | Address conflict error              | Data was written to one address that was intended for<br>another address. The message shows both addresses.<br>Suspect a bad DRAM external RAS/CAS line or internal<br>address line, bad socket, cold solder joint, running the<br>DRAM too fast, or a bad address multiplexer. Swap RAM<br>chips; if symptoms change, suspect bad DRAM chip. If<br>bad addresses are a power of 2 apart (e.g., 32K, 64K,<br>128K) look for floating address line by comparing levels.<br>If bad addresses are a sum of two multiples of 2 (e.g.,<br>24K, 48K, 96K), look for two shorted lines. Check at the<br>DRAM chip itself, and the address multiplexer. |  |

| Table 30. Diagnostic Test Error Codes and Meanings |                                                                   |                                                                                                    |
|----------------------------------------------------|-------------------------------------------------------------------|----------------------------------------------------------------------------------------------------|
| Code                                               | Meaning                                                           | Comment or Corrective Action                                                                                                    |
|                                                    | 8253                                                              | 3 (XT) or 8254 (AT) Timer Test                                                                                                    |
| 10                                                 | 8253/4 timer controller<br>failed                                 | The test cannot access the system timer at 40h. Replace it.                                                                                                    |
|                                                    | •                                                                 | Speaker Test                                                                                                    |
| •                                                  | Speaker doesn't beep<br>(no error display<br>given)               | The speaker is driven from timer channel 2, but does not<br>respond. Check the timer. Check that the speaker is<br>connected. Check the speaker gate control works by<br>examining circuit in 'Loop on Error' mode.                                                     |
|                                                    |                                                                   | 8237A DMA Controller Test                                                                                                    |
| 18                                                 | Controller failed                                                 | The test cannot read/write the DMA controller. Replace it.                                                                                                    |
| 19                                                 | Page register failed                                              | The DMA Page register, which controls Address lines<br>16-19 during DMA, does not work. Replace it.                                                                                                    |
| 1A                                                 | 8-bit RAM-to-RAM<br>transfer failed                               | The test cannot move a block of data from one area of memory to another via DMA. Suspect faulty bus                                                                                                    |
| 1B                                                 | 8-bit RAM-to-I/O<br>transfer                                      | transceiver, or strange motherboard design (some properly functioning motherboards cannot pass this test).                                                                                                    |
|                                                    | Programma                                                         | ble Interrupt Controller (8259A) Tests                                                                                                    |
| 20                                                 | Interrupt mask register<br>incorrect                              | The test cannot read/write the mask register. Replace the 8259A.                                                                                                    |
| 21                                                 | Unexpected ISR bit<br>set                                         | There is an unexpected Interrupt In Service bit set. Insert<br>JumpStart BIOS, and retry test. If the problem remains,<br>replace the 8259A.                                                                                                    |
| 22                                                 | Can't clear ISR bit                                               | The test cannot clear an In Service Request. Replace the 8259A.                                                                                                    |
| 23                                                 | Unknown fatal failure                                             | There is an unexpected failure. Rerun test with JumpStart<br>BIOS installed. If still fails, replace the 8259A.                                                                                                    |
| 24                                                 | No interrupt occurred                                             | No interrupt occurred from the timer. Check timer, and then replace the 8259A.                                                                                                    |
| 28                                                 | Can't disable parity<br>circuit                                   | The test cannot disable the parity circuit for testing.<br>Check Parity circuit.                                                                                                    |
| 29                                                 | NMI not received                                                  | The test did not receive a requested NMI. Check NMI circuit.                                                                                                    |
| 2٨                                                 | Unexpected NMI                                                    | The test received an unexpected NMI. Check NMI circuit.                                                                                                    |
| 2B                                                 | Interrupt pending bit<br>not cleared                              | The Interrupt pending bit was not cleared as the interrupt was removed. Replace 8259A.                                                                                                    |
| 2C                                                 | Wrong interrupt<br>source                                         | Replace 8259A.                                                                                                    |
| 2D                                                 | Wrong priority                                                    | Replace 8259A.                                                                                                    |
| 2E                                                 | Interrupt pending bit<br>not set after reset                      | Replace 8259A.                                                                                                    |
| 2F                                                 | Can't disable IRQ<br>with I/O Channel<br>printer/serial port data | The test cannot remove an interrupt from the I/O channel.<br>Bither a conflict exists on the I/O Channel or the input to<br>the 8259 is faulty. Remove all cards from the system. If<br>problem remains, look for Serial/Parallel on motherboard,<br>then replace 8259. |
| Keyboard Test                                      |                                                                   |                                                                                                    |
| 34                                                 | Keyboard Error                                                    | A key error occurred. Rerun test, then replace Keyboard.                                                                                                    |

| Table 30. Diagnostic Test Error Codes and Meanings |                                                           |                                                                                                    |
|----------------------------------------------------|-----------------------------------------------------------|----------------------------------------------------------------------------------------------------|
| Code                                               | Meaning                                                   | Comment or Corrective Action                                                                                      |
|                                                    |                                                           | Printer Port Test                                                                                                 |
| x8                                                 | Command port error                                        | These errors show expected versus received data. A conflict exists with another adapter or two printer            |
| x9                                                 | Status port error                                         | ports/interrupts, or running the port at too high a bus<br>speed. Replace port circuitry or reconfigure the port. |
| xA ·                                               | Control port error                                        |                                                                                                    |
| xВ                                                 | Data port error                                           | Note: These tests require a loopback plug on the port tested (any of three). Errors 3x are for LPT1 (port 378,    |
| xC                                                 | Driver toggle error<br>(can't turn on/off port<br>driver) | (port 3BC, INT7).                                                                                                 |
|                                                    |                                                           | Serial Port Test                                                                                                  |
| x0                                                 | Framing error                                             | A conflict exists with another adapter or two serial                                                              |
| x1                                                 | Overrun error                                             | speed. Reconfigure the port. If still failing, replace                                                            |
| x2                                                 | Parity error                                              | 8230/16450 serial chip, or RS-232C/RS-422<br>driver/receiver.                                                     |
| x3                                                 | Data error                                                | Note: These tests require a loopback plug on the port                                                             |
| x4                                                 | Transmit timeout error                                    | tested. Errors 4x are COM1 (31-8, IRQ4), 5x for COM2<br>(2F8, IRO3), 6x for COM3 (3F8, IRQ4), 7x for COM4         |
| x5                                                 | Receive timeout error                                     | (2E8, IRQ4).                                                                                                    |
|                                                    |                                                           | Video Test                                                                                                    |
| x8                                                 | 6845 registers failed                                     |                                                                                                    |
| x9                                                 | Other latches, registers<br>failed                        | These tests check video adapter base registers. Errors 6x are for mono (I/O address 3B0), and 7x are for color    |
| xA                                                 | Video memory error                                        | (3D0). EGA is tested at 3CUh, in addition to its mono or color mode.                                              |
| хB                                                 | Extended EGA/VGA registers failed                         |                                                                                                    |
|                                                    | 1 <b>x</b>                                                | Floppy Drive Tests                                                                                                |
| 80                                                 | Read failure                                              |                                                                                                    |
| 81                                                 | Write failure                                             | Check cables between drive and controller circuit, and                                                            |
| 82                                                 | Format failure                                            | jumpers or cable type are incorrect. Replace the floppy                                                           |
| 83                                                 | Seek failure                                              | controller card or interface chip. Possible problem with                                                          |
| 86                                                 | RAM request error                                         | interrupt controller.                                                                                             |
| 8C                                                 | Interrupt timeout                                         |                                                                                                    |
| Hard Disk Tests                                    |                                                           |                                                                                                    |
| xl                                                 | Read failure                                              | Check cables between drive and controller circuit, and                                                            |
| <b>x</b> 2                                         | Write failure                                             | power supply cable going to drive. Possibly drive ID                                                              |
| x3                                                 | Format failure                                            | controller card or interface chip. Possible problem with                                                          |
| x4                                                 | Compare failure                                           | interrupt controller.                                                                                             |
| x5                                                 | Drive(s) not present                                      | Note: Errors Cx are for drive 0 (C:), and Dx are for drive                                                        |
| <b>x</b> 7                                         | Unsuccessful info<br>request                              | 1 (D:)                                                                                                    |

|      | Table 30. Diagnostic Test Error Codes and Meanings |                                                                                                    |  |
|------|----------------------------------------------------|----------------------------------------------------------------------------------------------------|--|
| Code | Meaning                                            | Comment or Corrective Action                                                                                                    |  |
|      |                                                    | Ethernet Adapter Test                                                                                                    |  |
| El   | Ethernet not present                               |                                                                                                    |  |
| E2   | I/O port failure                                   |                                                                                                    |  |
| E3   | Data path or memory<br>buffer failure              |                                                                                                    |  |
| E4   | Transmit hung                                      |                                                                                                    |  |
| E5   | Receive hung                                       | These tests require the 50-Ohm terminator to be connected<br>to the network controller card. If the test fails, replace the<br>card or controller chip. |  |
| E6   | CRC mismatch                                       |                                                                                                    |  |
| E7   | CTI failure                                        |                                                                                                    |  |
| E8   | Cable failure                                      |                                                                                                    |  |
| E9   | Hardware failure                                   |                                                                                                    |  |
| ЕА   | Insufficient DOS<br>memory for packet              |                                                                                                    |  |
|      | CMOS Real Time Clock Test (AT only)                |                                                                                                    |  |
| FI   | System not initialized<br>or checksum error        | Check or replace the CMOS RAM/RTC battery or chip                                                                                                    |  |
| F2   | RTC RAM write/read                                 | Check of replace the Childs Activity of Chilp.                                                                                                    |  |

# **MOTHERBOARD CHIP SETS**

The preceding troubleshooting information refers to specific integrated circuits such as the DMA or Interrupt Controllers. These were the circuits used on the original XT and AT from IBM. However, many modern systems use large-scale and very large-scale integrated circuits (LSI and

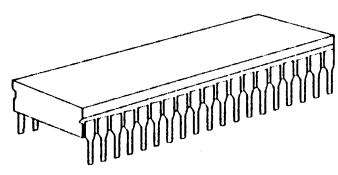

VLSI) that combine the functions of IBM's original chips into larger, but fewer chips. This is a boon to computer manufacturers because they can make motherboards with fewer components and cheaper.

It can also make the motherboards easier to troubleshoot, except that now you must know how to cross-reference the original circuits to their modern LSI and VLSI counterparts.

The following topics name various LSI chip sets that are available in the market place and are popularly used to build motherboards. Some may be in sockets, allowing you to replace them. Others may be soldered in place, which will make them harder to replace.

Before you begin to replace a chip set, examine the cost of your time and the parts. It may be cheaper simply to swap the motherboard for a new one.

# **XT** Chip Sets

XT chip sets are generally single-chip; about 1 inch square, with tiny pins. The 1990 cost of an XT motherboard is about \$50, without RAM.

## Zymos POACH 4/XT88

The POACH 4/XT88 contains most of the required components for an XT compatible. External components include only the processor, coprocessor, and Address Data and Memory Drivers (LS244, LS245, LS373, LS374, LS573, LS574).

## Zymos POACH 5/XTB

The POACH 4/XTB contains all the required components for an XTcompatible. External components include only the processor, and coprocessor.

# AT/286 Chip Sets

AT/286 chip sets are generally multi-chip. The 1990 cost of an AT/286 motherboard is about \$150. If the motherboard is dead, you may have to replace all chips to find the bad one. Look first at the Data and Address bus drivers, since these are the most likely damaged by static from the insertion of expansion cards. The processor (CPU), math coprocessor, BIOS, and Keyboard controller are always external to the chip sets. The Integrated Peripheral Controller, if present in the chip set, contains the DMA, Interrupt, and Timer controllers. The System Controller is the master clock, and bus logic for the processor. The external RTC (real time clock) may be the original Motorola MC146818, or the Dallas Semiconductor DS1287. Also note that some of the following parts may be found in AT/386 designs.

# ACC 82010 PC/AT Chip Set

The ACC 82010 PC/AT is a four-chip set containing:

- ACC 2000 Multifunction Peripheral Controller
- ACC 2100 System Controller
- ACC 2210 Data Bus Buffer
- ACC 2220 Address Bus Buffer

## ACC 82020 Turbo AT Chip Set

The ACC 82020 Turbo PC/AT is a faster, more featured version of the ACC 82010. The ACC 82020 Turbo PC/AT is a four-chip set containing:

- ACC 2000 Multifunc. Periph. Controller
- ACC 2120 Enhanced System Controller
- ACC 2210 Data Bus Buffer
- ACC 2220 Address Bus Buffer

# ACC 2030/2035 AT

The ACC 2030 and 2035 are single-chip AT solutions to 286, and 386SX designs respectively. External components include only the RTC.

## C&T CS8220

The Chips & Technologies CS8220 is a fivechip set containing the following: External components include the processor, coprocessor, DMA, PIC (programmable interrupt controller), timer, Real time clock, and keyboard controllers.

| 82C201 - | System Controller & Extended |
|----------|------------------------------|
| CMOS RAM | •                            |
| 82C202 - | I/O & MEN Decode Logic       |
| 82C203 - | High Address Buffer          |
| 82C204 - | Low Address Buffer           |
| 82C205 - | Data Bus Buffer and Parity   |
| Logic    | -                            |

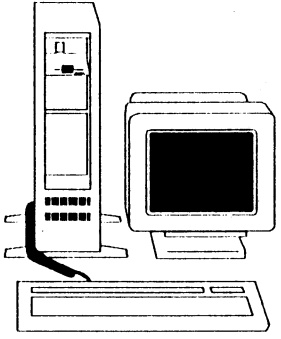

# C&T CS8221 NEAT

The C&T CS8221 is a four-chip set containing the following:

| 82C211 - | System Controller & Extended CMOS RAM      |
|----------|--------------------------------------------|
| 82C212 - | I/O & MEN Decode Control and Logic         |
| 82C215 - | Address & Data Bus Buffer and Parity Logic |
| 82C206 - | Integrated Peripherals Controller          |

## C&T CS82C235 NEAT

The C&T CS8221 is a single-chip solution for an AT/286 design, requiring only external Bus drivers, and Memory.

#### Faraday (WD) FE3600B

The FE3600B is a four-chip AT/286 solution, requiring only an external RTC.

| FE3001 -  | System Controller                 |
|-----------|-----------------------------------|
| FE3010B - | Peripheral Controller             |
| FE3021 -  | Address Bus and Memory Controller |
| FE3031 -  | Data Bus and Parity Control       |

#### Faraday (WD) FE3600C

The FE3600C chip set is the same as the FE3600B chip set.

### Styra ST82C21

The Styra chip set is a pin for pin replacement of the C&T CS8221 NEAT chip set.

#### Suntac Super 286

The Suntac Super 286 is a five-chip set AT design which requires only the RTC externally. They are flat leaded plastic packaging requiring special tools for removal.

| ST62C201 - | System Bus Controller                                |
|------------|------------------------------------------------------|
| ST62C202 - | <ul> <li>Memory Controller (DRAM and ROM)</li> </ul> |
| ST62C008 - | Integrated Peripherals Controller                    |
| ST62C010 - | Address Bus Controller                               |

# Suntac 62 Chip Set

The Suntac 62 chip set is a six-chip AT/286 design.

| ST62BC001B - | System Controller                          |
|--------------|--------------------------------------------|
| ST62BC002B - | Upper Address Buffer                       |
| ST62BC003B - | Lower Address Buffer                       |
| ST62BC004B - | Data Buffer                                |
| ST62C005B -  | DMA Page register, Motherboard I/O control |
| ST62C006 -   | Integrated Peripheral Controller           |

## WD7500 Chip Set

Western Digital's family of components including:

| 7XC10 - | Single-chip AT/286 Solution    |
|---------|--------------------------------|
| 7XC20 - | FD, HD, and RTC controller     |
| 7XC30 - | 2 Serial plus Parallel Adapter |

The Western Digital WD75C10 is a single-chip AT/286 solution, requiring only an external RTC, or 76C20.

### WD7600 Chip Set

The Western Digital WD76C10 is a high-speed single-chip AT/286 solution, requiring only an external RTC, or 76C20.

### WD7600/LP Chip Set

The Western Digital WD76C10LP is a low-power single-chip AT/286 solution, requiring only an external RTC, or 76C20.

# VIA FlexSet AT

The VIA family of products include:

| SL9011 - | System | Controller |
|----------|--------|------------|
|----------|--------|------------|

| SL9020 - | Data | Bus | Controller |
|----------|------|-----|------------|
|----------|------|-----|------------|

- SL9023 Address Controller
- SL9151 AT/286 Page Interleave Memory Controller
- SL9152 AT/286 System and Memory Controller
- SL9250 AT/386SX Page Mode Memory Controller
- SL9251 AT/386SX Page Interleave Memory Controller
- SL9252 AT/386SX System and Memory Controller
- SL9350 AT/386 Page Mode Memory Controller
- SL9351 AT/386 Page Interleave Memory Controller
- SL9352 AT/386SX System and Memory Controller
- SL9030 Integrated Peripheral Controller
- SL9090 PC/AT Universal Clock chip
- SL9095 Power Management Unit

## Zymos POACH/AT (1&2)

The POACH/AT is a two-chip AT solution which requires only external address and data bus buffers.

| POACH 1 - | System Clock, bus control, PIC and RTC functions |
|-----------|--------------------------------------------------|
| POACH 2 - | DMA, Timer, Refresh, and I/O Control functions   |

### Zymos POACH 3

The Zymos POACH 3 is a dual-mode device that functions as both an Address and Data bus controller. This requires two-chips on the motherboard, both of which look identical.

# AT/386SX Chip Sets

These chip sets are similar in function to the AT/286 chip sets, since both are designed around 16-bit buses.

## Suntac GS62CS03

The Suntac GS62CS03 is a two-chip solution, requiring an external RTC.

| GS62C101 - | System, Data Bus, Timer, and PIC controllers |
|------------|----------------------------------------------|
| GS62C102 - | Memory, DMA, and I/O Controller              |

#### WD6400SX

The Western Digital WD6400SX is a four-chip AT/386SX solution which contains:

| WD6000 - | System, PIC and Timer controllers  |
|----------|------------------------------------|
| WD6010 - | DMA, Reset, and Parity controllers |
| WD6020 - | Address and Data bus controllers   |
| WD6036 - | Cache/DRAM Memory Controller       |

## WD6400SX/LP

The Western Digital WD6400SX/LP is a four-chip low-power AT/386SX solution which contains:

| WD6000 -    | System, PIC and Timer controllers  |
|-------------|------------------------------------|
| WD6010 -    | DMA, Reset, and Parity controllers |
| WD6020 -    | Address and Data bus controllers   |
| WD6036/LP - | Cache/PSRAM Memory Controller      |

#### Zilog System 90/SX

The Zilog System 90/SX is a three-chip set which includes:

| P90 - | System, PIC, DMA, RTC and refresh controllers |
|-------|-----------------------------------------------|
| P91 - | Advanced Memory controller                    |
| P92 - | Address and Data bus controller               |

# AT/386 Chip Sets

AT/386 chip sets are generally more complex, as they are required to deal with a 32 bit local bus and a 16 expansion bus. These chip sets will also be found on AT/486 designs.

## ACC 82300

The ACC 82300 is a three-chip set that requires external Address, and Data bus controllers. The chip set contains:

| ACC2000 - | Integrated Peripheral Controller   |
|-----------|------------------------------------|
| ACC2300 - | Page Interleaved Memory Controller |
| ACC2500 - | System Controller                  |

## Opti Hil AT/386

The Opti HiD AT/386 chip set is a system and memory controller solution only. It also requires an Integrated Peripheral Controller.

| 82C381 - System and Cache contr |
|---------------------------------|
|---------------------------------|

82C382 - Direct Mapped Page Interleaved Memory Controller

## WD6500

The WD6500 chip set is a five device solution which requires an external RTC and contains:

| WD6000 - | System, PIC, Timer and I/O Controllers |
|----------|----------------------------------------|
| WD6010 - | DMA, Reset and Parity control          |
| WD6022 - | Address or Data bus controller         |

This is a dual-mode chip, similar to the Zymos POACH 3, in that it can function as either a Data or Address bus controller. This means that there will be two of these chips present.

WD6030 - Cache/DRAM Controller

## Zymos POACH/AT386

The POACH/AT386 (POACH 6) is a high-speed 80386 System controller. It also requires either a POACH/AT or POACH/ATF.

# Zymos POACH/ATF (7&8)

The POACH/ATF is a high-speed two-chip AT solution, similar to the POACH AT. The chip set requires only external address and data bus buffers for an AT/286, or external address and data bus buffers, and a POACH/AT386 (POACH 6) for an AT/386 design.

POACH 7 - System Clock, bus control, PIC and RTC functions POACH 8 - DMA, Timer, Refresh, and I/O Control functions

## MOTHERBOARD CONNECTORS

You may find it convenient while troubleshooting to know the pinouts of some of the major connectors on the IBM-standard PC/XT and AT motherboards. The following tables give pinouts for the expansion slots and power supply connectors.

## **Power Supply Connector**

The IBM  $\dot{XT}/\dot{AT}$ -standard power supply cable follows a color code convention, shown in Table 31, that should help you orient the power supply connectors properly before plugging them onto the motherboard. Not all power supply manufacturers conform to the color coding scheme. Pin 1 is toward the rear of the computer. Not all systems identify the plugs on the power supply cables as P8 and P9. Typically, when plugged onto the motherboard, the connectors are side-by-side, and the sides containing the black wires are adjacent.

| Table 31. Power Supply Connector Pinouts |                                 |        |                     |  |
|------------------------------------------|---------------------------------|--------|---------------------|--|
| P8 Pin Signal Use                        |                                 | P9 Pin | Signal Use          |  |
| 1                                        | POWERGOOD (white, reset system) | 7      | Ground (black)      |  |
| 2                                        | +5 Volts DC (red)               | 8      | Ground (black)      |  |
| 3                                        | +12 Volts DC (yellow)           | 9      | -5 Volts DC (green) |  |
| 4                                        | -12 Volts DC (blue)             | 10     | +5 Volts DC (red)   |  |
| 5 ·                                      | Ground (black)                  | 11     | +5 Volts DC (red)   |  |
| 6                                        | Ground (black)                  | 12     | +5 Volts DC (red)   |  |

# **Expansion Slot Connectors**

The 8-bit expansion slots in a PC or XT are shorter than the 16-bit slots in an AT. Table 32 shows the long connector pinout, while Table 33 shows the pinout for the short connectors. In identifying the signals, note that a minus sign preceding the signal name means it is low-true (0 volts when active). Pin numbers are identified as Ax, Bx, Cx, or Dx. Rows A and C are on the left side of the edge connector when you are facing the front of the computer, and rows B and D are nearest to the power supply on a standard XT or AT.

| Table 32. Long Connectors (AT and XT) |           |      |          |     |          |
|---------------------------------------|-----------|------|----------|-----|----------|
| Pin                                   | Use Pin   |      | Use      | Pin | Use      |
| Λ1                                    | I/OCHK    | ٨22  | SA9      | B43 | -SMEMR   |
| ٨2                                    | SD7       | ٨23  | SA8      | B44 | -IOW     |
| ۸3                                    | SD6       | Λ24  | SA7      | B45 | -IOR     |
| Λ4                                    | SD5       | A25  | SA6      | B46 | -DACK3   |
| Λ5                                    | SD4       | A26  | SA5      | B47 | DRQ3     |
| Λ6                                    | SD3       | Λ27  | SA4      | B48 | -DACK1   |
| ۸7                                    | SD2       | A28  | SA3      | B49 | DRQ1     |
| A8                                    | SD1       | A29  | SA2      | B50 | -REFRESH |
| Λ9                                    | SD0       | A30  | SA1      | B51 | ATSYSCLK |
| A10                                   | -I/OCHRDY | Δ31  | SA0      | B52 | IRQ7     |
| Λ11                                   | AEN       | B32  | Ground   | B53 | IRQ6     |
| Λ12                                   | SA19      | B33  | RESETDRV | B54 | IRQ5     |
| A13                                   | SA18      | B34  | +5V      | B55 | IRQ4     |
| A14                                   | SA17      | B35  | IRQ9     | B56 | IRQ3     |
| Δ15                                   | SA16      | B36  | -5V      | B57 | -DACK2   |
| A16                                   | SA15      | B37  | DRQ2     | B58 | T/C      |
| A17                                   | SA14      | B38  | -12V     | B59 | BALE     |
| Δ18                                   | SA13      | B.39 | OWS      | B60 | +5V      |
| A19                                   | SA12      | B40  | +12V     | B61 | OSC      |
| A20                                   | SAH       | B41  | Ground   | B62 | Ground   |
| Λ21                                   | SA10      | B42  | -SMEMW   |     |          |

| Table 33. Short Connectors (AT Only) |       |     |          |     |         |
|--------------------------------------|-------|-----|----------|-----|---------|
| Pin                                  | Use   | Pin | Use      | Pin | Use     |
| CI                                   | SBHE  | C13 | SD10     | D25 | IRQ14   |
| C2                                   | LA23  | C14 | SDH      | D26 | -DACK0  |
| C3                                   | LA22  | C15 | SD12     | D27 | DRQ0    |
| C4                                   | LA2I  | C16 | SD13     | D28 | -DACK5  |
| C5 ·                                 | LA20  | C17 | SD14     | D29 | DRQ5    |
| C6                                   | LA19  | C18 | SD15     | D30 | -DACK6  |
| C7                                   | LA18  | D19 | -MEMCS16 | D31 | DRQ6    |
| C8                                   | LA17  | D20 | -IOCS16  | D32 | -DACK7  |
| C9                                   | -MEMR | D21 | IRQ10    | D33 | DRQ7    |
| C10                                  | -MEMW | D22 | IRQ11    | D34 | +5V     |
| CH                                   | SD8   | D23 | IRQ12    | D35 | -MASTER |
| C12                                  | SD9   | D24 | IRQ13    | D36 | Ground  |

SERIAL AND PARALLEL PORT CONNECTORS KickStart 2's serial and parallel connector pinouts and signal names, including those for the 10-pin header J1, are given in Table 34 and Table 35.

| Table 34. Serial Connector J1, J4 Pinouts |                       |            |                  |
|-------------------------------------------|-----------------------|------------|------------------|
|                                           | Connector Pin Numbers |            |                  |
| Signal Name                               | Header<br>J1          | DB9M<br>J4 | DB25M<br>Adapter |
| Carrier Detect                            | 1                     | 1          | 8                |
| Received Data                             | 3                     | 2          | 3                |
| Transmitted Data                          | 5                     | 3          | 2                |
| Data Terminal Ready                       | 7                     | 4          | 22               |
| Signal Ground                             | 9                     | 5          | 7                |
| Data Set Ready                            | 2                     | 6          | 6                |
| Request To Send                           | 4                     | 7          | 4                |
| Clear To Send                             | 6                     | 8          | 5                |
| Ring Indicator                            | 8                     | 9          | 22               |
| No Connection                             | 10                    | -          | -                |
| Earth Ground                              | -                     | -          | 1                |

# AT INTERRUPT AND DMA CONTROLLERS

This topic gives an overview of interrupt and DMA controller signal usage in a typical AT. The associated tables indicate the signals used in the XT by showing that they go to the 8-bit expansion slots.

# **Interrupt Controllers**

AT-compatible computers have two 8259A-type Programmable Interrupt Controllers (PICs), a master and a slave, that handle the hardware interrupts to the 80286/80386/80486 CPU. Table 36 lists the interrupt lines, their priorities, and the associated devices, and the type of expansion slot containing (if any) the signal. An 8-bit slot is a 62-pin, PC-compatible slot. A 16-bit slot is an AT-compatible, 36-pin extension to the PC slot.

|       | Table 35. DB25F Parallel Connector J5 Pinout |       |            |  |  |
|-------|----------------------------------------------|-------|------------|--|--|
| Pin # | Signal                                       | Pin # | Signal     |  |  |
| 1     | -Strobe                                      | 14    | -Auto Feed |  |  |
| 2     | Data 0                                       | 15    | -Error     |  |  |
| 3     | Data 1                                       | 16    | Initialize |  |  |
| 4     | Data 2                                       | 17    | -Select In |  |  |
| 5     | Data 3                                       | 18    | Ground     |  |  |
| 6     | Data 4                                       | 19    | Ground     |  |  |
| 7     | Data 5                                       | 20    | Ground     |  |  |
| 8     | Data 6                                       | 21    | Ground     |  |  |
| 9     | Data 7                                       | 22    | Ground     |  |  |
| 10    | -Acknowledge                                 | 23    | Ground     |  |  |
| 11    | Busy                                         | 24    | Ground     |  |  |
| 12    | Paper Out                                    | 25    | Ground     |  |  |
| 13    | Select                                       | -     | -          |  |  |

| Table 36. AT-Compatible Interrupts |      |                     |                               |  |  |
|------------------------------------|------|---------------------|-------------------------------|--|--|
| Priority                           | Bits | Source Destination  |                               |  |  |
| NMI                                | -    | Parity Error        | CPU NMI                       |  |  |
| 0                                  | -    | Timer Channel 0     | Master, Interrupt 0           |  |  |
| 1                                  | -    | Keyboard Controller | Master, Interrupt 1           |  |  |
| 2                                  | -    | Slave PIC IRQ 8-15  | Master, Interrupt 2           |  |  |
| 3                                  | -    | Clock/Calendar      | Slave, Interrupt 0            |  |  |
| 4                                  | 8    | IRQ 9               | Slave, Interrupt 1            |  |  |
| 5                                  | 16   | IRQ 10              | Slave, Int 2, unused          |  |  |
| 6                                  | 16   | IRQ 11              | Slave, Int 3, unused          |  |  |
| 7                                  | 16   | IRQ 12              | Slave, Int 4, unused          |  |  |
| 8                                  | -    | 80x87 Busy IRQ 13   | Slave, Int 5                  |  |  |
| 9                                  | 16   | IRQ 14              | Slave, Int 6, Hard Drive      |  |  |
| 10                                 | 16   | IRQ 15              | Slave, Int 7, unused          |  |  |
| 11                                 | 8    | IRQ 3               | Master, Int 3, Serial Port 2  |  |  |
| 12                                 | 8    | IRQ 4               | Master, Int 4, Serial Port 1  |  |  |
| 13                                 | 8    | IRQ 5               | Master, Int 5, Printer Port 2 |  |  |
| 14                                 | 8    | IRQ 6               | Master, Int 6, Floppy Drive   |  |  |
| 15                                 | 8    | IRQ 7               | Master, Int 7, Printer Port 1 |  |  |

# **DMA** Controllers

AT-compatible computers contain two 8237A Direct Memory Access controllers for byte and word transfers. Typically, they run at 8 Mhz, but they may run faster. Table 37 lists the DMA channels and the corresponding signals on the PC and AT expansion slots where these channels can be accessed.

| · ·   | Table 37. DMA Channels   |    |                         |  |  |
|-------|--------------------------|----|-------------------------|--|--|
| SLAVE | SLAVE MASTER Bits DEVICE |    | DEVICE                  |  |  |
| 0     | -                        | 8  | DRQ 0, unused           |  |  |
| 1     | -                        | 8  | DRQ 1, IBM SDLC         |  |  |
| 2     | -                        | 8  | DRQ 2, floppy drive     |  |  |
| 3     | -                        | 8  | DRQ 3, unused           |  |  |
| -     | 4                        |    | Slave cascade to master |  |  |
| -     | 5                        | 16 | DRQ 5, unused           |  |  |
| -     | 6                        | 16 | DRQ 6, unused           |  |  |
| -     | 7                        | 16 | DRQ 7, unused           |  |  |

# INTRODUCTION

This chapter describes the various options and accessories (such as loopback plugs) that you can receive with KickStart 2. It is possible that your version of KickStart 2 will not contain all those items described here. However, they are still available from Landmark or your Landmark dealer as separately purchased items. If you have doubts or questions about them, contact Landmark directly.

# SERIAL/PARALLEL LOOPBACK PLUGS

Serial and parallel port loopback plugs are connectors with internal wiring that connects output pins to input pins, thereby "looping" the outputs back to the inputs. When connected to a serial port, for example, any data sent out is received back in, thus verifying the integrity of the computer's data path, signal driver circuitry, and connectors.

Loopback plugs won't work properly if protection devices are installed on parallel port or serial ports.

| Table 38. Loopback Plug Interconnections        |                      |              |                     |  |  |
|-------------------------------------------------|----------------------|--------------|---------------------|--|--|
| 25-Pin Female Serial Port Plug (DB25F or DB25S) |                      |              |                     |  |  |
| Signal                                          | Pin→                 | ←Pin         | Signal Name         |  |  |
| Transmit Data                                   | 2                    | 3            | Receive Data        |  |  |
| Request to Send                                 | 4                    | 5            | Clear to Send       |  |  |
| Data Set Ready                                  | 6                    | 8            | Carrier Detect      |  |  |
| Data Set Ready                                  | 6                    | 20           | Data Terminal Ready |  |  |
| Carrier Detect                                  | 8                    | 22           | Ring Indicator      |  |  |
| 9-Pin Fem                                       | ale Serial Por       | t Plug (DB9F | ør DB9S)            |  |  |
| Signal Name                                     | Pin→                 | ←Pin         | Signal Name         |  |  |
| Transmit Data                                   | 3                    | 2            | Receive Data        |  |  |
| Request to Send                                 | 7                    | 8            | Clear to Send       |  |  |
| Data Set Ready                                  | 6                    | 1            | Carrier Detect      |  |  |
| Data Set Ready                                  | 6                    | 4            | Data Terminal Ready |  |  |
| Carrier Detect                                  | 1                    | 9            | Ring Indicator      |  |  |
| 25-Pin Male                                     | <b>Parallel</b> Port | Plug (DB25M  | or DB25P)           |  |  |
| Signal Name                                     | Pin→                 | ←Pin         | Signal Name         |  |  |
| -Strobe                                         | 1                    | 2            | Data Bit 0          |  |  |
| Data Bit 1                                      | 3                    | 14           | -Auto Feed          |  |  |
| Data Bit 2                                      | 4                    | 15           | -Error              |  |  |
| Data Bit 3                                      | 5                    | 17           | -Select Input       |  |  |
| Data Bit 4                                      | 6                    | 13           | Select              |  |  |
| Data Bit 5                                      | 7                    | 12           | Paper End           |  |  |
| Data Bit 6                                      | 8                    | 10           | -Acknowledge        |  |  |
| Data Bit 7                                      | 9                    | 11           | Busy                |  |  |
| -Error                                          | 15                   | 16           | Initialize          |  |  |

Table 38 and Figure 13 show which loopback plug pins are interconnected. We recommend you use only Landmark's top-quality loopback plugs.

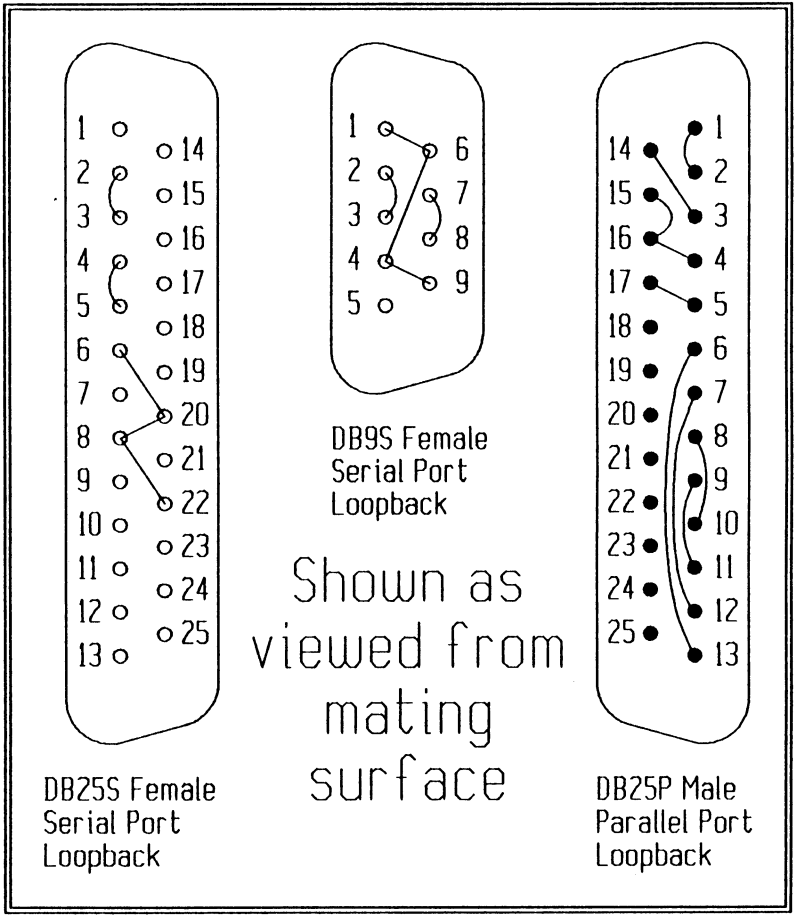

Figure 13. Loopback Plug Wiring

# ETHERNET LOOPBACK PLUG

An Ethernet loopback plug is actually a standard Ethernet BNC T-connector with two 50-Ohm BNC terminators attached. Because they are so simple, no wiring table or diagram is needed to describe them. They are available from Landmark. Table 39 gives standard AMP part numbers.

| Table 39. Ethernet Loopback Plug Components |                       |                 |  |  |
|---------------------------------------------|-----------------------|-----------------|--|--|
| Quantity                                    | Item                  | AMP Part Number |  |  |
| 1                                           | BNC T-connector       | 221543-2        |  |  |
| 2                                           | 50-Ohm BNC terminator | 221629-4        |  |  |

access - any disk seek or any disk or memory read or write operation

*add-on cards* - an electronic circuit board that plugs into an expansion slot of an IBM-compatible computer. The card expands the capabilities of the basic computer, such as by adding memory or capability to communicate with other Input/Output devices.

*address* - a location in a computer's memory where particular data are stored, or the identity of an Input/Output device or controller card. The specific number that the microprocessor places on the bus to wake up a particular memory or I/O circuitry, and to prepare it to send or receive data. The address is used to identify a specific circuit, and to prevent other circuits from responding.

*alignment* - the placement of a disk drive's read/write head precisely above the center of the specific track the computer expects it to be above.

*analog* - continuously variable representation of quantities by numbers; for example, the magnitude of an electrical voltage represents number. Also see digital for contrast.

**ANSI** - American National Standards Institute, an organization that coordinates the establishment of voluntary national standards, especially for the computer industry. For example, ANSI standards exist for floppy diskettes and the meanings of numeric codes computers use to communicate with remote keyboard-display terminals.

AT - a computer invented by IBM in 1984 based on the Intel 80286 microprocessor and having 8 expansion slots and a 20 Megabyte hard disk.

**AT-compatible** - being functionally identical to the original IBM AT personal computer. AT-compatible add-on cards must be able to plug into and operate correctly in AT expansion slots. AT-compatible computers must be able to run software that runs on the original AT, and accept AT-compatible add-on cards.

*backup copy* - a copy that a user makes of an original program diskette from a software manufacturer; the copy is made so that if the original gets overwritten or destroyed somehow, the user still has an authorized copy to use until the original is replaced. Usually, it is illegal to make more than one backup copy, or to use a backup copy on one computer while the original is being used on another.

*binary* - the designation for a number system that contains only two digits, 1 and 0. Computers operate with binary numbers because transistor circuits that computers depend on can represent a 1 by being turned on and a 0 by being turned off. Also see bit and byte.

**BIOS** - Basic Input/Output System. This is software that resides in ROM (read-only memory) chips that are plugged into the motherboard or some controller cards. BIOS provides a standard interface between application programs or DOS and specific AT-compatible I/O devices. For example, BIOS contains software that receives a command from DOS to write data

to a disk sector, then gives detailed low-level commands to the disk controller to write the data. Motherboard BIOS must usually be compatible and functionally identical to the original IBM PC, XT, AT, or PS/2 motherboard BIOS. Clone makers sometimes develop their own BIOS, but usually prefer to buy the BIOS from a software company. Major BIOS manufacturers are Phoenix, Award, AMI, and Quadtel. These BIOSes also perform a self-test during system boot. They often come with additional features such as built-in system setup program, low-level hard disk format, and advanced diagnostic tests.

*bit* - acronym for binary digit, the smallest number a computer can deal with. A bit is either a 1 or a 0, usually represented in computers by +5 Volts DC, or 0 Volts (ground), respectively.

*boot failure* - the inability of a computer to start running properly because its circuitry is broken, or it cannot find or load the operating system software from the disk drive.

*boot* - the process of bootstrapping, or self-starting the computer. When you turn on power, the computer performs a self-test (a function of BIOS), then attempts to "boot", or read an operating system from the floppy or hard disk. Also see firmware.

*boot* - the process of bootstrapping, or self-starting the computer. When you turn on power, the computer performs a self-test (a function of BIOS), then attempts to "boot", or read an operating system from the floppy or hard disk. Also see firmware.

*buffer* - an amount of memory in either a RAM chip or a register that acts as a temporary holding place for data passing from one place in the computer to another. Buffer memory allows the CPU to deposit the data and return to other tasks rather than waiting for an I/O device to take the data. Another type of buffer is an electronic circuit that amplifies weak digital signals in order to prevent a circuit sending data from being overloaded by several circuits receiving the data.

*bus* - electrical data and address signal connections that are routed on the motherboard between the microprocessor, the memory, the math coprocessor, and the expansion slots. As with a city bus, the connections have stopping off points that allow any device's data to be sent to or from the microprocessor.

*byte* - 8 bits. A byte is a the typical size of a personal computer number, especially as used for I/O to displays, disk drives, printers, keyboards, and modems.

card - a printed circuit board containing computer chips and other electrical or electronic components.

*cathode ray tube (CRT)* - the main screen of a computer display or monitor, a CRT contains a high-energy source of electrons (the cathode) which emits a beam or ray of electrons which other components in the tube accelerate to a high velocity. Upon striking the phosphor-coated inside surface of the front of the tube (screen), the ray causes the struck area of the phosphor to emit light. By deflecting the beam across the screen very quickly, the tube makes a text or graphic image appear on the screen.

# central processing unit (CPU) - see microprocessor

*compatible* - being functionally identical to the original IBM PC, XT, AT, or PS/2 personal computer. A compatible add-on card must be able to plug into and operate correctly in AT expansion slots. A compatible computer must be able to run software that runs on the original IBM, and accept compatible add-on cards.

*computer* - a mechanical or electronic machine that performs repetitive or complex calculations and reasoning operations with numbers and text. The term "computer" comes from Latin roots that mean "to think with". Thus, a computer helps people to think by removing the drudgery from repetitive calculation and reasoning activities. Modern electronic computers contain the following major components: Central Processing Unit (CPU), the electronic circuit that performs arithmetic and reasoning calculations; memory, the electronic circuits that store programs and data; and Input/Output (I/O), the electronic circuits and mechanical devices such as printers, keyboards, displays, and disk drives, that allow the computer to communicate with humans or expand its capabilities. The computer runs by virtue of the CPU fetching and executing the instructions of a program that is usually loaded into memory from a disk drive.

*controller* - a card or circuit that provides an interface between the computer's microprocessor and its actual I/O devices such as a disk drive. The controller performs low-level electronic control of the device (such as a display or disk drive) upon receipt of commands from the microprocessor, and it buffers data flowing between the two.

*data* - information, in the form of binary numbers (see bit, byte) that is stored on a floppy or hard disk, or in the computer's memory, or is transferred from one place in the computer to another (such as from the disk to the memory), or is transmitted to or from external devices such as printers.

*data patterns* - the placement of data in memory or on an Input/Output device such as a disk drive in a way that is calculated to cause a read or write error because of unusually sensitive or insensitive circuitry. The memory or device should not cause an error, regardless of the data pattern sent to it, so if it does, it is assumed to be faulty.

*diagnostic* - a test or process that examines symptoms of a problem, runs tests to exercise suspected bad circuits, and points out remedial action to take.

*digital* - representing values by a configuration of binary digits (ones and zeros, represented in most computers by +5 Volts and ground, respectively). For contrast, see analog.

*DIP* - dual in-line package, refers to the integrated circuit (chip) packaging technique whereby opposing parallel rows of pins are on each long side of the chip. These are contrasted with SIP (single in-line package), and ZIP (zig-zag in-line package).

*Direct Memory Access (DMA)* - the process by which a block of data is sent directly between an I/O controller circuit and the computer's main memory, rather than having to pass through the microprocessor. AT Floppy controllers use DMA. See programmed I/O.

*diskette* - a round, flat, thin sheet of mylar or similar material enclosed in a protective jacket that can be inserted in a floppy drive. It is coated with a ferrous oxide that is magnetizable, and is used to record computer data when it spins in the drive. It is often referred to as a floppy because the original diskettes were flexible enough to flop around when waved in the air. A cleaning diskette has a similar shape, but is made from a non-recordable material that cleans the read/write (recording) heads in the drive as it spins in contact with the heads.

*display* - a computer screen that shows text and graphic information to the computer user. Also see cathode ray tube.

**DOS format** - A special high-level format that MS-DOS or PC-DOS writes on a computer disk. The format puts a file structure on the disk surface, including an area that identifies sectors in use, a directory of the files present, and the files themselves.

**DOS** - Disk Operating System. MS-DOS (from Microsoft) and PC-DOS (from IBM) are the industry standard operating systems for AT-compatible computers. The main tasks of DOS are to create and manipulate a system of program and data files on the disk, and to provide a console interface to the user.

*drive type* - a numeric designator that specifies a particular type of disk drive to BIOS in the AT. Standard IBM AT BIOS recognizes up to 47 types of drives, each being identified by a number of tracks and heads, and each assumed to be an MFM type with 17 sectors of 512 bytes each.

*drive* - an electronic and mechanical computer Input/Output device that contains a fixed (rigid) disk or allows you to insert and remove floppy diskettes. The drive can write data onto and read data from the disk surface in concentric tracks under command of the computer. The drive spins the disk and uses an actuator to position read/write heads above the surface of the disk in order to deposit or extract data.

*drive door* - a movable front cover or actuating lever on a floppy drive that clamps a diskette in place when closed, but releases and ejects the diskette when opened.

*driver* - a special software program that is specified in the CONFIG.SYS file and is loaded at boot time. It's purpose is to implement special BIOS functions for a particular I/O device. For example, a driver is required to operate a disk controller at its secondary I/O addresses because the real motherboard BIOS only uses the primary addresses.

*electromagnetic* - a type of energy that electronic circuits radiate, creating unwanted interference with the behavior of nearby electronics that are susceptible to the radiation. The radiation is caused by electrons flowing in interconnecting wiring in alternating directions at a very high frequency. The radiation is sometimes intentional, as in the case of radio and television signals coming through the air. However, susceptible circuits can be shielded from the effects of the radiation by moving them to a different location or by putting a metal housing around them. Computer cases must be properly closed to prevent electromagnetic radiation of its circuits from interfering with television and radio reception.

EMS - acronym for Expanded Memory Specification developed by Lotus, Intel, and Microsoft. EMS provides a mechanism for programs that were originally intended to run within the 1M address space of an 8088 microprocessor (as found in the IBM PC and XT computers) to have access to many megabytes of additional memory. The original technique was to provide electronic circuitry with memory add-on cards that allowed the application program to command an EMS driver to switch various 16K chunks of the add-on memory so that the application could read and write the memory through addresses above the normal 640K reserved for DOS and below the area under 1M reserved for BIOS. EMS versions 3.2 and 4.0 are the most popular, with version 4.0 allowing application programs more flexibility in usage of RAM in the lower 640K of address space. Version 3.2 allows 8M of expanded memory, and 4.0 allows 32M. Motherboard chip makers now incorporate EMS control circuitry in their chipsets. Software manufacturers have developed drivers that use disk space and extended memory to emulate expanded memory in systems that have no EMS control circuitry.

#### expanded memory - see EMS.

*expansion slot* - a socket on a motherboard into which to plug add-on cards such as memory, disk controller, video adapter, and serial/parallel port controllers.

*expansion slot* - a socket on a motherboard into you can plug add-on cards such as memory, disk controller, video adapter, and serial/parallel port controllers.

*extended memory* - The address space between 1M and 16M in an ATcompatible computer. Modern 80386 and 80486-based computers can address extended memory up to 4G (gigabytes, equivalent to 1024 megabytes).

*ferrous oxide* - a magnetizable chemical compound containing iron that is used to coat the surface of floppy and hard disks. The ferrous oxide can be worn from a floppy diskette surface by the pressure of the read/write head riding directly on the surface as the diskette spins. The oxide can thus build

up on the head, causing the head to become dirty, and inducing read/write errors.

*file* - a logical grouping of information in the form of pure data or a program on the surface of a disk. The actual file structure of the disk and the creation, deletion, and other handling of files is done by the operating system (see DOS and DOS format).

*firmware* - software for a microprocessor that is built into ROM. BIOS is a specific firmware for the motherboard's microprocessor.

floppy - see diskette and drive.

*format* - the organization of data on a floppy or hard disk. Typically, the disk must have two levels of formatting before it is useful. The low level consists of writing onto the disk concentric tracks, each of which is subdivided into a number of sectors, each of which can typically contain 512 bytes of data; the format is written on a hard disk by a special program. The high level consists of writing into the sectors a file structure. This is done by the operating system (see DOS format).

gigabyte - 1024 megabytes. Optical disk 80386/80486 address space capacities are normally rated in megabytes.

ground - the connection of a common return of electrical current to the earth. All AC power systems in most countries require one leg of an electrical circuit to be grounded for safety. One should always ground oneself by touching the computer chassis before handling an electronic circuit card.

*hard disk* - a magnetic disk that is rigid and not removable from the drive. Also see diskette and drive.

*hardware* - physical or tangible components of a computer, such as the motherboard, disk drives, display, keyboard, and so on. Also see computer and software.

*head* - a relatively small device used for writing and reading data on the surface of a magnetic disk inside a disk drive. The device is usually made of plastic, ceramic, or non-ferrous (non-magnetizable) metal, and contains a precisely placed set of tiny coils of wire. Write current passes through the coil, builds up a magnetic field that alternates direction at high speeds as the disk spins under it, and thereby magnetizes (writes to) spots on the disk track. Conversely, when reading, the magnetized spots on the disk track pass under the head, induce alternating voltage in the head's coil of wire; the induced voltage is amplified by the drive electronics and sent to the computer. Thus is the data on the disk read. Also see diskette, drive, guide rods, ferrous oxide, actuator, and alignment.

*hexadecimal* - often referred to as "hex", a number system with 16 digits, used as a convenience by computer programmers, engineers, and technicians because 2 hexadecimal digits can represent 8 binary digits (it is easier to

#### GLOSSARY

deal with 2 digits than 8, especially when operating with large numbers). Hex digits can be 0 through 9 and A through F, where A, B, C, D, E, and F represents decimal values 10, 11, 12, 13, 14, and 15, respectively. A through F are used because there are no single symbols to represent those digits. To distinguish from decimal or random character sequences, a typical hex number is followed by the letter h, or preceded by 0X, as in the following examples: 49FBh, 0X30C1, 5442h.

*high density* - a type of diskette that is manufactured to high standards and can accept data packed more closely together than low-density diskettes allow. 5.25-inch high-density disks allow formatting with 96 tracks per inch (1.2M), and 3.25 diskettes allow 135 tracks per inch (720K or 1.44M).

I/O - Input/Output. The process of transferring data into or out of the computer from or to a peripheral device such as the disk drive, display, and so on. Such devices are known as I/O devices.

*IBM* - International Business Machines, the American computer manufacturer that popularized the term "personal computer", invented the IBM PC, XT, AT, and PS/2 computers, and made them the major *de facto* world standard for desktop and deskside computer systems.

*interleave, memory* - 2-way page interleave refers to a memory access method whereby odd addresses are located in one bank, and even addresses in another. 4-way interleave schemes are less popular, but still occur. Interleaving like this allows sequential memory accesses to occur fast, even though the system is using slow memory. One bank can be fetching data while the other is pre-charging. The effect is similar to that of a high-RPM multi-cylinder combustion engine compared to the lower-RPM of a singlecylinder engine. Page interleaved architectures sometimes require separation of the two halves of a 16-bit bank of memory, thereby affecting location of a bad RAM chip.

*interleave, sector* - the sequence in which sectors around the track are numbered and read. Modern fast systems use 1-to-1 interleave in which the sectors are numbered in sequence; this allows the system to read a track in one revolution of the disk. Older, slower systems use 1-to-3 interleave in which every third sector is numbered next in sequence; this allows the system to read a complete track in 3 revolutions. Programs are available that determine the interleave factor of your drive if it is the MFM or RLL type. If your interleave is wrong for your system, it can cause reduced performance. The 1-to-3 and other slow interleave factors are required because the controller cannot store more than one sector (512 bytes) of data, and must pass it to the computer's memory before reading the next sector.

| Decimal -                                       |   |      |     |     |      |
|-------------------------------------------------|---|------|-----|-----|------|
| Hexadecimal -<br>Binary<br>Equivalent<br>Values |   |      |     |     |      |
|                                                 |   |      |     | Har | Dia  |
|                                                 |   |      | Dec | nex | Din  |
|                                                 |   |      | Ō   | 0   | 0000 |
| 1                                               | 1 | 0001 |     |     |      |
| 2                                               | 2 | 0010 |     |     |      |
| 3                                               | 3 | 0011 |     |     |      |
| 4                                               | 4 | 0100 |     |     |      |
| 5                                               | 5 | 0101 |     |     |      |
| 6                                               | 6 | 0110 |     |     |      |
| 7                                               | 7 | 0111 |     |     |      |
| 8                                               | 8 | 1000 |     |     |      |
| 9                                               | 9 | 1001 |     |     |      |
| 10                                              | Λ | 1010 |     |     |      |
| 11                                              | B | 1011 |     |     |      |
| 12                                              | C | 1100 |     |     |      |
| 13                                              | D | 1101 |     |     |      |
| 14                                              | Ē | 1110 |     |     |      |
| 15                                              | F | 1111 |     |     |      |

1-to-1 interleave is allowed if the controller can store an entire track of data and time-share the reading of sectors at high speed with writing of stored sectors to the computer's memory.

*jacket* - the protective plastic covering of a floppy diskette. The jacket of a 5.25-inch diskette is very flexible, while that of a 3.5-inch diskette is rigid.

*keyboard* - a device shaped like the typing area of a typewriter that allows you to type information or commands for entry into a computer.

*kilobyte* - 1024 bytes. Floppy and memory storage capacities are normally rated in kilobytes.

*LED* - light emitting diode. A LED is frequently used in computers in place of incandescent indicator lamps because they are actually transistor-like semiconductors that glow when current is passed through them. They use low voltage levels (+5V), are much more rugged, and last much longer than incandescent lamps.

*load* - the process by which a computer program or data is brought from the disk into the computer's main memory.

*loop* - the process by which a computer program executes the same set of instructions repeatedly.

*low density* - a type of diskette that must accept data packed more loosely than high-density diskettes allow. 5.25-inch low-density disks allow formatting with 48 tracks per inch (360K).

*megabyte* - 1024 kilobytes. Hard disk and memory storage capacities are often rated in megabytes.

*microprocessor* - a complex integrated circuit "chip" molded into a square or rectangular flat piece of plastic or ceramic to be mounted (usually) on the motherboard of a computer. The microprocessor is the "brain" of the computer and is sometimes known as the Central Processing Unit (CPU). It contains arithmetic, logical, and reasoning circuits, can fetch and execute instructions from memory that is external to the chip, can read and write data to memory and Input/Output devices. Also see computer.

*motherboard* - the main card or printed circuit board of the computer. It contains the expansion slot connectors, the microprocessor, and related circuitry.

**mouse** - an palm-sized input device for the computer. As you move the mouse around on the desktop, it sends relative vertical and horizontal motion information to the computer. Mice have buttons on top that you push with your finger. Popular versions have 2 or 3 buttons. Any program that uses a mouse displays a mouse cursor or arrow shaped pointer on the screen; the pointer moves to mimic the direction and amount you move the mouse. When the pointer is on top of a menu item, you can push the mouse button to tell the program that you are selecting that item. In order to use a mouse

with an application program, you must have a mouse driver software program loaded into the computer. Some programs contain a built-in mouse driver.

nybble - four bits (half of a byte).

*optical sensor* - an electronic device that detects the presence of another object. It functions by having a light source such as a L.E.D shine into a light-sensitive electronic component, and allowing the other object to interrupt the light beam. An electronic circuit detects that the light beam was interrupted, thus sensing the presence of the other object. Typical use is in the detection of the write protect tab on a 3.5-inch floppy diskette jacket.

*oscilloscopes* - an instrument for measuring the voltage frequency and amplitude characteristics of electrical and electronic energy signals. It contains a cathode ray tube and actually shows the electrical waveform on the screen. They are usually expensive and used only by skilled technicians and engineers.

overwriting - writing new data on top of old data on a hard or floppy disk.

*PC* - a computer invented by IBM in 1981 based on the Intel 8088 microprocessor and having 5 expansion slots and a floppy drive, but no hard disk.

**PIC** - programmable interrupt controller. This refers to the 8259A chip on XT and AT motherboards that recognizes and prioritizes IRQ (interrupt requests) for the CPU

*potentiometer* - an adjustable electrical component of electronic circuits that allows a technician to change the behavior characteristics of the circuit. Similar to the volume control in a radio.

*power supply* - a major subassembly of a computer system that supplies electricity to electronic circuits in the computer. It converts the high voltage alternating current (e.g. from a wall outlet) to lower 5 and 12 Volt direct current used by computer circuits. The power supply is in a metal chassis that bolts inside the computer chassis. It contains a fan that pulls air into the supply from inside the computer and exhausts behind the computer.

*program* - a step-by-step sequence of instructions that a computer can execute. A program is written by a person who understands how the computer functions. It what tells the computer what work it must do and in what order, and guides it through doing the work.

*programmed I/O* - the type of data transfer between the controller and the computer's main memory that requires data to pass through the microprocessor. Also see DMA.

*RAM* - acronym for Random Access Memory. A RAM is an integrated circuit that a microprocessor can both read and write with data or

instructions. The processor can access any storage location in the RAM in the same amount of time. Unless backed up by a battery, the RAM loses its memory contents when power to the computer is switched off.

*read* - the action of taking data from a computer's memory or an I/O device such as a disk drive. Reading is usually non-destructive in that the data is still in the memory or on the disk after the read has taken place. Also see read/write.

*read/write* - a dual characteristic of computer memories and disk drives that puts data into the device (write) or takes data from the device (read). Also see head, RAM, ROM, and microprocessor.

**RMA** - Return Material Authorization, usually given by a manufacturer to a customer prior to allowing the customer to return a product for repair. The RMA number must be written on the outside of the returned package. Without it, the manufacturer cannot differentiate customer products that need immediate attention from less important packages.

**ROM** - acronym for Read-Only Memory. A ROM is an integrated circuit that is preprogrammed at the factory to contain data or instructions that a microprocessor can read. The microprocessor cannot write to it, however. The ROM is special because it retains its contents even after power to the computer is switched off.

RTC - real time clock. This refers to a circuit on the AT motherboard that is backed up by a battery so that it will not stop running when computer power is switched off, and it keeps track of the actual time and date. The chip also contains CMOS RAM. Some versions of the chip contain a 10year battery as well.

*sector* - an invisible magnetic portion of a disk track that aligns with sectors on all other tracks in order to take the shape of a wedge of pie. A standard sector on an IBM-compatible drive contains a sector header and 512 bytes of data. The header contains the track, head, and sector numbers. Both header and data areas also contain a numeric code used for error checking. The track is divided into sectors in order to simplify error checking and to reduce the amount of track data that will be lost if a bad or magnetically weak spot on the track causes data to be written or read erroneously. A 5.25-inch floppy diskette usually contains 9 sectors per track. A standard AT-compatible hard disk contains 17 sectors per track, though more modern hard disks can contain 26 to 35. Also see track.

*sector not found* - an error that occurs when the computer commands the disk controller to read or write data in a specific sector, but upon checking the sector headers around the track, the controller was unable to find a match for the requested sector number. This can happen because the sector header is unreadable as a result of misalignment of the head or some other malfunction in the disk drive.

*seek* - the action in a disk drive of the head assembly being positioned to a specific track on the disk surface. Seek time is the slowest of all critical high-speed I/O activities in the computer.

Setup - a special program that users must run to configure the CMOS RAM in IBM AT compatible computers in order to identify the memory size and allocation, type and number of floppy and hard drives installed, type of video adapter installed, and current time and date.

signal to noise ratio - the ratio in an electronic circuit of the energy level of valid data information (the signal) to the energy level of unwanted interference (the noise). A low ratio means the electronic circuit cannot reliably distinguish between the data and the noise, and will deliver erroneous data as a result. Also see noise and data.

slot - see expansion slot.

*software* - intangible components of a computer consisting of the instructions telling the computer what to do and the data that the computer must process. The most common form of software is a computer program. Also see computer and hardware.

*static* - the build up of electrical charge in one's clothing or body by walking across a carpet, such as on a dry winter day. The discharge of the static electricity can damage delicate electronic circuits.

*technician* - relating to computers, a person who is trained in the technology of maintaining, troubleshooting, and repairing complex electronic or mechanical devices.

technology - science applied to the practical solution of everyday problems.

*throughput* - the overall rate at which large volumes of data can pass through the system, from the computer's memory to the hard disk, for example.

*actuator* - a mechanism inside a disk drive that holds the read/write heads, presses (or loads) them toward the disk surface, and moves them above the surface of the disk toward and away from the drive spindle.

*toggle switch* - a mechanical devices with two positions that routes electricity to the path determined by the current position.

*track* - a normally circular path on the surface of a magnetic diskette onto which data is written (recorded), or from which data is read, while the read/write head is positioned on the track. A track is created by the low level disk formatting process in which the format program causes the drive to write a track header and a number of sectors (see sector) onto the surface of the disk as it spins. An index hole that has been punched through a non-data area of the disk identifies the start of the track. The track header contains the track and head number, as well as an error checking code and information to identify whether the track is bad and cannot reliably store data. Depending on the capacity, floppy diskettes have 35, 40, 80, or more

concentric tracks on one surface. Standard diskettes have 48, 96, or 135 tracks per inch. Hard disks can have more than a thousand tracks. Also see spiral track and sector.

*track-per-inch* - a rating of the density of tracks on a floppy diskette; used to identify the quality and data capacity of the diskette.

*troubleshooting* - trying to identify the cause of a failure or problem in a computer circuit. This is usually the main job of a technician.

*utilities* - somewhat small, helpful computer programs such as disk formatters, simple text editors, and so on. These are not major application programs such as data base managers, word processors, and spreadsheets.

*write protect* - a mechanism on a floppy diskette that prevents you from inadvertently overwriting good data with inappropriate data; used to protect valuable data from being destroyed. A 5.25-inch diskette has a square notch cut in the side to allow writing; you must put a piece of tape over the notch to write-protect the disk. A 3.5-inch diskette has a sliding write-protect tab built into it near one of the corners.

write - to deposit data into memory or onto the surface of a disk

*XT* - a computer invented in 1982 by IBM based on the Intel 8088 microprocessor and having 7 expansion slots and a 10-Megabyte hard disk.

# INDEX

1-to-1 64, 119, 120 10-pin 5, 13, 23, 108 10-year 13, 122 101-key 11, 53, 61 128K 10, 13, 18-20, 59, 98 12V 13, 31, 32, 107 15M 60 16-bit 105, 107, 109, 119 16450 23, 53, 57, 66, 100 16K 13, 19, 20, 60, 117 16M 60, 96, 117 IM 19, 46, 60, 96, 117 2-pin 5 2-to-1 63 20-bit 60 24-bit 60 24K 20, 98 25-Pin 5, 22, 111 256K 9, 13, 18, 20, 59 280 9, 13, 21, 22, 34, 35 286 80, 81, 89, 96, 102-106 3-pin 13 3-Volt 13 3/486 96 32K 10, 13, 18-20, 35, 80, 98 36-pin 109 360K 61, 120 384K 59 386 2, 3, 102, 104-106 4-pin 13 486 2, 3, 79, 96, 105 48K 98 50-Ohm 67, 101, 112 512K 10, 13, 18, 59 5V 18, 31, 32, 107, 108, 120 62-pin 109 640K 19, 46, 58, 59, 80, 95, 117 64K 3, 13, 18-20, 75, 80, 81, 83, 85, 87, 89, 94, 95, 98 6845 81, 95, 100 8-bit 13, 45, 99, 107-109 80 9, 13, 21, 33-35, 54, 75, 81, 84, 86, 90, 95, 100, 123 80/280 13 80186 56 80188 56 80286 56, 60, 80, 83, 109, 113 80287 56, 82, 88, 91, 98 80386 56, 60, 79, 106, 109, 117, 118 80387 56, 98 8042 26, 80-82, 85, 87, 89, 94, 95 80486 56, 60, 109, 117, 118 8086 56 8087 56, 98 8088 56, 98, 117, 121, 124 80x86/8 Central Processor (CPU) 53, 56 80x87 Math Coprocessor (NPU) 53, 56 8237 53, 58, 80, 85, 92, 94, 95 8237 DMA Controller 53, 58, 80, 85, 92, 95 8250 53, 57, 66, 100 8250/16450 SERIAL PORT TESTS 66 8253 53, 57, 89, 99 8253/4 Counter-Timer 57 8254 57, 80, 81, 85, 86, 92, 94, 95, 99

8255 57, 95 8259 53, 57, 80, 81, 85, 87, 88, 89, 90, 92, 94, 95, 99 82C601 13, 35 84-Key 53, 61 8930 54 9-Pin 5, 23, 111 9600 30, 45, 47 A: 9, 53, 54 abort 38, 61 ABOUT LANDMARK 3 abuse 4 ACC 2030/2035 AT 102 ACC 82010 PC/AT Chip Set 102 ACC 82020 Turbo AT Chip Set 102 ACC 82300 105 access 16, 19, 58-60, 81, 99, 110, 113, 116, 117, 119, 121, 122 accessories 6, 57, 61, 66, 111 accidental 77 acclimatize 6 accurate 2, 11, 13, 61, 63, 64, 78 activate 31 active 31, 32, 107 actuate 16 adapter 10, 11, 19, 22, 36, 60, 67, 78, 95, 96, 100, 101, 104, 108, 117, 123 add-in 1, 3, 20, 57 add-on 88, 113, 115, 117 address ii, 4, 9-11, 13, 18-21, 28, 29, 35, 45, 58, 59, 60, 77, 79, 80, 82, 83-86, 89, 90, 92, 95, 96, 98-100, 102, 103, 104-106, 113, 114, 117, 118 addressing 58 adjust 41, 87 adjustment 78 Advanced Diagnostics with PC Probe 3, 10, 52, 71, 81, 105, 114 advice 4, 6 Agreement ii, iii, iv, 5 aids 33, 36, 37, 39, 52, 55, 56, 77 algorithms 58 aligned 26 AlignIt ii, 3, 61, 62 alignment 3, 61, 113, 118 Ali 42.43 amber 31 AMI 71, 79, 89, 92, 114 AMI BIOS Plus POST Codes 89, 92 AMP 112 analog 60, 113, 115 analysis 30, 64, 77 analyze 90 Another Reason to Loop on Error 39 ANSI 30, 48, 113 anti-static 4 application 11, 42, 50, 51, 62, 113, 117, 121, 124 architecture 11, 42 archival ii arithmetic 56, 115, 120 array 36, 60 ASĆII 48, 50 ASSIGN PORT ADDRESSES 45
- assistance 23, 56 asynchronous 54, 66
- Asynchronous I/O (External Loopback) Test 66
- AT i, ii, iii, iv, 1-3, 5, 6, 10, 11, 13, 18-23, 25, 26, 29, 30-32, 35-38, 41, 42, 43, 46-48, 52, 57, 58, 59-62, 64-66, 68, 71, 72, 77, 79, 80, 82, 85, 86, 95-110, 113, 114, 115-123
- INTERRUPT ΑT AND DMA CONTROLLERS 108 AT-compatible 10, 22, 25, 61, 71, 109, 110,
- 113, 116, 117, 122
- AT-Compatible Interrupts 109
- AT/286 Chip Sets 102, 105
- AT/386 Chip Sets 105
- AT/386SX Chip Sets 104, 105
- Automatic Jump to KickStart 2 Firmware 10
- Award BIOS 3.03 POST Codes 94
- Award BIOS 3.1 POST Codes 95
- background 60
- backspace 42, 44
- Backup Each Program Diskette 6
- bad 31, 32, 58, 64, 65, 77, 78, 83, 84, 95, 98, 102, 115, 119, 122, 123
- ball-clips 5
- bandwidth 53, 59, 98
- base memory 11, 46, 58-60, 80, 86, 89, 95
- batch 2, 9, 15, 29-31, 37-39, 42, 52, 54-56, 63, 65, 67-69
- Batch Testing 52
- BATCH TEŠTS 9, 37, 54, 56, 67, 68
- battery 2, 9, 11, 13, 15, 44, 45, 50, 71, 72, 79, 80, 89, 90, 94, 95, 101, 122
- Battery and Loopbacks 9
- baud 13, 30, 45, 47 beep 50, 78, 79, 87, 88, 99
- beeper 57
- beeps 57, 77-79, 81
- bell 87
- Berg 5
- binary 28, 34, 113-115, 119, 118 BIOS ii, 3, 5, 10, 13, 15, 19, 20, 21, 25-27, 33, 34, 36, 41, 63-65, 71, 72, 77, 78-80, 82, 83, 85, 86, 87, 89, 92-95, 99, 102, 113, 114, 116, 117, 118
- **BIOS ERRORS DURING BOOT 78**
- BIOS Manufacturers 71, 78, 79, 114 BIOS POST CODES 25, 78, 80, 83, 87
- Block Diagram of XT and AT 97
- blue 31-33, 107
- blue-green 33
- BNC 67, 112
- board iii, 2, 9-11, 15, 19, 21, 25, 27, 29, 41, 45, 52, 53, 54, 56, 60, 67, 84, 85, 87, 88, 94-96, 113, 114, 120
- book 8
- boot 3, 10-12, 15, 16, 21, 26, 27, 29, 32-35, 41, 44, 48, 49, 50, 71, 72, 78, 79, 82, 86, 88, 91, 93, 94, 95, 96, 114, 116
- bootstrap 41
- bracket 22, 23, 25
- brightness 78
- broken 36, 98, 114

- brown-out 77
- buffer 64, 80, 87, 101-104, 114
- built-in 2, 3, 11, 12, 46, 65, 71, 72, 78, 114, 121
- bulletin board iii

- burn ii, 2, 11, 15, 29-31, 37, 52, 59, 82 burn-in 11, 15, 29-31, 37, 52, 59, 82 bus 13, 27, 31, 60, 77, 81, 96, 98, 99, 100, 102-106, 113, 114
- bypass 9, 13, 15, 21, 28, 29, 34, 35, 45, 48
- **BYPASS DIAGNOSTICS** 48
- byte 58, 80, 88, 89, 95, 96, 110, 113-115, 121
- C.O.D 6
- C: 53, 54, 100
- C&T 13, 103
- C&T CS8220 103
- C&T CS8221 NEAT 103
- C&T CS82C235 NEAT 103
- cable 5, 13, 16, 22, 23, 26, 66, 67, 100, 101, 106
- cache 94, 96, 105, 106
- calibration 78
- call iv, 4-7, 33, 50, 79, 80, 88, 89
- cancel 42
- capacity 18, 72, 73, 123, 124
- card i, ii, iii, iiv, 1, 2, 4, 5, 9, 12, 17, 16, 20, 22-25, 29, 32, 36, 57, 67, 79, 81, 100, 101, 113, 114, 115, 118, 120
- carpet 4, 123
- carrier 4, 108, 111
- cascade 110
- case xv, 4, 5, 15, 16, 19, 20, 24, 26, 33, 35, 36, 50, 62, 67, 68, 71, 72, 117
- catastrophic 63, 77, 98
- cause 1-3, 21, 25, 28, 37, 39, 41, 42, 58, 61, 62, 81, 96, 98, 115, 119, 124
- causes 37, 39, 55, 115, 122, 123
- causing 30, 31, 61, 118
- caution 25
- cells 58
- Centronics 13, 22
- CGA 2, 19, 22, 36, 60, 95
- changes xv, 77
- channel 58, 80, 84, 87, 90, 95, 99, 109
- chapter 9, 15, 21-23, 25, 27, 28, 29, 31, 33-37, 39, 41, 44, 45, 48, 49, 52, 55, 56, 57, 61, 62, 64, 66, 71, 77, 78, 96, 111
- chapter) 31
- chapters 15, 27, 36, 37, 43, 44, 52, 56
- character 30, 42-44, 48, 50, 60, 61, 119
- Characteristics of Remote Operation 47
- charge 4, 123
- chassis 4, 23, 118, 121
- checkout 29, 58, 81
- checksum 35, 80, 83, 85, 87, 89, 92, 94, 95, 101
- chip 11, 18, 26, 35, 56, 57, 66, 67, 71, 77, 80, 81, 83, 85, 94-96, 98, 100, 101, 102-106, 114, 116, 117, 119-122
- chipset 25, 77, 96
- claim 4
- clamping 6

clean 6

- clear 22, 33, 68, 87, 95, 99, 108, 111
- clips 5, 6
- clock 2, 5, 11, 13, 27, 35, 45, 46, 53, 56, 59, 71, 77, 84, 86, 92, 93, 98, 101, 102-104, 106, 109, 122
- clusters 64
- CMOS 2, 11, 13, 15, 20, 22, 35, 46, 47, 50, 52, 53, 56, 63, 64, 68, 71, 72, 79, 80, 82-85, 87-90, 92, 94-96, 101, 103, 122, 123
- CMOS Real Time Clock 53, 56, 101
- code 3, 10, 12, 13, 29, 31-36, 55, 61, 71, 77, 78, 79, 80, 82, 83, 85, 87, 89, 92, 94-96, 98, 106, 122, 123 codes 3, 9, 10, 21, 25, 27, 33, 34, 35, 36,
- 77-80, 83, 87, 89, 92, 94-96, 98, 113 cold 98
- color 2, 10, 31, 32, 36, 60, 84, 89, 95, 100, 106
- COM1 22, 23, 30, 35, 37, 41, 45, 47, 54, 57, 66, 100
- COM2 45, 54, 100
- COM3 45, 54, 100
- COM4 45, 54, 100
- comments ii, 7
- company ii, 3-5, 7, 72, 79, 114 Compaq 79
- comparators 10, 32
- compatible i, 1, 3, 7, 10, 12, 13, 22, 25, 56, 60, 61, 71, 72, 77, 102, 109, 110, 113-117, 122, 123
- complain 59
- Comprehensive Diagnostics 11
- computer iii, iv, 1-4, 6-12, 15, 16, 21-25, 30, 32, 33, 35, 36, 41, 43-45, 47, 48, 50, 57-60, 65, 66, 71, 72, 73, 77-79, 96, 98, 101, 106, 107, 111, 113-124
- configurable 9
- Configurable Card 9
- configuration 2, 8, 9, 11, 18, 21, 35, 44-47. 49, 71, 79, 80, 83, 85, 87, 88, 92, 95, 115
- configure 9, 10, 15, 16, 20, 22, 27, 29, 36, 41, 43, 44, 45, 52, 55, 56, 61, 62, 85, 123
- CONFIGURE MENU 36, 43, 45, 52, 55, 56
- CONFIGURE SWITCHES/JUMPERS 16
- conflict 20, 35, 36, 69, 98-100
- conflicting 20
- conflicts 35
- conform 106
- confusing 35
- confusion ii, 61
- CONGRATULATIONS 1
- connections 18, 66, 114
- connector 4, 22, 23, 25, 26, 57, 66, 67, 106-109, 112
- connectors 13, 15, 22, 26, 77, 106, 107, 108, 111, 120
- contents v, 5, 21, 59, 71, 122
- continuous 11, 55, 67-69, 95
- contract iii, 12

- 2, 19-23, 26, 35, 45, 53, 55, controller 57-59, 61, 63, 64, 65-67, 72, 78-81, 83, 85-90, 92, 93, 94-96, 99-106, 108, 109, 113-117, 119-122
- controllers 57, 64, 79, 101, 102, 103, 105, 106, 108, 109, 110, 116, 117
- controls 21, 99
- convenience 52, 79, 118
- convention 106
- conversion 28
- cooling 39
- copies ii, iii
- coprocessor 22, 53, 56, 84-86, 93, 94, 96, 98, 102, 103, 114
- copy ii, iv, 6, 86, 92, 113 cost 77, 101, 102
- count 11, 29, 55, 80, 89
- count-based 11, 29
- counter-Timer 57
- cover 15, 16, 24, 25, 47, 116
- CPU 11, 19, 24, 33, 53, 56, 57, 66, 77, 83, 85, 92, 94, 95, 98, 102, 109, 114, 115, 120, 121
- crash 65
- CRC 101
- create 18, 67, 68, 116
- creation 68, 118
- cross-reference 101
- CRT 53, 54, 60, 67, 81, 114
- CRT RAM 53, 60
- crystal 5
- Cirl-Esc 42, 61
- Ctrl-J 42
- cursor 42-44, 95, 120
- cushion 65
- custom 10, 12, 18, 20, 52, 54, 67, 68, 69, 72
- CUSTOM VERSIONS 10, 12
- customer ii, iii, 1, 11, 51, 64, 122
- customization 11
- customized 12
- cycle 29, 48, 95
- cycling 29
- cylinder 64, 65, 119
- cylinders 63, 64, 72, 73
- Dallas 102
- damage 4, 5, 25, 26, 32, 65, 77, 123
- damaging 4, 6, 44
- danger 47, 98
- data 2, 22, 23, 30, 31, 34, 35, 42, 44, 45, 47, 53, 54, 56, 58-67, 72, 73, 77, 80, 81, 83, 86, 90, 91, 93, 95, 96, 98-106, 108, 109, 111, 113, 114, 115, 116, 118, 119. 120-124
- Data and Command Line (Internal Loopback) 63, 64, 66, 102, 114, 120, 123
- Data Line (Internal Loopback) Test 66
- Data Line Test 53, 58
- DATA to STATUS and COMMAND Line 66
- date iii, 5, 8, 11, 46, 56, 71, 122, 123
- DB25 13, 22
- DB25F Parallel Connector 109
- DB9 13, 22, 23
- dealer 4, 23, 33, 77, 111

debug 34 decimal 28, 119 Decimal - Hexadecimal - Binary Conversion 28 decode 18, 19, 58, 59, 103 default 11, 18, 20, 21, 29, 30, 36, 41, 44-50, 55, 68 Default Passwords 50 defaults 45-47 defeat 46 defective iii, 6, 15, 34, 36, 64, 80 defects iii deficiency 7 **DEL 50** Delete 42, 44 delicate 4, 5, 123 density 61, 119, 120, 124 descriptor 82 destroy 4, 44, 61-65 destroying 63-65 destructive 2, 11, 44, 49, 50, 61, 62, 63, 122 detailed 29, 30, 46, 52, 79, 114 developer 78, 79 device 16, 23, 29, 57, 58, 81, 96, 105, 106, 110, 113, 114-116, 118, 119, 120-122 devices iii, 21, 29, 45, 46, 66, 109, 111, 113, 115, 119, 120, 123 diagnose 27 diagnostic i, 1-3, 5, 10, 11, 27, 28, 37, 44, 52, 53, 58, 61, 68, 77, 78, 96, 98, 114, 115 Diagnostic Control 11 DIAGNOSTIC STRATEGY 77 DIAGNOSTIC TEST ERROR CODES 78, 96, 98 **Diagnostic Test Error Codes and Meanings** 98 Diagnostic Test Numbers and Names 53 Diagnostic Testing Strategy 77 diagnostics 2, 3, 10-13, 16, 20, 21, 27, 28, 31, 34, 36, 37, 44, 48-50, 52, 56, 71, 77, 78, 90 DIAGNOSTICS MENU 28, 37, 48, 52, 56 dialogue 42-44, 54 dictionary ii, 8 digits 31, 113, 115, 118, 119 DIP 13, 16, 98, 116 DIP Switch Assembly 16 direct memory access 58, 110, 116 disassemble iv discharge 4, 72, 123 disconnect 24, 66, 67, 72 disk iii, 3, 6, 10, 11, 19, 20, 22, 29-32, 41, 44, 49, 50, 55, 56, 61, 63-65, 72, 78, 82, 86, 88, 90, 93, 94, 96, 100, 113-124 diskette ii, iv, xv, 3, 6, 8, 9, 16, 22, 61, 62, 65, 82, 113, 116-124 Diskettes Do Wear Out 6 display 2, 3, 9, 11, 15, 21, 22, 28, 29-31, 33-38, 41, 42, 43, 46-48, 50, 52, 55, 56, 60, 61, 66, 68, 77, 78-81, 86, 89-92, 96, 99, 113, 114, 115, 116, 118, 119

- Display Test or Error Number 38
- displayable 50

DMA 11, 22, 53, 58, 80, 83, 85, 87, 88, 90, 92, 95, 99, 101-106, 108, 110, 116, 121 DMA Channels 110 DMA Controllers 108, 110 documentation ii, iii, 78 Don't Change SW1-5,6 20 door 6, 116 DOS 2, 3, 19, 20, 34, 46, 52, 60, 62-65, 101, 113, 116, 117, 118 DRAM 59, 87, 95, 98, 103, 105, 106 drive iv, 3, 6, 9, 11, 15, 53, 54, 61-65, 71-73, 78, 82, 88, 94, 96, 100, 109, 110, 113-116, 118, 119, 121, 122, 123 DRIVE TYPES IN CMOS RAM 71 driver 20, 32, 72, 100, 111, 116, 117, 121 drivers 3, 46, 66, 102, 103, 117 drives 2, 3, 11, 32, 44, 54, 61, 63, 64, 65, 67, 68, 71, 72, 78, 96, 114-116, 118, 122, 123 dropout 59 dropping 4 DTK 79 dual-mode 105, 106 duration 31, 46, 54 During Initialization 33 During POST 33, 78, 79 earth 108, 118 economic 8 edge 4, 13, 32, 107 EĞA 2, 19, 22, 36, 60, 95, 100 EGA/VGA 19, 100 electric 73 electrical 4, 113, 114, 118, 121, 123 electricity 4, 121, 123 electromagnetic 6, 117 electronic ii, iii, 4, 18, 113, 114, 115-118, 121, 123 electronics 41, 117, 118 emergency 32 EMS 3, 19, 20, 85, 117 encrypted 50 encryption 11 encrypts 50 entries 42, 68 entry 42-44, 46, 47, 49, 50, 68, 120 environment 11, 15 EPROM ii, 5, 9, 10, 13, 18, 19, 20, 21, 25, 28, 29, 35, 94, 95 EPROM Size Jumper Settings 18 EPROM Size Jumpers W1-4 18 EPROMs 13, 20 erase 44 Err/Tst# 29 ERRATA / CHANGES xv 2, 3, 7, 11, 13, 25, 27, 29, 30, 31, error 33-39, 55, 57, 58, 63, 64, 67, 68, 78, 79-82, 86, 89-93, 95, 96, 98-101, 109, 111, 115, 122, 123 Error 00 - Hardware conflict. 35 Error 01 - Hardware Test Error 36 errors xv, 11, 30, 37, 55, 56, 61, 62-65, 78,

- 88, 98, 100, 118 Errors and What to Do about Them 55
- Esc 42, 55, 61, 68

Escape 48 ESDI 11, 63, 72, 74, 76 Ethernet 11, 16, 26, 54, 56, 67, 68, 101, 112 exceptions 96 execute 27, 30, 35, 37, 42, 44, 50, 55, 63-65, 96, 98, 120, 121 executing 21, 27, 33, 34, 38, 42, 43, 55, 57, 59, 115 execution 37, 41, 52, 56, 67 exhaustive 11, 58-60, 96 Expanded Memory Test 3, 20, 46, 59, 60, 80, 117 Expansion Slot Connectors 107, 120 expected 81, 100 experiment 41 extended 11, 13, 19, 27, 29, 31, 35, 38, 46, 53, 59, 60, 84, 86, 92, 94-96, 100, 103, 117 extractor 26 factory 2, 18, 20, 21, 41, 122 Factory Default 20, 21 factory-authorized 41 factory-set 18 fail 3, 4, 6, 13, 21, 29-31, 35, 38, 39, 46, 52, 55, 56, 62, 95, 98 Failing POST Invokes Diagnostics 10 fails 3, 10, 34-36, 38, 39, 52, 55, 59, 99, 101 failure 1-3, 10, 15, 29, 30, 33, 35, 38, 39, 55, 96, 98, 99, 100, 101, 114, 124 fan 77, 121 Faraday (WD) FE3600B 103 Faraday (WD) FE3600C 103 Fasten Card in Place With Mounting Bracket Screw 25 fastened 16 faster 6, 7, 59, 98, 102, 110 fastest 64 fatal 95, 99 faulted 72 faults 77 faulty 30, 58, 78, 79, 99, 115 FAX i, 7, 128 features xv, 2, 9, 51, 71, 114 feedback ii female 111 field 2, 42-44, 47, 118 File iv, xv, 4, 5, 56, 62, 64, 82, 116, 118 files iii, 62, 64, 116, 118 fingernail 16 fingers 18 firmware xv, 9, 10, 12, 13, 18, 19, 20, 21, 25, 27, 29, 34, 35, 36, 41, 50, 78, 114, 118 FIRST THINGS YOU SHOULD DO 4 flag 80, 82, 85, 87, 92, 95, 96 flags 80, 95, 96 flash 39, 50 flashing 39, 77 flicker 30 flickering 29, 33 flickers 29, 31 floating 56, 98

floppy iv, xv, 3, 6, 9, 11, 16, 53, 54, 56, 58, 61, 62, 67, 68, 71, 72, 78, 82, 86, 88, 90, 93, 94, 96, 100, 109, 110, 113, 114, 115-118, 120, 121, 122-124 FLOPPY DISK AND DRIVE TESTS 61 Format Entire 53, 62-64 Format Random 53, 62, 63 formats 62, 64 formatted 16, 61-64, 68, 73, 78 formatting 2, 63, 64, 118-120, 123 framing 100 freon 39 frequency 60, 63, 117, 121 Galrow Tests 58, 59 Get an RMA Number 6 glossary ii, 8, 113 graphics 19, 22, 36, 60, 61 green 31, 33, 107 ground 4, 18, 24, 31, 107-109, 114, 115, 118 grounded 4, 118 gun 39 halt 30, 55 Handle the Card Carefully 4 hang 10, 33 hangs 10, 33, 34 hard iv, 2, 3, 6, 11, 15, 35, 41, 49, 50, 53-56, 62-65, 67, 71-73, 78, 82, 88, 90, 94, 96, 100, 109, 113-115, 117, 118, 120, 121-124 Hard Drive Manufacturers and Parameters 73 HARD DRIVE TESTS 53, 62 Hard Drive Types Available 72 Hardware for Professionals 3, 8, 9, 21, 25, 35, 36, 48, 85-88, 92, 93, 98, 101, 109, 118, 123 hardwired 19, 21 head 61, 62, 65, 113, 117, 118, 122, 123 Head Cleaning and Alignment 61 headers 13, 23, 64, 122 heads 6, 61-63, 65, 72, 116, 123 heat 39 Hercules 2, 60 hex 3, 22, 28, 29, 31, 33, 34, 36, 37, 38, 96, 119, 118, 119 hexadecimal 3, 9, 10, 19, 21, 28, 33-35, 46, 52, 118, 119, 118 HEXADECIMAL POST CODE DISPLAY 33 high-speed 71, 104, 106, 123 highlight 42, 43, 47 host 10, 19 hot 81 hours 55, 58, 59, 63, 65, 71 housing 16, 117 how ii, iii, 1, 6, 15, 16, 19, 21, 22, 23-28, 34, 36-38, 41, 42, 44, 49, 50, 54-58, 68, 72, 101, 121 How and Why to Loop on an Error 38 How and Why to Stop a Test 38 How and Why to Stop on Error 38

- How to Change the Password 50
- How to Create a Custom Batch Test 68

HOW TO EXIT 41 HOW TO GET HELP ON PRODUCT **PROBLEMS 6** How to Halt a Test 55 HOW TO INSTALL CONNECTORS 22 HOW TO INSTALL JUMPSTART BIOS ROMS 25 HOW TO INSTALL KickStart 2 15, 22 HOW TO INSTALL LOOPBACK PLUGS 26, HOW TO RUN TESTS 36 How to Set SW3 to a Test Number 28 HOW TO TEST WITH SWITCHES AND LEDS 37 HOW TO USE THE MENU SYSTEM 15. 42 hung 101 1/0 CONTROL TESTS 53, 56, 57 IBM i, 1, 3, 7, 8, 13, 22, 23, 25, 32, 42, 59, 71, 72, 74, 77, 79, 80, 98, 101, 106, 110, 113, 114, 115-117, 119, 121, 122-124 IBM AT BIOS POST Codes 80 IBM-compatible 7, 25, 72, 113, 122 IBM-standard 22, 72, 106 IC 16, 26 IDE 64 If No POST Codes Appear 34 If the Test Fails... 38 image 60, 115 important ii, 9, 12, 42, 55, 61, 65, 122 Important Keys - Esc, Enter/Spacebar 42 in-warranty 41 increment 56 indentation 26 INDEX 123, 125 infection 2 Informative LEDs 10 initialization 10, 21, 31, 33-37, 41, 46-48, 52, 80, 83, 85, 86, 89-94, 98 initialize 10, 15, 21, 25, 35, 41, 80-82, 85-88, 90, 92, 93-96, 109, 111 innermost 62, 64, 65 inspect 4, 5 Inspect Package Contents 5 Inspect The Package 4, 5 install 3, 10, 15, 16, 18, 21-26, 34, 35, 77, 78 installation 9, 15, 16, 18, 21, 22, 23, 24, 28, 29, 31, 34, 48, 77, 78, 98 Installation / Repair Tools 16 instruction 56, 81, 85, 92 instructions 9, 24, 56, 77, 80, 115, 120-123 instrument 5, 39, 121 int 80, 81, 90, 91, 96, 109 integrity 56, 58, 64, 66, 67, 111 Intel 79, 113, 117, 121, 124 Intended Applications 1, 2, 22, 23, 61, 77, 98, 117 interface 47, 57, 66, 73, 80, 81, 95, 98, 100, 113, 115, 116 interfere 20, 60, 67 interference 61, 117, 123 interfering 72, 117

interleave 63, 64, 85, 104, 119, 120 Interleaved 105, 106, 119 intermittency 59 intermittent 29, 30, 37-39, 55, 59, 77, 96 intermittently 38 interrupt 22, 45, 53, 57, 60, 63, 64, 80-90, 92-95, 99-103, 108, 109, 121 Interrupt Controllers 57, 101, 109 interruptable 42 interrupts 11, 57, 81, 85, 87, 96, 100, 109 introduction xv, 1, 9, 15, 27, 41, 45, 49, 52, 71, 77, 111 IRO 57, 99, 109, 121 ĪRQ0 53, 57 IRO3 45, 100, 107 IRO4 45, 53, 57, 100, 107 IRO5 100, 107 IRO6 107 IRQ7 100, 107 isolate 2, 36 isolating 39 isotropy 60 ISR 99 J1 23, 108 J1 - Serial Port Connector 23 J2 23, 24, 31 J2 and J3 Reset Headers 23 J2, J3 Headers, Rev 1 23 J2, J3 Headers, Rev 1A 23 J3 23, 24, 31 J4 22, 23, 108 J4 - Serial Port Connector 22 J5 22, 109 J5 - Parallel Port Connector 22 jack 5 jacket 6, 116, 120, 121 jar 65 jostling 25 jump 10, 25, 43 jumper 13, 18 jumpered 18 jumpers 15, 16, 18, 24, 98, 100 jumps 10, 34, 80 JumpStart ii, 3, 5, 10, 13, 15, 25, 26, 34, 77-79, 87, 99 JumpStart BIOS ii, 3, 5, 10, 13, 15, 25, 26, 34, 77, 78, 79, 87, 99 Kbytes 18 keep 4, 6, 38, 59, 61 key 9, 11, 42-44, 47, 53, 61, 82, 86, 93, 99 Keyboard Control 2, 3, 26, 30, 36, 41-43, 47, 48, 53, 56, 61, 82, 83, 85-90, 92-96, 99, 102, 103, 109, 113, 118, 120 keys 42-44, 47, 61 keystroke 2 i, ii, 1-7, 9-13, 15, 16, 17-38, KickStart 41-52, 55, 56, 57, 58, 60, 61, 66, 68, 77-79, 96, 98, 108, 111 KickStart 2 Card Layout 17 KickStart 2 Initialization Sequence 35 **KickStart 2 Multifunction Diagnostic Card** 1, 5 KickStart 2 Specifications 9, 13 Kilobytes 10, 120

kit 61 knife 16, 26 known-good 11, 35, 36, 98 label iv, 5, 26, 61, 72 landing 65 Landmark JumpStart BIOS POST Codes i, ii, iii, iv, 1-8, 11-13, 16, 18, 20, 21, 23, 49-52, 61, 63, 64, 67, 71, 78, 79, 87, 111, 112, 128 latch 90 latches 100 learn ii, 41 learning ii LED 9, 10, 13, 28-33, 35, 38, 39, 55, 77, 78, 120 letter 43, 119 license ii, iii, iv, 5, 12 Like Normal System BIOS 10 limits 10, 27, 59, 98 line 5, 16, 30, 32, 42, 44, 53, 54, 58, 60, 66, 81, 83, 86, 89, 90, 92, 94, 95, 98, 116 line/character 30 linear 60 linearity 60 linoleum 4 List and Text Display Fields 43 List of Figures and Illustrations xii List of Tables xii lithium 13 local 2, 13, 16, 21, 30, 35-37, 41, 47, 48, 55, 61, 105 lock 16, 65, 86, 93 locking 47 LOE 29, 30 log 2, 29, 30, 37, 39, 45, 46, 52, 54, 55, 64, 67 LogCOM1 30, 37 logged 11, 37, 46, 55 logging 2, 3, 9, 11, 13, 30, 35, 46, 56, 66 LogLPT1 30, 37 Long Connectors (AT and XT) 107 Long/Quick 58 loop 2, 10, 13, 27, 29-31, 37, 38, 39, 55, 82, 95, 99, 120 loopback 5, 9, 11, 13, 16, 26, 29, 38, 52, 56, 57, 61, 66, 67, 68, 100, 111, 112 LoopErr 30, 31, 37-39 lost 79, 122 LOT 29.30 LOW-LEVEL OPERATION 21, 27, 43, 48, 52, 55, 56 low-power 104, 105 low-true 107 LPT 86, 93 LPT1 22, 30, 45, 54, 66, 100 LPT2 22, 45, 54, 66, 100 LPT3 45, 54, 66, 100 LSI 94, 101 lubricated 62 luck 26 magnets 6 mAhr 13 mail ii, 5, 6 MAIN MENU SCREEN 41

MAIN MENU STRUCTURE 44 maintenance 2, 3, 8, 61 MAJOR FEATURES AND FUNCTIONS 2 Making Menu Selections 43 male 111 manufacturer 7, 24, 33, 50, 72, 73, 77-79, 82, 113, 119, 122 map 19, 21, 61 mapped 13, 106 march 53, 58 March Test 53, 58 marginally 59 marketing ii, 2 mask 81, 83, 90, 94, 95, 99 match 32, 122 matches 72, 73 mate 22, 23 material ii, iv, 6, 116, 122 materials ii. iii math 11, 22, 53, 56, 84, 86, 93, 94-96, 98, 102, 114 matrix 60 maximum 28, 64 MB 73 MDA 2, 19, 22, 36, 95 meaning 20, 29, 31, 42, 78-80, 83, 85, 87, 89, 92, 94, 95, 98 Meaning and Use of LEDs 31 Meaning and Use of Switches 29 Meaning of BIOS Beeps during POST Before Boot 79 meanings 25, 78, 98, 113 measure 32 measurement 9 measures 60 measuring 64, 121 mechanical iii, 115, 116, 123 mechanics 41 mechanism 16, 49, 117, 123, 124 mechanisms 61, 65 media 64 megabyte 60, 72, 113, 120, 124 memory ii, 3, 7, 11, 15, 19, 20, 31-33, 35, 41, 45, 46, 53, 54, 56, 58-60, 67, 71, 78-80, 82, 85-90, 92, 94, 95, 96, 98-106, 110, 113-117, 119, 120. 121-124 MEMORY SIZE 7, 45, 46, 80, 85, 86, 89, 90, 94-96, 123 MEMORY TESTS 46, 53, 56, 58, 59, 60, menu 2, 9-13, 15, 20, 21, 27, 28, 29-31. 34-37, 41, 42, 43-50, 52, 55, 56, 62, 64, 67-69, 78, 120 MENU SELECTIONS 42, 43, 47, 49, 52 MENU SYSTEM 2, 11, 15, 21, 27-31, 34-37, 41, 42, 48, 49, 55, 56, 67, 68 message 35, 48, 50, 55, 57, 68, 79, 88, 89, 91, 93, 95, 96, 98 messages 3, 86, 87, 92 metal 4, 18, 117, 118, 121 meter 10 meters 22, 23 MFM 2, 11, 63, 64, 75, 116, 119

MHz 110 Micronics 96 Micropolis 74, 75 MicroScience 74 microseconds 59 MiniScribe 75 minutes 50, 55, 71 misaligned 61 mismatch 101 mistake 26 mistakes 50 misused iii modem 11, 22, 41, 47, 48 modems 47, 114 modes 27, 60, 61, 69 modified iv, 10, 60, 63, 79 modify iii modular 10 modulation 63 modules 33, 80 monitor 32, 53, 60, 61, 78, 83, 84, 114 mono 2, 89, 95, 100 monochrome 36, 60, 83, 89 month 47, 71 motherboard 10, 11, 13, 15, 23, 24-26, 31, 32, 34, 56, 57, 59, 60, 71, 77, 78, 79, 95, 96, 99, 101, 102, 104-106, 113, 114, 117, 118, 120, 122 MOTHERBOARD CHIP SETS 96, 101 MOTHERBOARD CONNECTORS 106 motherboards 2, 10, 33, 34, 71, 77, 99, 101, 106, 121 Motorola 102 mounting 22, 23, 25 MS-DOS 3, 116 multifunction i, 1, 5, 102 multimeter 16 multiplexer 98 mystery 72 National Semiconductor 67, 113 **NEAT 103** needle-nose 16, 18, 26 neglected 29 nested 29 network iii, iv, 19, 22, 67, 101 NMI 22, 81, 88, 89, 96, 99, 109 noise 32, 61, 123 non-conflicting 20 non-IBM 72 non-maskable 57, 95, 96 NORMAL REQUEST OF PASSWORD 50 Novell 54, 67 novices 2 NPU 53, 56 NSC 67 Observe Diskette Handling Precautions 6 odd 83, 98, 119 OEM 10, 51 OEMs 11, 12 off/flashing 77 offending 98 offer 28, 71 offers iii, 5, 11, 44, 45, 68

on-board 2, 9-11, 15, 21, 27, 29, 41, 45, 52, 87, 88, 94, 95 ON/OFF 81, 89, 100 opposing 23, 116 opposite 16 Opti 71, 96, 106 Opti HiD AT/386 106 options 111 orient 96, 106 orientation 98 oriented 26 oscilloscope 32, 39 out-of-warranty 41 outlet 4, 121 over-tighten 22, 23 overflow 95 overlook 59 overrides 48 overrun 100 overtype 42 overview 9, 108 overwriting 68, 121, 124 Owner Registration ii, iii, iv, 5 package ii, iv, 4-6, 16, 52, 116, 122 packaging 4, 6, 15, 26, 103, 116 packet 101 padded 4 page ii, v, xv, 1, 4, 5, 7, 9, 15, 18, 20, 22, 27, 41, 43, 45, 49, 52, 71, 77, 80, 83, 85, 87, 90, 92, 95, 99, 104-106, 111, 113, 119, 125 page-switchable 20 pages 10, 79 pair 5, 24, 47 panel 13, 23, 24, 31, 78 parallel 2, 5, 9, 11-13, 16, 21, 22, 26, 27, 29, 30, 45, 46, 49, 54, 56, 66-68, 84, 94, 96, 99, 104, 108, 109, 111, 116, 117 parameter 43, 47, 50, 63, 64, 67 Parameter Entry and Storage 47 parameters 11, 15, 19, 41, 45, 46, 47, 48, 63, 64, 68, 71, 72, 73 parity 30, 45, 47, 53, 58, 80, 83, 87-89, 95, 98-100, 103, 105, 106, 109 Parity Test 53, 58 park 65 Park Heads in Landing Zone 65 partition 64, 65 pass 3, 11, 29, 39, 46, 50, 55, 66, 67, 96, 99, 116, 118, 119, 121, 123 pass/fail 3, 29 passed 31, 39, 41, 92, 120 passes 10, 30, 31, 39, 46, 55, 64, 65, 67-69, 118 password 2, 3, 9, 11-13, 15, 16, 21, 27, 29, 34, 35, 44, 45, 47-50, 61, 62 Passwords 11, 15, 49, 50, 61, 62 patented 61 path 56, 58, 101, 111, 123 pattern 11, 58-60, 62, 63, 80, 95, 115 patterns 66, 80, 81, 115 Pause 29, 34, 35, 37-39 paused 29

PC Address Space 19 PC Probe ii, 3, 52, 64, 71 PC-compatible 109 PC-DOS 3, 116 PC/AT 102, 104 PC/XT 106 PCs 3, 77 peak 77 penknife 18 performance iii, 3, 4, 6, 119 performing 44 period iii, 4, 5, 52, 89 peripheral 31, 57, 79, 102-106, 119 Permanent Installation 16, 22, 23 permissions 49 perpendicular 26 Phillips 16 Phoenix 71, 79, 83, 114 Phoenix 80286 BIOS POST Codes 83 phone i, 4, 7, 78, 79, 128 PIC 57, 103-106, 109, 121 picture 60 pin 5, 13, 18, 22-24, 26, 103, 106, 107-109, 111 pincushion 60 pinout 107, 109 pinouts 22, 106-108 pins 16, 18, 22-24, 26, 31, 102, 111, 116 pitch 77 pixels 60 Planar 80 planning 4 plastic 16, 18, 103, 118, 120 plate 67 plated 4 pliers 16, 18, 26 plug 5, 11, 13, 16, 22, 23, 26, 29, 38, 57, 66, 67, 77, 100, 111-113, 115, 117 plugs 1, 5, 9, 11, 13, 26, 52, 56, 57, 61, 68, 77, 106, 111, 113 polyethylene 5 Poor 32 Pop 81 popular 42, 58, 60, 61, 64, 117, 119, 120 port 2, 5, 9, 11, 13, 16, 21-23, 25-27, 30, 32, 33, 34, 35, 37, 38, 41, 43, 45-49, 54, 56, 57, 66, 67, 80, 81, 84, 94, 96, 99-101, 108, 109, 111, 117 POST 3, 9, 10, 13, 15, 21, 25, 29, 31-34, 36, 41, 77, 78, 79, 80, 82, 83, 87, 89, 92. 94-96 POST Error or Hang 33 power 1-3, 9-11, 13, 21, 23, 24, 25, 27-29, 31-33, 36, 41, 48, 52, 65, 71, 77-79, 83, 89, 90, 98, 100, 104-107, 114, 118, 121. 122 Power LED Threshold Levels 33 power supply 9, 10, 21, 23, 29, 31, 32, 77, 100, 106, 107, 121 Power Supply Connector 106, 107 Power Supply Connector Pinouts 107 POWER SUPPLY VOLTAGE DETECTION 32

Power-On 2, 3, 25, 27, 33, 36, 48, 52, 78

POWERGOOD 31, 32, 107 pre-boot 3, 16, 21 pre-configured 27 pre-defined 15, 68 pre-formatted 16, 68 pre-organized 52 precautions 6 precompensation 72 pressure 6, 117 price iii, iv print 30, 46, 52, 87, 88 printed i, 2, 5, 7, 9, 114, 120, 128 printer 2, 11, 13, 22, 30, 37, 45, 56, 66, 82, 88, 91, 99, 100, 109 prints 46 prioritizes 57, 121 priority 99, 109 problem 6, 36, 41, 77-79, 99, 100, 115, 124 problems xv, 3, 6, 7, 30, 36, 39, 41, 59, 72, 78, 98, 123 procedure 37 procedures 4, 33, 36 process ii, 32, 33, 38, 44, 55, 58, 64, 96, 114-116, 119, 120, 123 Processor 31, 53, 56, 80, 89, 90, 102, 103, 122 processors 56, 124 produce 12, 52 produced 9 product ii, iii, iv, xv, 1, 4-7, 9, 58, 64, 122 PRODUCT OVERVIEW 9 products 3-6, 78, 104, 122 professional 6, 9-11, 62 program iv, 5, 6, 9, 21, 29, 34, 35, 44, 50, 61, 62, 71, 72, 82, 113-118, 120, 121, 123 programmable 13, 57, 83, 99, 103, 109, 121 programmed 20, 81, 90, 116, 121 programs iii, 3, 11, 50, 59, 113, 115, 117, 119, 121, 124 prohibited ii prompt 66, 68 prompted 50 protect iv, 6, 121, 124 pry 18, 26 PS/2 12, 13, 22, 114, 115, 119 pull-down 2, 42 pulses 60 purchase iii, iv, 1, 2, 5, 7, 61 purity 60 pushbutton 13, 23 Quadtel 71, 79, 85, 114 Ouadtel AT BIOS 3.00 85 quality iii, 1, 6, 59, 62, 77, 111, 124 Quantum 75 questions 5, 111 RAM 2, 3, 11, 13, 19-21, 35, 45, 46, 47, 50, 52, 53, 58, 60, 63, 64, 68, 71, 72, 79, 83-85, 87, 88, 94, 95, 96, 98-103, 114, 117, 119, 121, 122, 123 random 53, 59, 62, 63, 119, 121 RAS/CAS 98 rate 13, 45, 47, 53, 60, 98, 123 rated 10, 21, 29, 32, 98, 118, 120

read ii, iii, xv, 6, 9, 11, 15, 21, 35, 41, 44, 50, 53, 54, 58, 59-66, 78, 80-83, 88, 89, 92, 95, 96, 99-101, 113-123 Read Random 53, 62, 63 read/write 6, 35, 58, 80, 81, 89, 95, 99, 113, 116, 117, 118, 122, 123 read/write/verify 95 README xv. 9 README.COM xv, 9 reads 58-60, 62, 63, 65 real-time clock 11, 46, 71 reboot 50, 71 recommend 6, 7, 23, 41, 52, 61, 63, 72, 111 recommendation 63, 64 recommendations ii recommended 7, 64 record ii, xv, 5, 64, 116 Record of Changes xv Record Your Serial Number ii, 5 recording 6, 116 red 31-33, 107 reduced 72, 73, 119 references 7, 8, 96 References for Additional Study 8 reformat 62, 63 refresh 53, 59, 60, 64, 80, 83, 85, 87, 89, 92, 94, 95, 98, 104-107 Refresh Bandwidth 53, 59 Refresh Rate 53, 60, 98 Refresh Toggle 53, 59, 98 register 22, 56, 80, 81, 83, 85, 89, 90, 92, 95, 98, 99, 104, 114 registers 35, 56, 58, 80, 81, 85, 87, 95, 100 regulate 32, 33 relocate 85 remedial 52, 96, 115 remote 2, 3, 9, 11, 13, 16, 21, 27, 30, 34-37, 41-43, 45-51, 54-56, 61, 66, 67, 77, 113 **REMOTE CONFIGURATION 45, 47** Remote Operation 3, 9, 11, 13, 41, 43, 45-47, 49, 56, 61, 66 **Remote Selection Via Switch 48** Remote Testing 56 remove 11, 15, 20, 24, 26, 35, 44, 47, 50, 67, 98, 99, 116 Remove the Computer Cover 24 repair iii, 2, 6, 15, 16, 33, 36, 41, 71, 77. 98, 122 repair/replace 98 repairing 39, 123 repairs 41 repeatedly 29-31, 37-39, 55, 63, 64, 120 replace iii, 29, 77, 78, 96, 98, 99, 100-102 report 2, 7 reported 39, 64, 65 request iv, 34, 35, 48-50, 57, 58, 99, 100, 108, 111 requirements 3 requires 3, 22, 25, 47, 66, 103, 104, 105, 106, 121 rerun 29, 99 resellers 3 reset 5, 13, 22-24, 27, 28, 31, 32, 48, 50, 77, 78, 80, 81, 85, 87, 88, 95, 98, 99, 105-107

restart 31 restore 82 Results Log 52 results/activity 45, 46 resume 11 retail iii, iv, 3 retest 85 retrace 83, 89 retry 99 returns 43, 55 Rev xv, 23 revisions xv revitalization 63.64 ribbon cable 5, 13, 16, 23 ripple 32 RLL 2, 11, 63, 64, 73, 75, 76, 119 RMA iv, 6, 122 rocker 16 Rodime 75 ROM 2, 10, 19-21, 26, 34, 36, 41, 78-80, 82, 83, 85, 86, 87-93, 103, 113, 118, 122 ROM Scan Operation 10, 21, 34, 36, 86, 93 ROMs 5, 10, 25, 26, 34, 71, 88, 94, 96 routine 11, 50, 82 RS-232C 13, 22, 23, 91, 100 RS-422 100 RTC 11, 13, 22, 46, 47, 98, 101, 102-106, 122 rubber 6 Run README.COM or Read Updates 9 run-length limited 63 Running 2, 11, 26-29, 31, 35, 36, 37-39, 41, 42, 44, 46, 52, 55, 59, 63, 64, 66, 67, 68, 77, 78, 83, 98, 100, 114, 122 SAA 42 safe 6, 58, 63 sales i, 4, 5, 12, 63, 64, 128 scan 10, 21, 34, 36, 60, 82, 86, 93, 95 schedule 7 scratch 61, 68 screen 3, 9, 36, 41-43, 46, 50, 56, 68, 78, 81, 83, 96, 114, 115, 116, 120, 121 screw 25 screwdriver 16, 26 scroll 42, 43 SCSI 11, 63, 72-76 SDLC 110 Seagate 75, 76 seat 4 seated 25 seconds 48 sector 63, 64, 114, 119, 122, 123, 124 sectors 64, 72, 116, 118-120, 122, 123 secure 9, 16, 44 security 2, 3, 27, 35, 44, 49, 50 seek 11, 53, 61, 62, 100, 113, 123 Seek Random 53, 62 segments 19, 34, 35 selected 10, 20, 21, 29, 35, 41, 42, 43, 50, 62, 63, 65, 66, 68 selection 2, 12, 18, 42-49, 60, 62, 63-65, 67, 68, 71

self-test 2, 27, 33-35, 78, 98, 114

Self-Test and Failure Codes 35 Send in the Owner Registration Card 5 serial ii, 2, 5, 9, 11-13, 16, 21, 22, 23, 26, 27, 29, 30, 32, 37, 38, 41, 43, 45, 46, 47-50, 54, 56, 57, 66, 67, 68, 84, 88, 94, 96, 99, 100, 104, 108, 109, 111, 117 SERIAL AND PARALLEL PORT CONNECTORS 108 Serial Connector J1, J4 Pinouts 108 SERIAL/PARALLEL LOOPBACK PLUGS 111 service 1, 2, 6, 7, 99 Set Up the Test 37 set/clear 95 settings 18-20, 34, 50, 52, 80 setup 9, 11, 16, 25, 30, 35, 44, 50, 52, 64, 67, 68, 71, 72, 73, 78-80, 88, 90, 95, 114, 123 SETUP PROGRAM 71, 72, 114 seven-segment 13 Shift-Tab 42, 43 ship iii, 4 shock 5 short 31, 34, 55, 57, 79, 81, 87, 88, 107, 108 Short Connectors (AT Only) 108 shorted 98 Shugart 76 shunt 18 shutdown 80, 81, 84, 85, 90, 95, 96 sign-on 88, 95 signal 18, 26, 31, 32, 57, 81, 98, 107-109, 111, 114, 123 signals 57-59, 66, 107, 108, 110, 114, 117, 121 single-chip 102-104 single-slot 12 skewed 72 skill 41 slave 22, 83, 88, 90, 109, 110 slide 4, 16, 24 slot 1, 3, 12, 15, 24, 25, 34, 68, 77, 107, 109, 113, 117, 120, 123 smell 77 socket 26, 98, 117 SOE 29, 30 software ii, iii, iv, 3, 5, 8-11, 21, 50, 52, 62, 64, 71, 78, 113-118, 121, 123 solder 98 soldered 16, 26, 101 soldering 16 solutions 102 sounds 78 spacebar 42, 43 speaker 3, 53, 57, 78, 99 special iii, 4-6, 9, 19, 21, 25, 26, 29, 41, 57, 58, 72, 78, 103, 116, 118, 122, 123 specifications 9, 12, 13, 32, 59 speed ii, 3, 64, 71, 77, 85, 87, 92, 98, 100, 104, 106, 120, 123 spinning 65 spray 39 sprung 26

stack 35, 80, 87 standard 2, 3, 10, 13, 19, 21, 22, 23, 25, 26, 30, 32, 33, 45, 48, 57, 58, 60, 67, 71, 72, 77, 79, 96, 106, 107, 112, 113, 116, 119, 122, 124 standards 62, 113, 119 start 20, 28, 29, 31, 38, 39, 48, 81, 85-87, 89, 90, 92, 114, 123 Start, or Run the Test 38 started 16, 36, 89 starting 8, 19-21, 30, 43, 52, 62, 114 starts 37, 42, 64 state ii, iii, 48 states i, ii, iii, 3, 85, 98, 128 static 4, 13, 102, 123 status 10, 13, 27, 31, 38, 54, 58, 66, 88, 89, 95, 100 step ii, 33, 35, 121 steps iv, 26 Stop on Error 29-31, 38, 55, 67, 68 StopErr 30, 31, 37-39 stopped 31, 38, 68 stops 34, 39, 42, 68 storage 47, 80, 81, 120, 122 stow 6, 15 straighten 26 strategy 77 stress-test 55 stripe 23 stuck 82, 86, 93, 95 study 8 Styra ST82C21 103 submenus 42, 44 suggestions ii, 27, 52, 77 sum 98 Summary of Menu Keys and Uses 42 summary/detailed 46 Suntac 103-105 Suntac 62 Chip Set 104 Suntac GS62CS03 105 Suntac Super 286 103 supervisor 11, 44, 45, 47, 49, 50, 67 supply 9, 10, 21, 23, 29, 31, 32, 33, 77, 79, 100, 106, 107, 121 support i, 5-7, 23, 36, 44, 72, 94, 98, 128 surface 4, 6, 65, 115-118, 123, 124 surge 32 survey 5 suspect 38, 98, 99 suspected 39, 115 SW1 19-21, 28, 29, 31-33, 35, 98 SW1 - EPROM Address and Window Size SW1 - EPROM Address, Window Size 28 SW1 - EPROM Location and Window Size Definition 19 SW1-7 - Hardware Bypass 21 SW1-8 - Set Power Detection Threshold 21 SW2 21, 27-31, 33, 35, 50, 98 SW2 - Test Control 28 SW2 and SW3 - Test Controls 21 SW3 21, 27-29, 31, 37, 41

SW3 - Test Number 28

SW4 31 swap 88, 98, 101 Switch SW1 19, 31 Switch SW2 27 Switch SW3 27, 28 switches 2, 9, 10, 13, 15, 16, 21, 24, 27-29, 34-39, 41, 50-52, 55, 85, 92, 98 switching 3, 10, 29, 31, 38, 47, 65 symptom 77 symptoms 35, 77, 98, 115 sync 81, 87 system ii, 2-4, 8-13, 15, 16, 19, 20, 21, 24-31, 33, 34, 35-38, 41, 42, 44, 45, 46-58, 60, 64, 65, 67, 68, 71, 72, 77-79, 81, 82, 84-86, 89, 91-93, 95, 96, 98, 99, 101-107, 113, 114, 116, 118, 119, 121, 123 SYSTEM BOARD TESTS 53, 56 System Boot 12, 93, 114 SYSTEM REOUIREMENTS 3 SYSTEM SETUP 9, 71, 114 T-connector 67, 112 Tab 42, 43, 45, 121, 124 table v, 33, 52, 62-65, 71, 72, 77, 78, 82, 96, 112 TABLE OF CONTENTS v, 33, 71 Tandon 76 tape 8, 124 technical support i, 5-7, 23, 98, 128 technician 4, 6, 7, 10, 13, 41, 44, 52, 72, 121, 123, 124 technology 71, 123 temperature 6, 39, 77 **Temporary Installation** 15 terminal 11, 27, 30, 31, 37, 41, 43, 47, 48, 108, 111 terminals 43, 113 terminate iii, 68 terminator 67, 101, 112 terminators 67, 112 TEST CONTROL 11, 13, 28, 52 Test Looping and Duration 55 TEST NUMBERS AND NAMES 52, 53 TEST RESULTS/ACTIVITY LOG 45, 46 tested 11, 38, 58, 68, 100 testing 2, 3, 9-11, 13, 15, 20, 21, 25-28, 30, 32, 33, 36, 38, 44, 52, 55, 56, 58, 61, 71, 77, 87, 99 tests 2, 3, 9-11, 15, 16, 26, 27, 29, 30, 31, 34, 36-39, 41, 42, 44-46, 49, 50, 52-63, 66-69, 77, 78, 82, 96, 99-101, 114, 115 text 19, 42-44, 115, 116, 124 Text Entry Fields 44 The Simplest Error Loop 39 theft 2 threshold 21, 33 thresholds 9, 21, 33 tick 84 ticks 88 tighten 21-23 tighter 33 time-based 11, 29 time-consuming 58 time-of-day 84

timed 55, 63, 67-69 timeout 100 timer 11, 22, 57, 80, 81, 83, 84, 85, 87-90, 92, 95, 99, 102-106, 109 timing 98 tips 39, 78 toggle 29, 42, 44, 48, 53, 54, 59, 66, 95, 98, 100, 123 Toggle line 54, 66 toggling 89 tolerance 3, 31 tolerances 28 tolerate 4, 50 toll-free 7 tone 87 tools 3, 6, 16, 103 **TOOLS REQUIRED 16** top-quality 1, 111 touch 4, 8 track 5, 54, 62-65, 72, 113, 118, 119, 120, 122-124 tracks 62-64, 72, 116, 118, 119, 120, 122, 124 trademarks ii transceiver 99 transcendental 56 transfer iv, 56, 64, 99, 121 transferred iii, 115 transfers 58, 110 transit 4 transition 81 translate 34 translation 56, 63, 64 transmit\_iv, 100, 101, 111 transport 4, 6 trouble-free 1 troubleshoot 15, 26, 33, 35, 77, 78, 101 troubleshooting 2, 7, 8, 10, 11, 15, 24, 25, 27, 31, 33, 36, 37, 39, 52, 55, 56, 71, 77, 78, 101, 106, 123, 124 TROUBLESHOOTING AIDS 33, 36, 37, 39, 52, 55, 56, 77 Troubleshooting Failures 39 troublesome 2, 71 Tst/Err# 31, 37, 38 tweaker 26 twisted pair 5 typeover 44 types 2, 7, 15, 49, 71, 72, 116 Types of Installation 2, 7, 15, 49, 71, 72, 116 Typical Jumper Shunt Installation 18 typing 120 unexpected 84-86, 92, 96, 99 unformatted 61, 62 UNIX 64 unskilled 44 unsolder 26 unwieldy 36 update iv, 9, 18, 90, 95 updated 38 updates iv, 5, 9 upgraded 10 usage 13, 16, 19, 21, 29-31, 44, 108, 117

## INDEX

user-customizable 71 Using Dialogue Boxes 43 utilities 3, 71, 124 utility 52, 82 valid 5, 6, 31, 79, 123 validate 5 VDC 33 vector 83, 88, 92, 94, 95 vectors 80, 85, 86, 89, 93 verify 33, 35, 58, 60, 61, 64, 65, 66, 80, 81, 85, 88, 90, 92, 95, 96, 98 VGA 2, 10, 19, 36, 60, 61, 79, 95, 100 VIA FlexSet AT 104 video 2, 3, 8, 11, 19, 36, 53, 56, 60, 61, 78, 79, 81, 83, 85, 87-89, 92, 94, 95, 100, 117. 123 VIDEO BOARD/MONITOR TESTS 53, 60 Video Initialization Problems 36 Video Mode 53, 60 virtual 60, 82, 89, 95 virus 2 VITAL FUNCTIONS 27 VLSI 101 voltage 9, 10, 21, 29, 32, 33, 113, 118, 120, 121 voltages 10, 21, 31, 32 voltmeter 32 Volts 18, 32, 107, 114, 115 VT100 30, 48 W1 18 WI-4 18 W2 18 W3 18 W4 18 warranty iii, 5, 41, 77 Watts 13 WD 54, 67, 103 WD6400SX 105 WD6400SX/LP 105 WD6500 106 WD7500 Chip Set 104 WD7600 Chip Set 104 WD7600/LP Chip Set 104 weak 32, 114, 122 WHAT IS CMOS RAM? 71 Who is a Supervisor? 49 Why KickStart 2 Is Ideal for System Test 3 window 13, 19, 20, 28, 29, 35, 68 wire 5, 24, 118 wire-pair 24 wires 5, 10, 24, 106 wiring 32, 111, 112, 117 workbench 4 write iv, 5-7, 11, 21, 34, 35, 53, 54, 58, 59, 61-65, 72, 73, 79-83, 89, 95, 96, 99, 100, 101, 113-118, 120-124 Write Random 53, 62, 63 write/read 53, 54, 62, 65, 80, 83, 95, 96, 101 Write/Read Random 53, 62 Write/Read/Compare Entire 53, 65 Write/Read/Compare Track 0 54, 65 writes 58-60, 62, 63, 65, 116, 118

- XT i, 1-3, 11, 13, 19, 21, 22, 57, 60, 77, 79, 86, 96, 97, 99, 101, 102, 106, 107, 108, 114, 115, 117, 119, 121, 124 XT Chip Sets 102 XT-compatible 102 XT/AT 22, 79, 106 XT/AT 22, 79, 106 XT/AT-standard 106 years 1, 2 yellow 31, 33, 107 You May Call or Write Landmark 7 zeros 58, 115 Zilog System 90/SX 105 Zymos POACH 3 105, 106 Zymos POACH 4/XT88 102 Zymos POACH 5/XTB 102 Zymos POACH/AT (1&2) 104
- Zymos POACH/AT386 106 Zymos POACH/ATF (7&8) 106

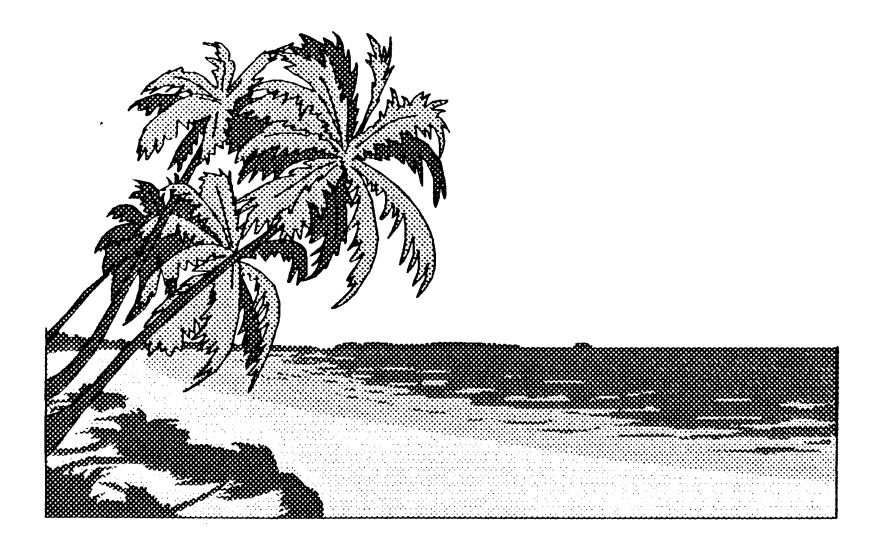

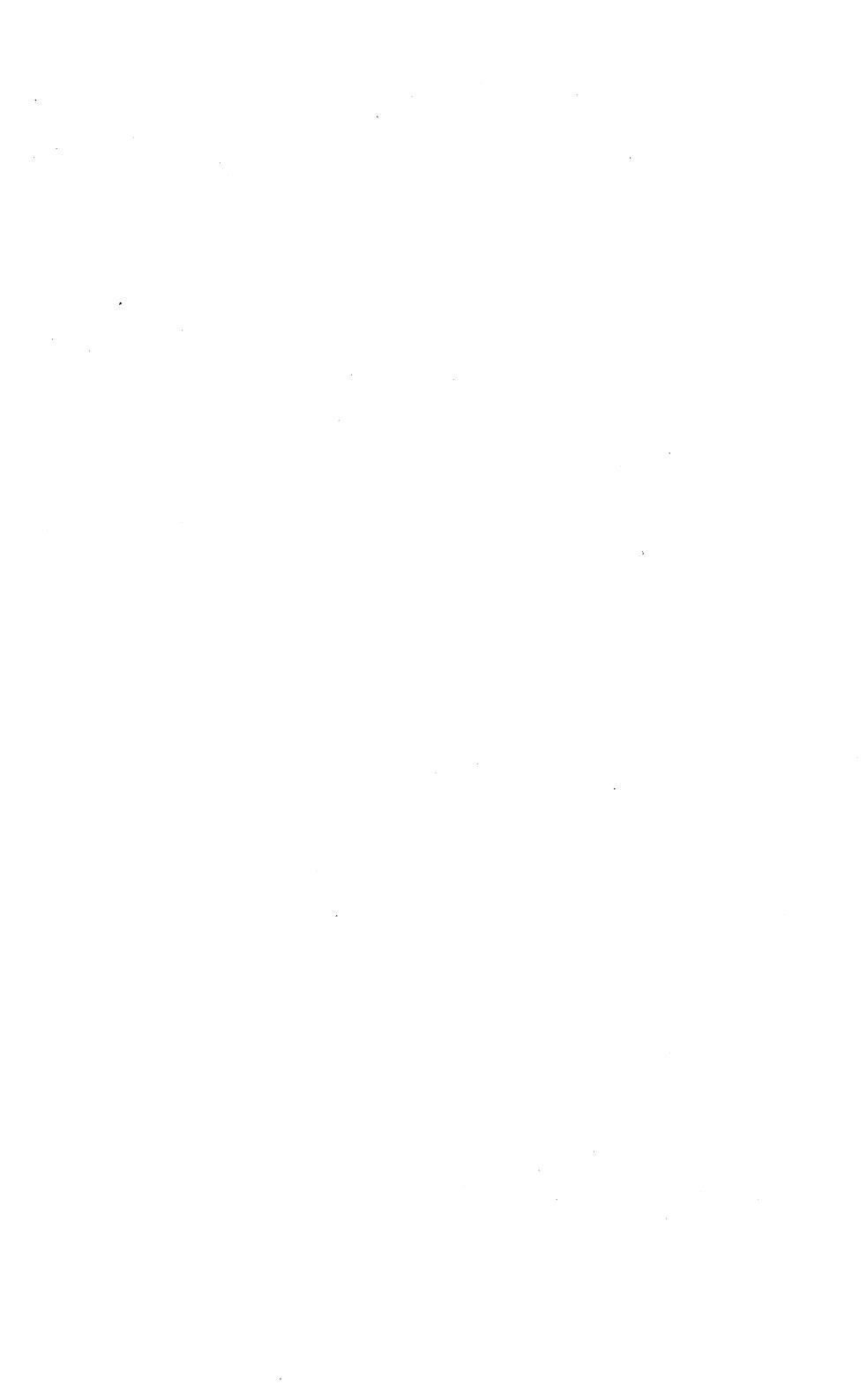

## Document # MAN-KS2-110290B Part Number 01002-02

Copyright © 1990 by Landmark Research International Corporation 703 Grand Central Street Clearwater, FL 34616 Corporate Headquarters Phone (813) 443-1331 Sales / Technical Support Phone (800) 683-6696 FAX (813) 443-6603

Printed in the United States of America. All rights reserved.

## Document # MAN-KICKSTART2-070890A

## Copyright © 1990 by Landmark Research International Corporation 703 Grand Central Street Clearwater, Florida 34616 Phone (813) 443-1331

Fax (813) 443-6603

Printed in the United States of America. All Rights Reserved.